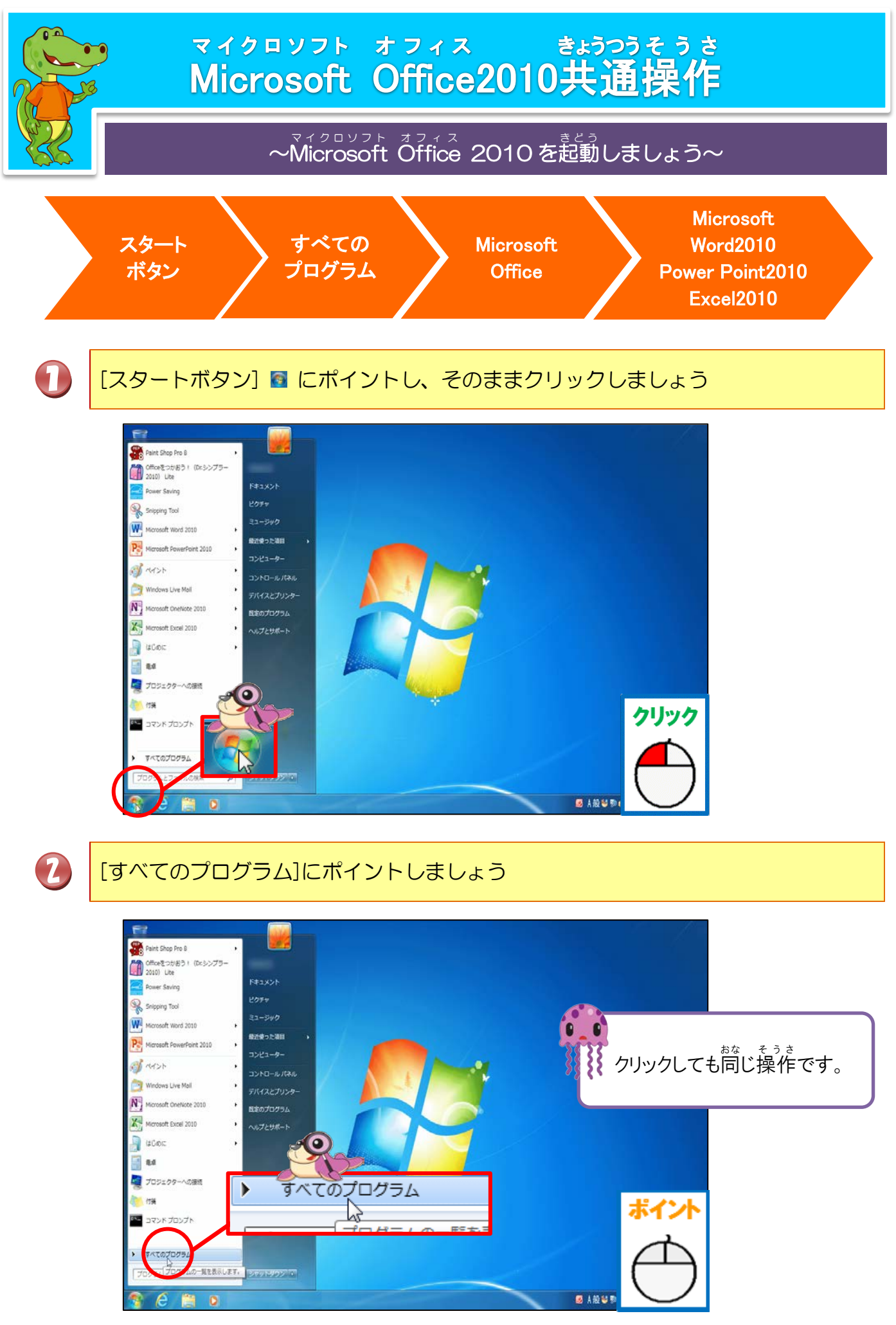

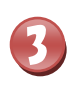

4

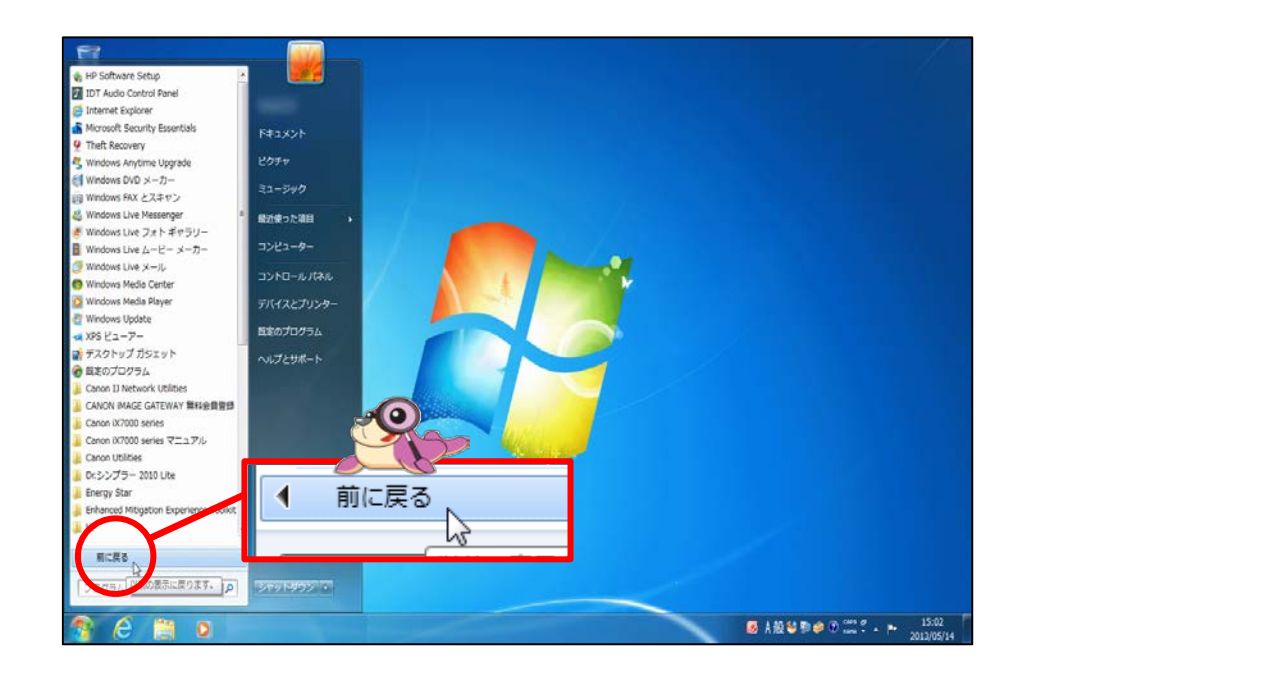

■ にポイントし、「Microsoft Office」が表示されるまで、クリックしましょう

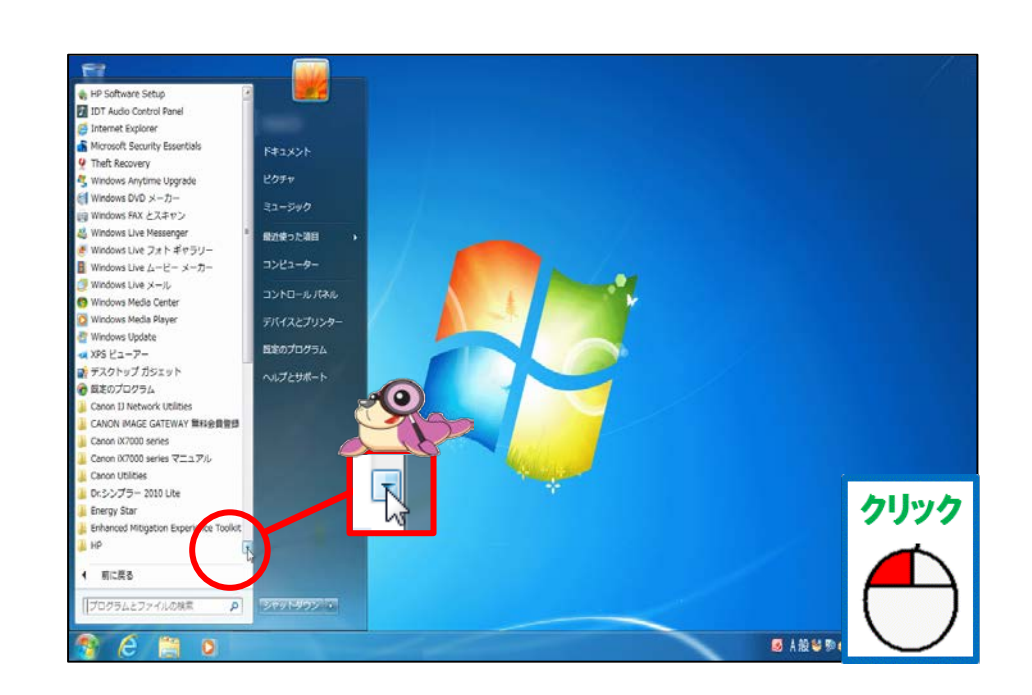

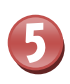

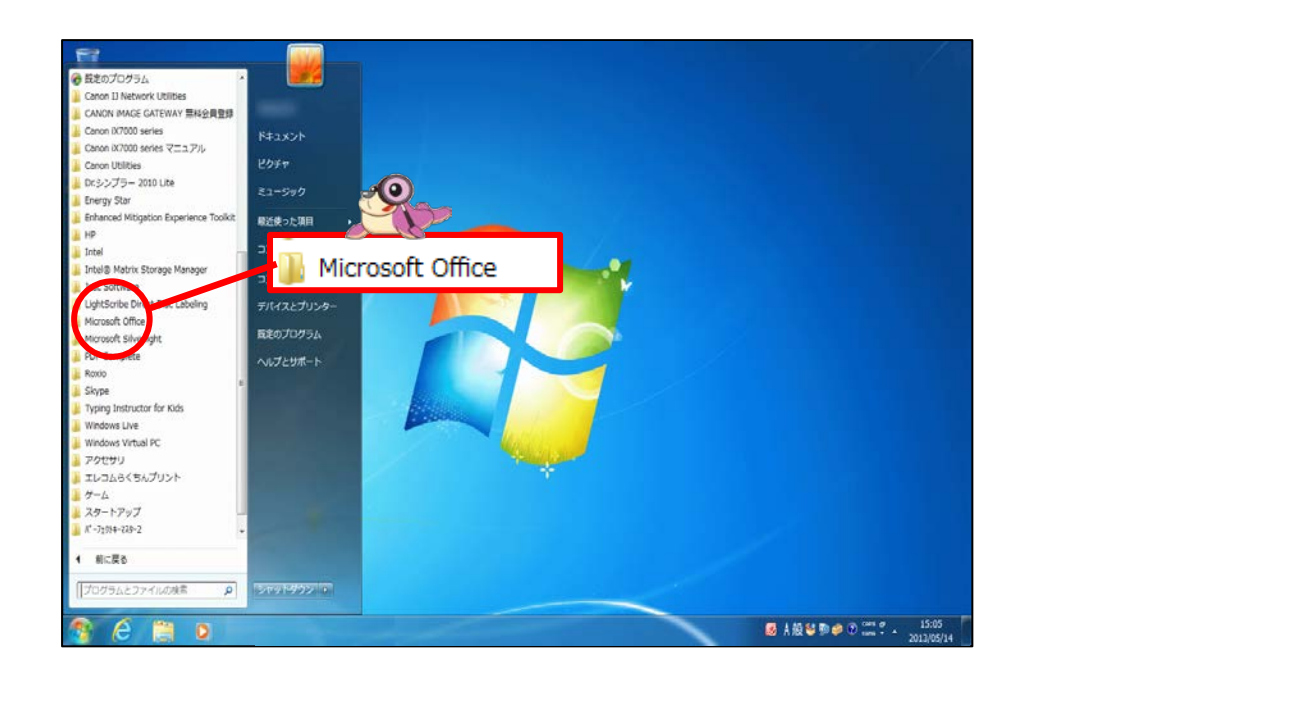

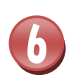

[Microsoft Office]にポイントし、そのままクリックしましょう

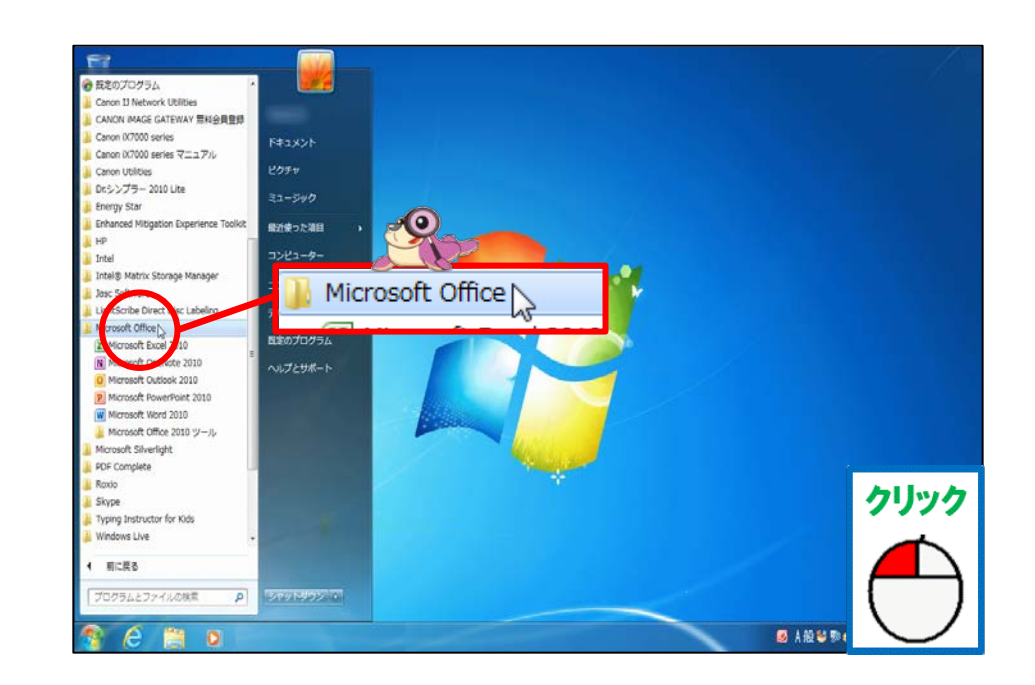

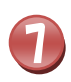

#### マイクロソフト オフィス いちらん ひょうじ Microsoft Officeの一覧が表示されたことを確認しましょう

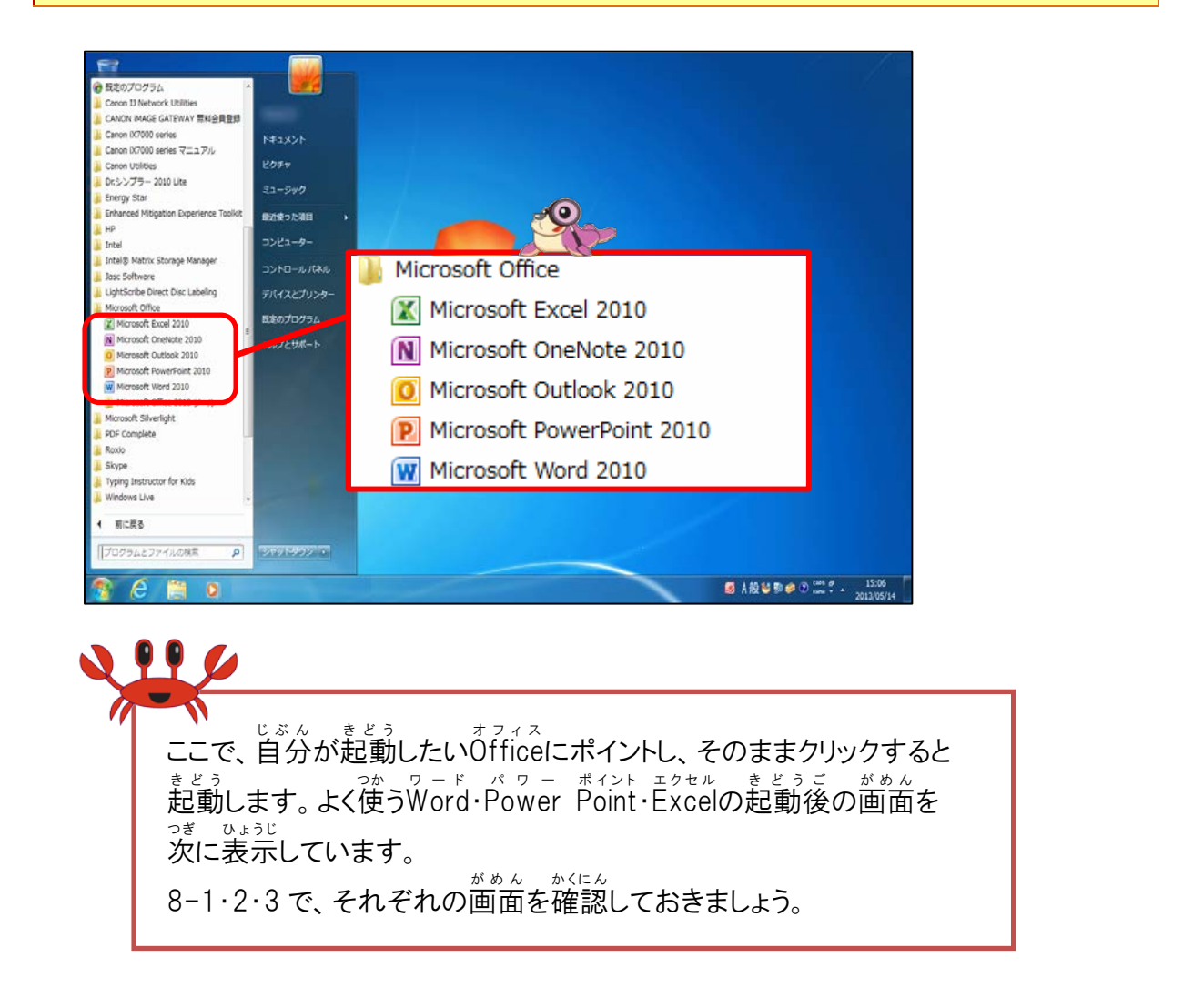

P Microsoft Word 2010 にポイントし、そのままクリックするとMicrosoft Word 2010 が <sup>きとう</sup> 起動します

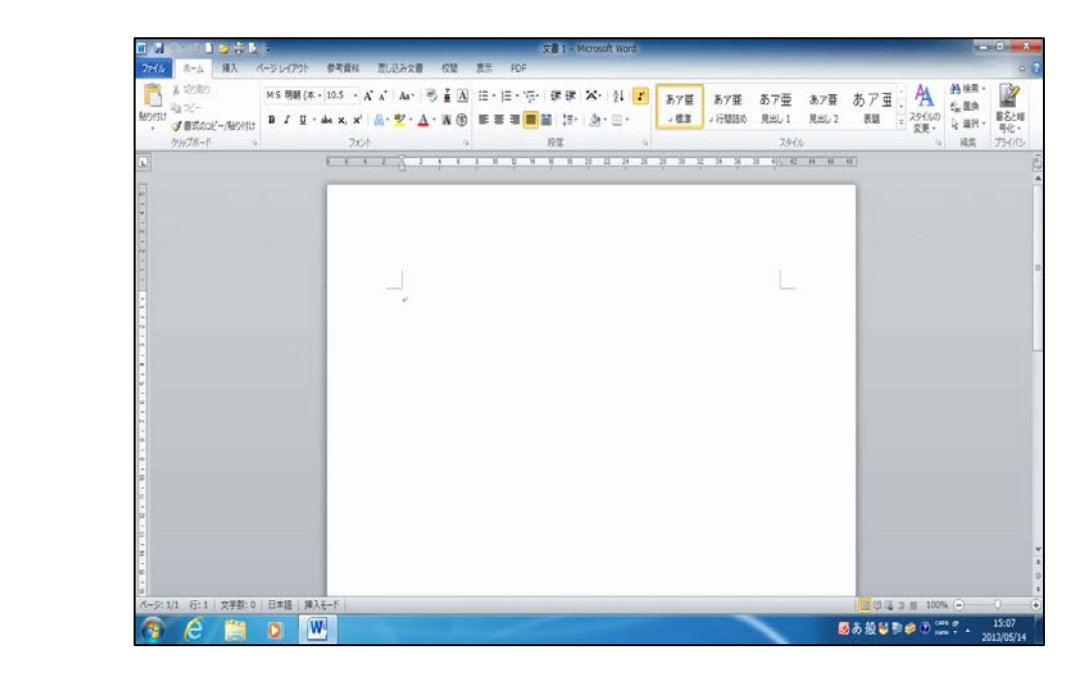

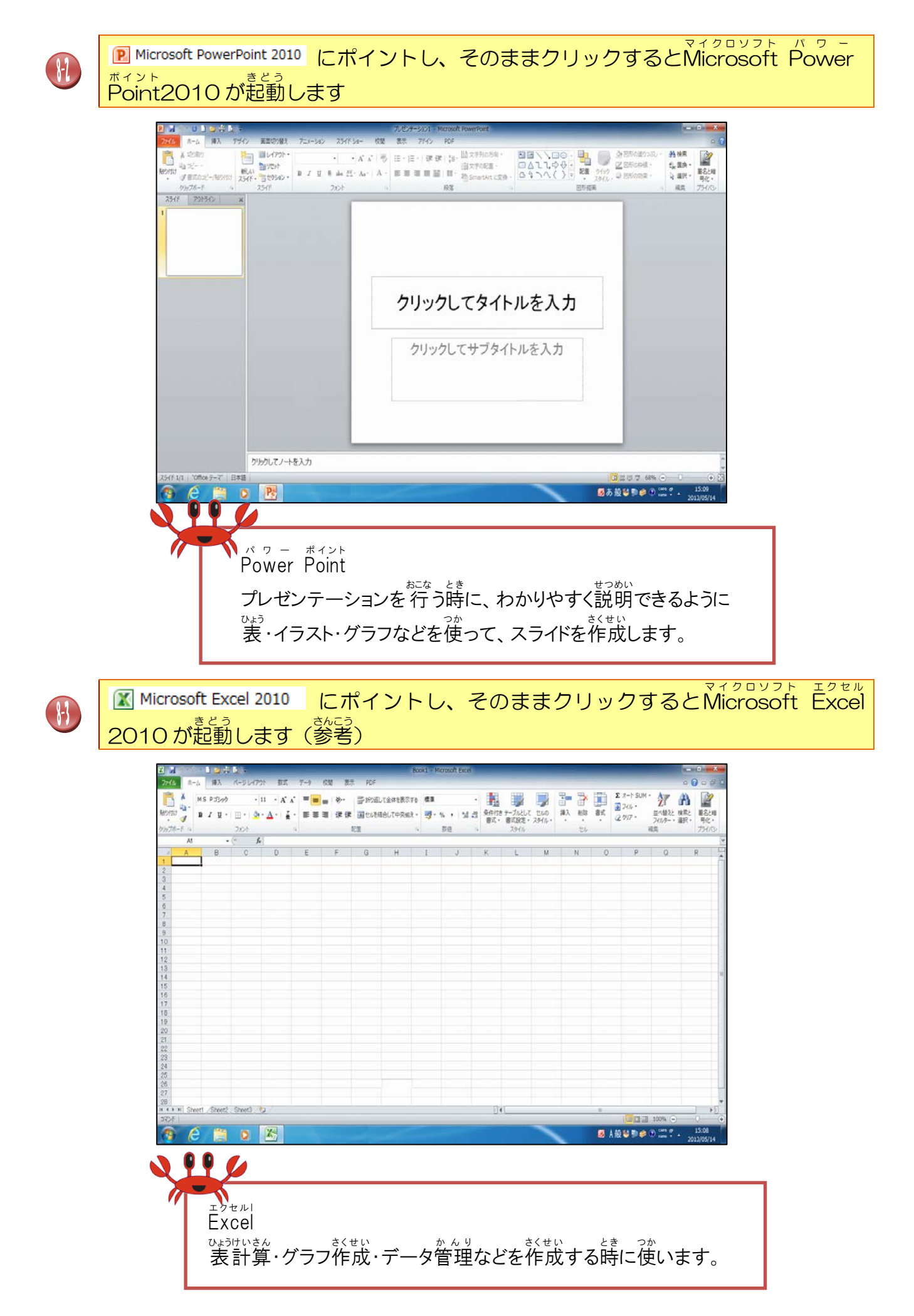

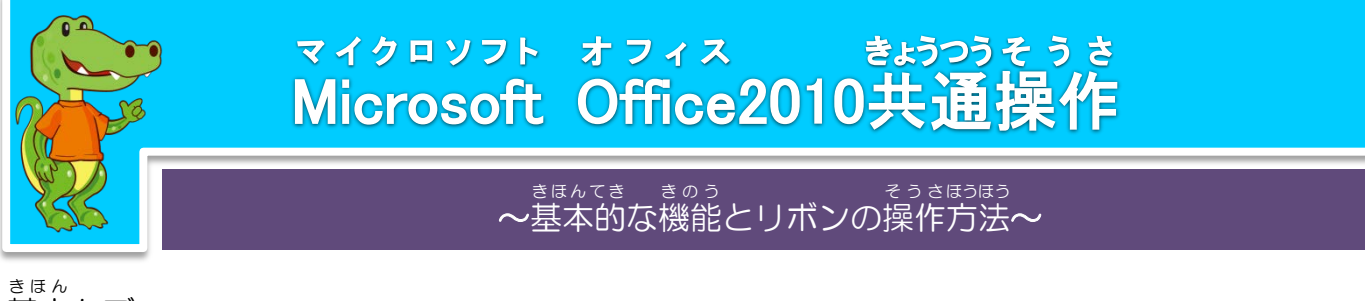

<sup>きほん</sup> 基本タブ ヮ - ド

Word2010 (きっずリボン) ホーム 挿入 参考資料 ファイル きっず 差し込み文書 PDF 
 文字の 見た目
 しーレル、イラスト
 印
 山
 二
 二
 近る
 近る
 近る
 近る
 近る
 近る
 近る
 近る
 近る
 近る
 近る
 近る
 近る
 近る
 近る
 近る
 近る
 近る
 近る
 近る
 近る
 近る
 近る
 近る
 近る
 近る
 近る
 近る
 近る
 近る
 近る
 近る
 近る
 近る
 近る
 近る
 近る
 近る
 近る
 近る
 近る
 近る
 近る
 近る
 近る
 近る
 近る
 近る
 近る
 近る
 近る
 近る
 近る
 近る
 近る
 近る
 近る
 近る
 近る
 近る
 近る
 近る
 近る
 近る
 近る
 近る
 近る
 近る
 近る
 近ろ
 近る
 近る
 近ろ
 近ろ
 近ろ
 近ろ
 近ろ
 近ろ
 近ろ
 近ろ
 近ろ
 近ろ
 近ろ
 近ろ
 近ろ
 近ろ
 近ろ
 近ろ
 近ろ
 近ろ
 近ろ
 近ろ
 近ろ
 近ろ
 近ろ
 4 B \* まえの つづき つぎの ページ キーボード くん じしょ モード 一つ もどる 文字やえをはりつける・かく

## ッ- F ひょうじゅん Word2010 (標準)テキストは、このタブを使って説明します

| W 🚽  | <i>?</i> • Ø  ₹ |        |                   |                                                |                 | 文書 1 - M                     | 1icrosoft Word   |            |         |            |                     |              |
|------|-----------------|--------|-------------------|------------------------------------------------|-----------------|------------------------------|------------------|------------|---------|------------|---------------------|--------------|
| ファイル | ホーム             | 挿入 /   | ページ レイアウト 参       | 考資料 差し込み文                                      | とうちょう 「「「「」」 校開 | 表示 PDF                       |                  |            |         |            |                     | ~ ?          |
| Ê    | 从 切り取り          |        | MS明朝 (本 - 10      | 0.5 · A A AA                                   | 🤭 🛓 🗛           | i= • i= • • <u>-</u> • i≢ f≢ | 🗶 -   24   🗾 🛛 🕷 | 57亜 あ7亜    | あア亜 あフ  | 痩 あア丑 ♪    | ▲ 絵索 ~              | x dan        |
| 貼り付け | - 4回 → 10       | ー/貼り付け | BIZ <u>U</u> ∗abe | x <sub>2</sub> x <sup>2</sup> A <sup>2</sup> * | A · A 🕀         | <b>■ = = ■       ;</b> = •   | <u>@</u> • ⊞ • 📘 | ■標準 → 行間詰め | 見出し1 見出 | し 2 表題 🚽 ス | 9イルの<br>変更 ▼ 2 選択 ▼ | 署名と暗<br>号化 ▼ |
|      | クリップボード         | Fai    |                   | フォント                                           | Fai             | 段落                           | Fai              |            | スタイル    |            | 5 編集                | プライバシ        |

Power Point(きっずリボン)

| P 🛃  | <b>り・</b> じ | ₹ @       |          |            |            |         | プレゼンテ-          | -ション1 - Mici | osoft PowerPoir | t       |            |  |     |
|------|-------------|-----------|----------|------------|------------|---------|-----------------|--------------|-----------------|---------|------------|--|-----|
| ファイル | きつず         | ケーム 挿り    | 入 デザイン   | 画面切り替え     | アニメーション    | スライドショー | 校閲              | 表示アト         | イン PDF          |         |            |  | ۵ 🕐 |
| 4    | E           | 🏝 🏝       | 🐻 💕      | <u>o</u>   | 1          | 8       |                 | R R          | 7 🎒 🕻           | 8       |            |  |     |
|      | まえの         | あたらしい ページ | 文字を 文字の  | しゃしん イラスト  | ずけい いろを    | まえに うしろ | こかみに            | ページ は        | しまう とし          | て キーボード | じしょ        |  |     |
| とりけし | 05          | ページをかえる   | 文(1) 元(日 | 字やえをはりつける・ | - かく<br>かく | 文字やえのかさ | いんさつ<br>30 いんさつ | しょうびょう       | さいご             | べんりなどう  | < キッズのせってい |  |     |

### パワーボイント ひょうじゅん Power Point (標準)

| <b>P</b>   🔒 | I ヴ · び   =                                                                        |         |              |                                             |         |                               |                      | プレゼンテーション1 - Microsof                        | t PowerPoint                                  |                                  |                       |
|--------------|------------------------------------------------------------------------------------|---------|--------------|---------------------------------------------|---------|-------------------------------|----------------------|----------------------------------------------|-----------------------------------------------|----------------------------------|-----------------------|
| ファイル         | 木-ム                                                                                | 挿入      | デザイン         | 画面切り替え                                      | アニメーション | スライド ショー                      | 校閲                   | 表示 アドイン PDF                                  |                                               |                                  | ۵ 🕜                   |
| 脂り付い         | よ 切り取り<br>・ コピー ・<br>・<br>・<br>・<br>・<br>・<br>・<br>・<br>・<br>・<br>・<br>・<br>・<br>・ | 2-/貼り付け | 新しい<br>スライド・ | ■レイアウト・<br>・<br>リセット<br>・<br>セクション・<br>スライド | B I U S | ・ ・ A*<br>abs AV · Az<br>フォント | a*   ⊛<br>  A -<br>⊑ | □ * □ *   課 課   課 *<br>■ = = = = = = = = = # | □ 山 文字列の方向 ×<br>□ 文字の配置 ×<br>□ SmartArt に変換 × | A 検索<br>the 置換 ▼<br>读 選択 ▼<br>編集 | 署名と暗<br>号化 ▼<br>プライバシ |

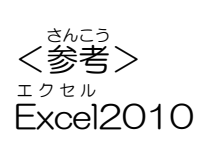

| 🗶   🛃 🔊 🔹 | (≌ -   - |                      |                           |                 |               | Book1  | - Microsoft  | Excel              |                                    |              |       |           |                         | <b>a x</b>       |
|-----------|----------|----------------------|---------------------------|-----------------|---------------|--------|--------------|--------------------|------------------------------------|--------------|-------|-----------|-------------------------|------------------|
| ファイルホ     | 、-ム 挿    | 入 ページレイア             | か 数式                      | データ 校閲          | 表示 PDF        |        |              |                    |                                    |              |       |           | ۵ (                     | 2 🖷 🗆 🚯          |
| <b></b>   | MS PI    | 「シック -               | 11 · A A                  | === >           | ▼ ■ 折り返して全体を表 | 示する 欄  | 準            | Ŧ                  |                                    |              | • 泽 🏢 | Σ 7-1 SUM | · 打 🕅                   | - Aller          |
| 貼り付け 🍟 🎺  | BI       | <u>u</u> •   🖽 •   🌺 | · <u>A</u> ·   <u>Z</u> · | <b>⋿</b> ≡ ≡ if | 律 図 セルを結合して中央 | 揃え 🗸 🦉 | <b>9</b> -%, | €.0 .00<br>.00 ≽.0 | 条件付き テーブルとして セル<br>書式 - 書式設定 - スタイ | の 挿入<br>ル・ ・ | 削除書式  |           | 並べ替えと 検索と<br>フィルター・ 選択・ | <br>署名と暗<br>号化 ▼ |
| クリップボード 🖙 |          | フォント                 | Fa                        |                 | 配置            | Es.    | 数値           | Es.                | スタイル                               |              | セル    |           | 編集                      | プライバシ            |

## ①「クイックアクセスツールバー」の設定方法

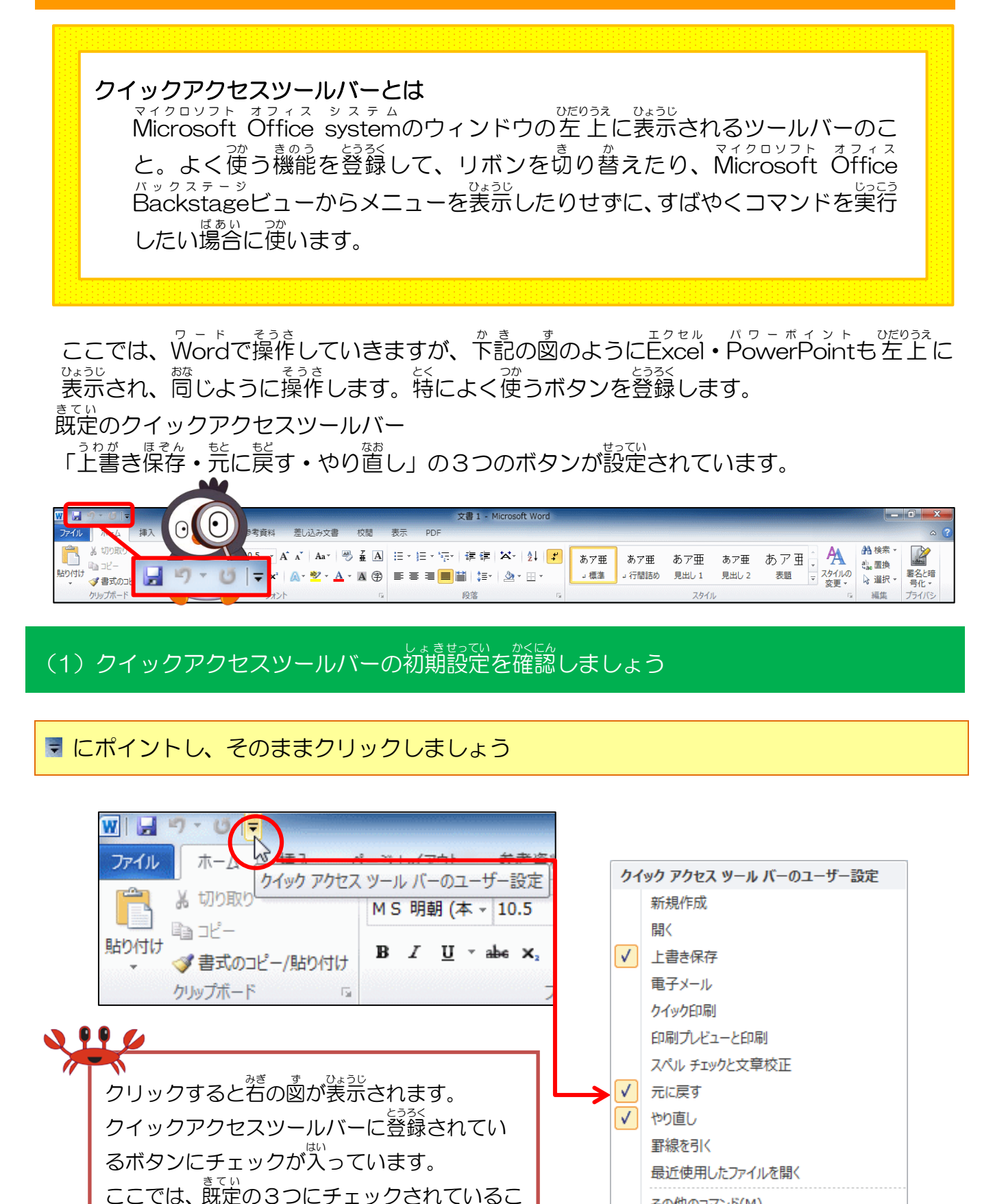

とを確認しましょう。

その他のコマンド(M)...

リボンの下に表示(S)

## (2) クイックアクセスツールバーにボタンを追加しましょう(例:「新規作成」を追加)

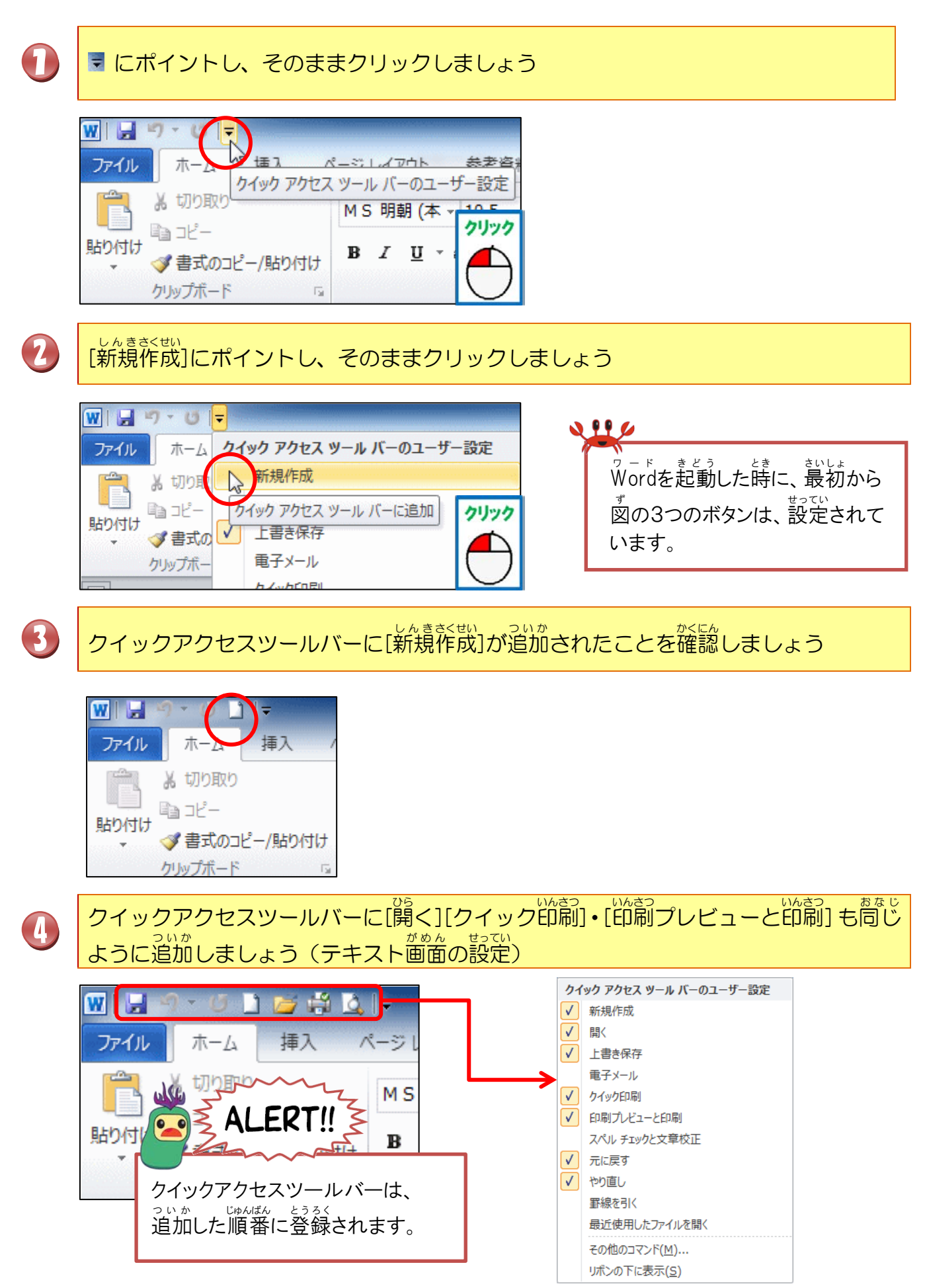

## (3)よく使うクイックアクセスツールバーの登録ボタンの説明

クイックアクセスツールバーに下の図と同じように登録ができていない人は、P.8を参考に きるく 登録しましょう。※初期設定: 2000 (上書き保存・元に戻す・やり値し)

| クイック アクセス ツール バーのユーザー設定 |          |
|-------------------------|----------|
| ✓ 新規作成                  |          |
| ✓ 開<                    |          |
| ✓ 上書き保存                 |          |
| 電子メール                   |          |
| ✓ クイック印刷                | テキストと同じ  |
| ✓ 印刷プレビューと印刷            | クイックアクセス |
| スペル チェックと文章校正           |          |
| ✓ 元に戻す                  | ツールバーの設定 |
| ✓ やり直し                  |          |

| ボタン      | めいしょう<br>名称                 | そうさないよう<br>操作内容                                                                          |
|----------|-----------------------------|------------------------------------------------------------------------------------------|
|          | Un above the 新規作成           | がしょうで、<br>新しい文書を作成する時に使います。                                                              |
| <b>i</b> | <sup>ʊs</sup><br>開く         | 保存していた文書を開く時に使います。                                                                       |
| ы        | <sup>うわが ほそん</sup><br>上書き保存 | 保存していた文書を修正したり、内容を<br>ついかした時に、名前を変更せずにそのまま<br>ほった<br>保存する場合に使います。                        |
| 1        |                             | 作成した文書を印刷する時に使います。こ<br>のボタンを押すだけで、印刷が実行されて<br>しまうので、注意しましょう。                             |
| d        | <sup>いんさつ</sup><br>印刷プレビュー  | <sup>さくせい Sh,しょ ぜんだい</sup><br>作成した文書の全体のレイアウトなどを<br><sup>かくにん とき つか</sup><br>確認する時に使います。 |
| 27       | き<br>元に戻す                   | 交書を作成している時に、作成していて前<br>に作成している内容の方がよかったので、<br>読の操作までの状態に売に戻したいとい<br>うような場合に使います。         |
| U        | やり直し                        | るんしょ<br>文書を作成している時に、もう一度、前の<br>そうさ<br>操作をやり直したい時に使います。                                   |

(4)クイックアクセスツールバーのボタンを削除しましょう(例:「新規作成」を削除)

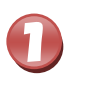

■ にポイントし、そのままクリックしましょう

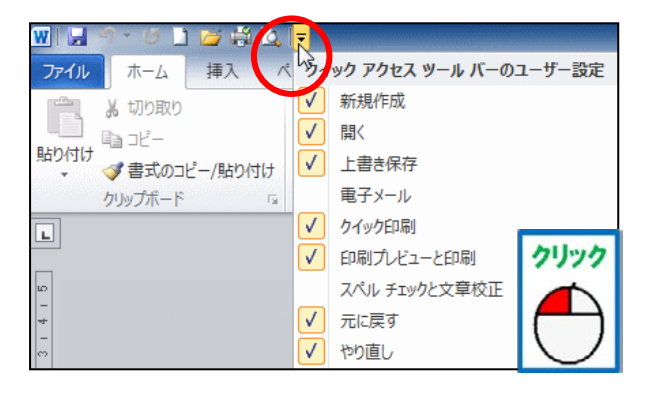

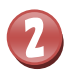

[新規作成]にポイントし、そのままクリックしましょう

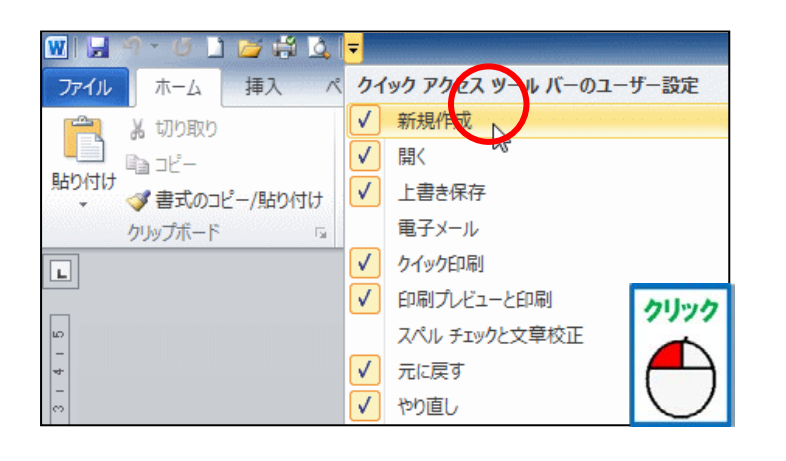

€

クイックアクセスツールバーから[新規作成]が削除されたことを確認しましょう

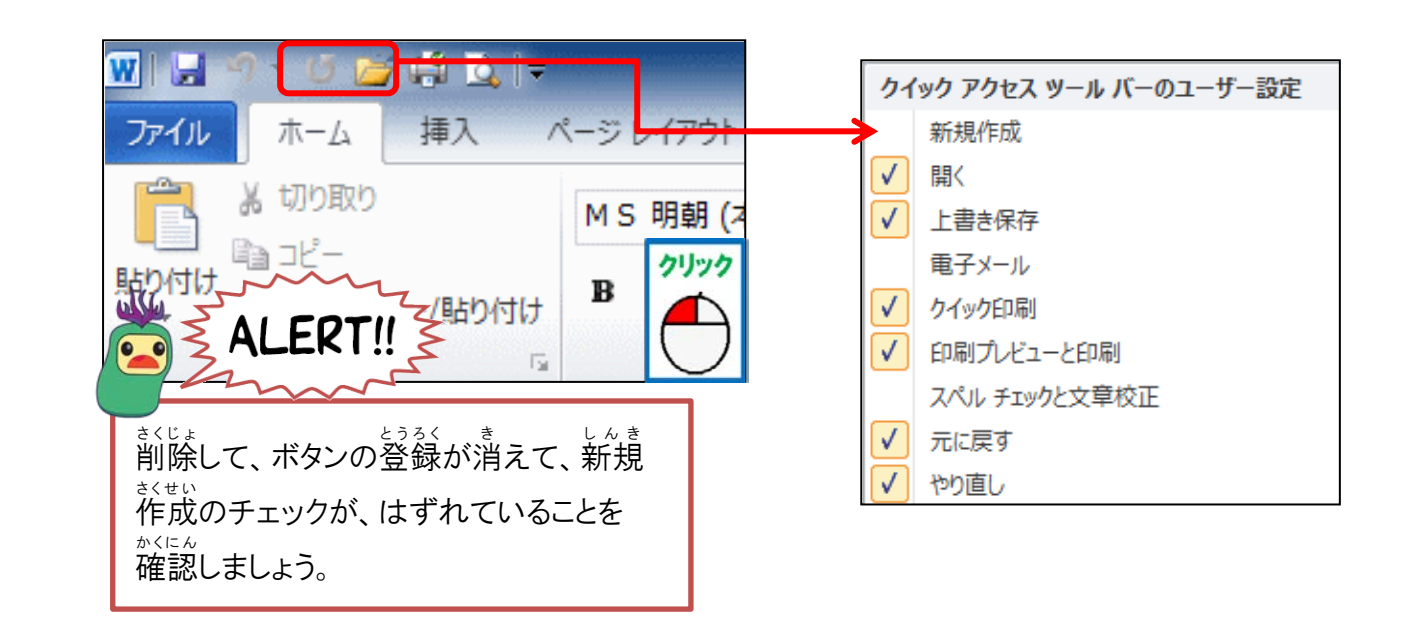

(5) クイックアクセスツールバーにカスタマイズでボタンを登録しましょう(例:図形)

クイックアクセスツールバーをカスタマイズするには

クイックアクセスツールバーの **マ**をクリックして、下に表示されるメニューから追加 したいコマンドを選択します。下に表示される以外のコマンドを追加するには、その他のコマンドを利用します

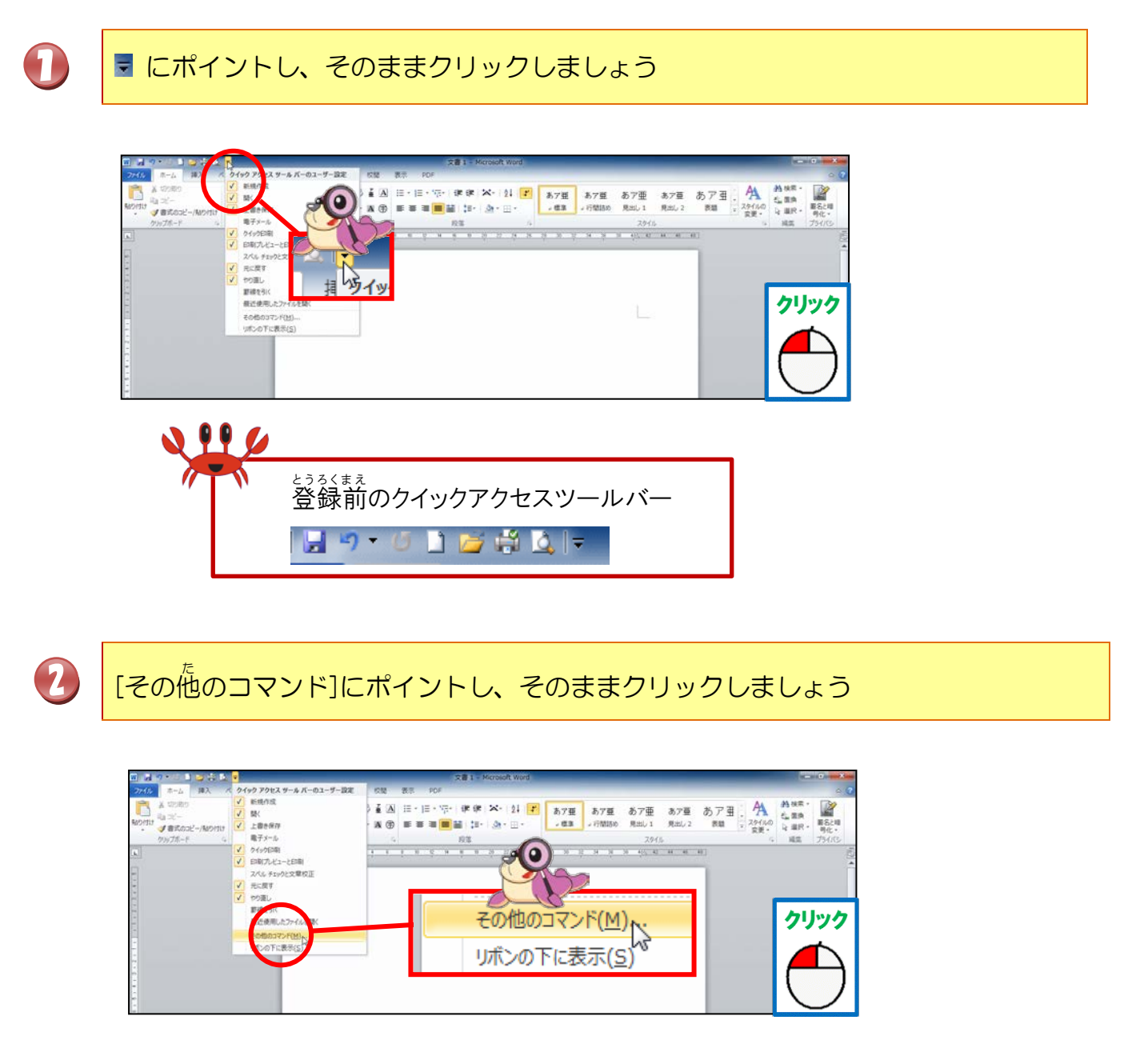

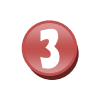

#### ッ- ド Wordのオプションが表示されたことを確認しましょう

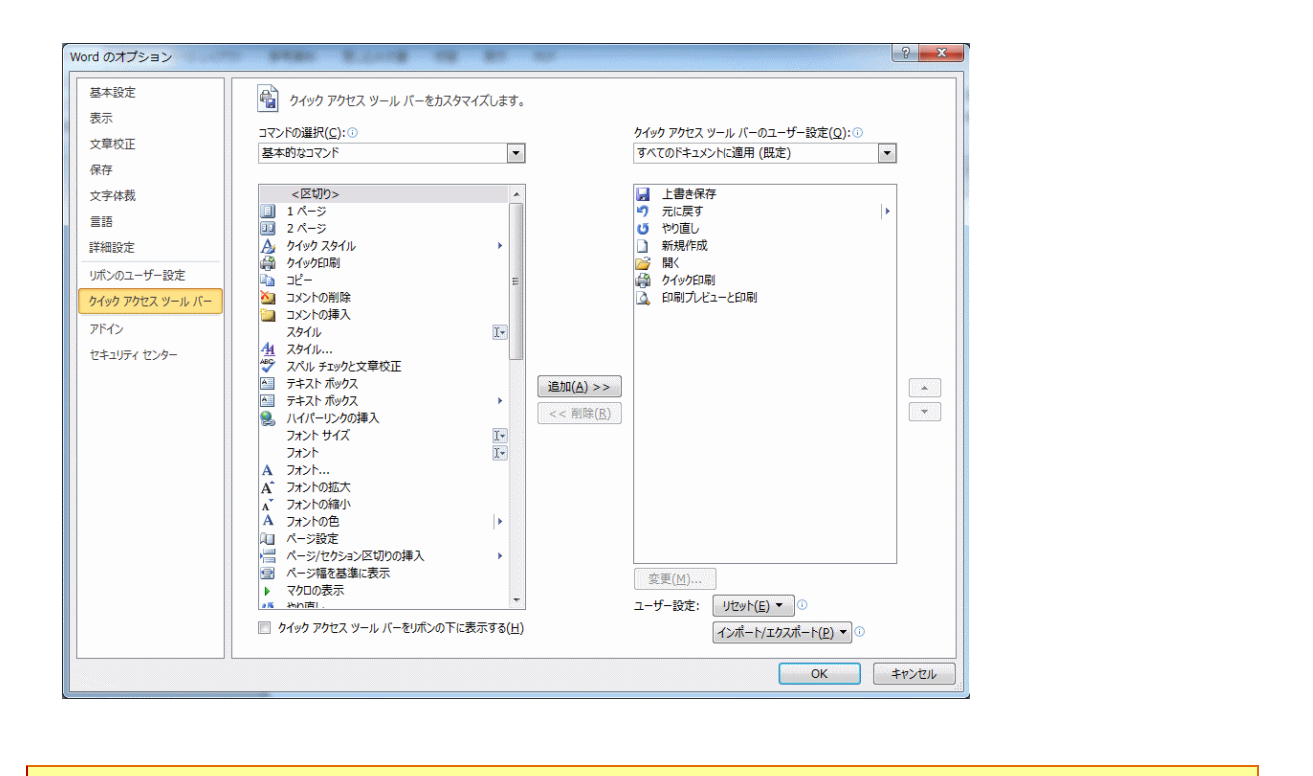

4

# - にポイントし、図形が表示されるまで、そのままクリックしましょう

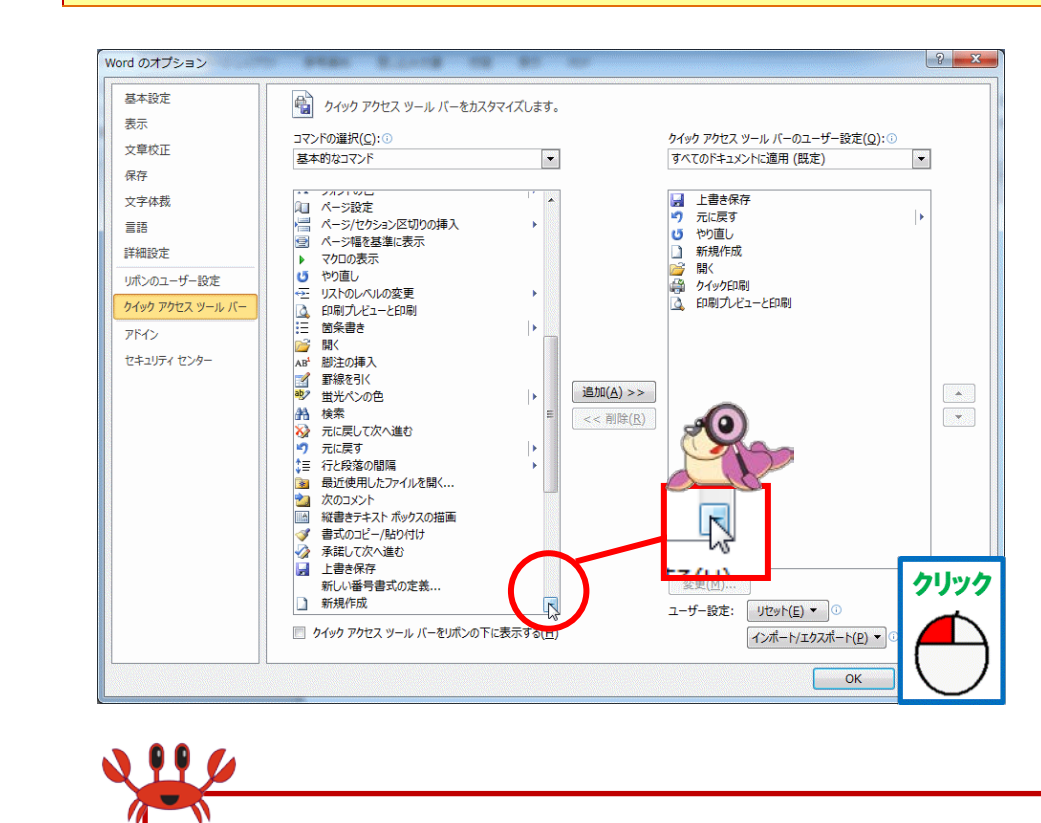

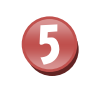

## 図形にポイントし、そのままクリックしましょう

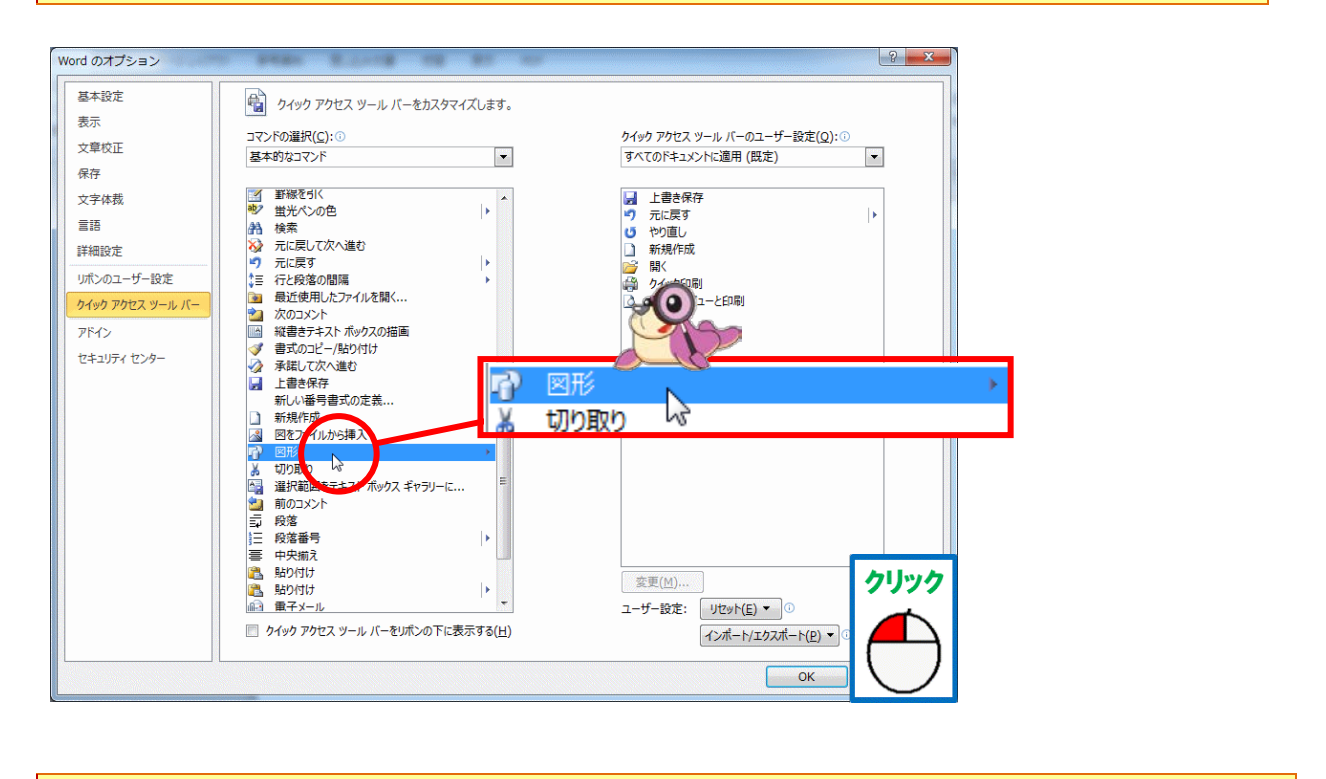

6

<sup>ついか エイ</sup> 追加(A)にポイントし、そのままクリックしましょう

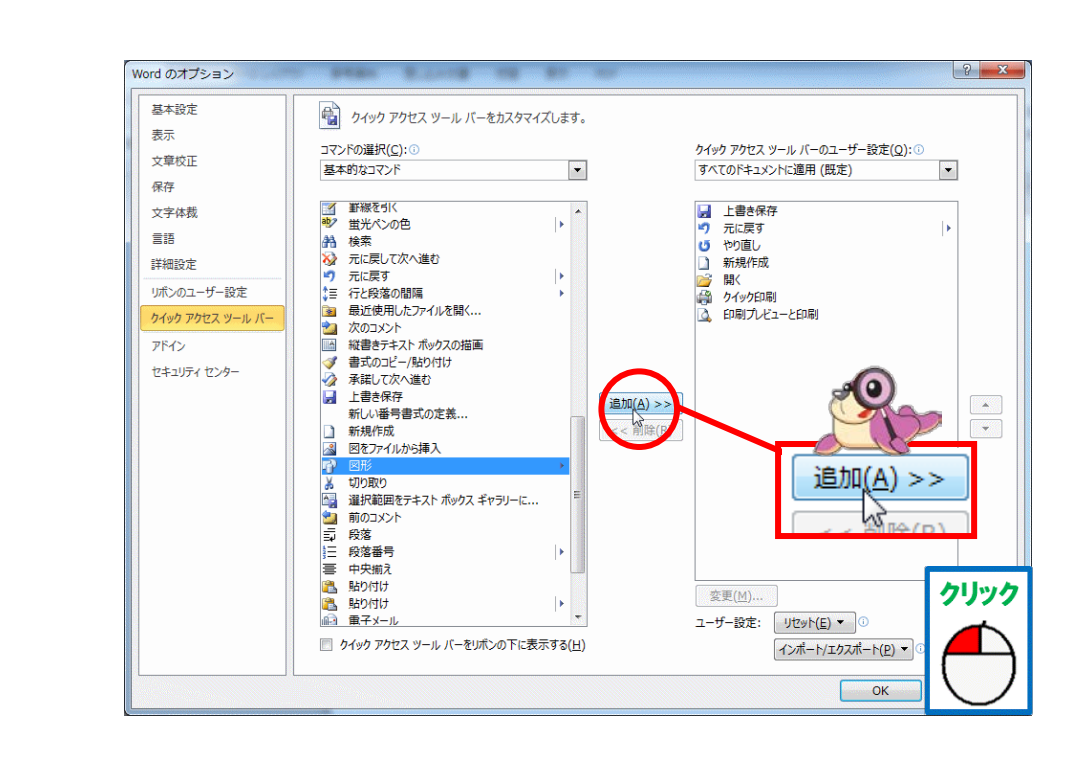

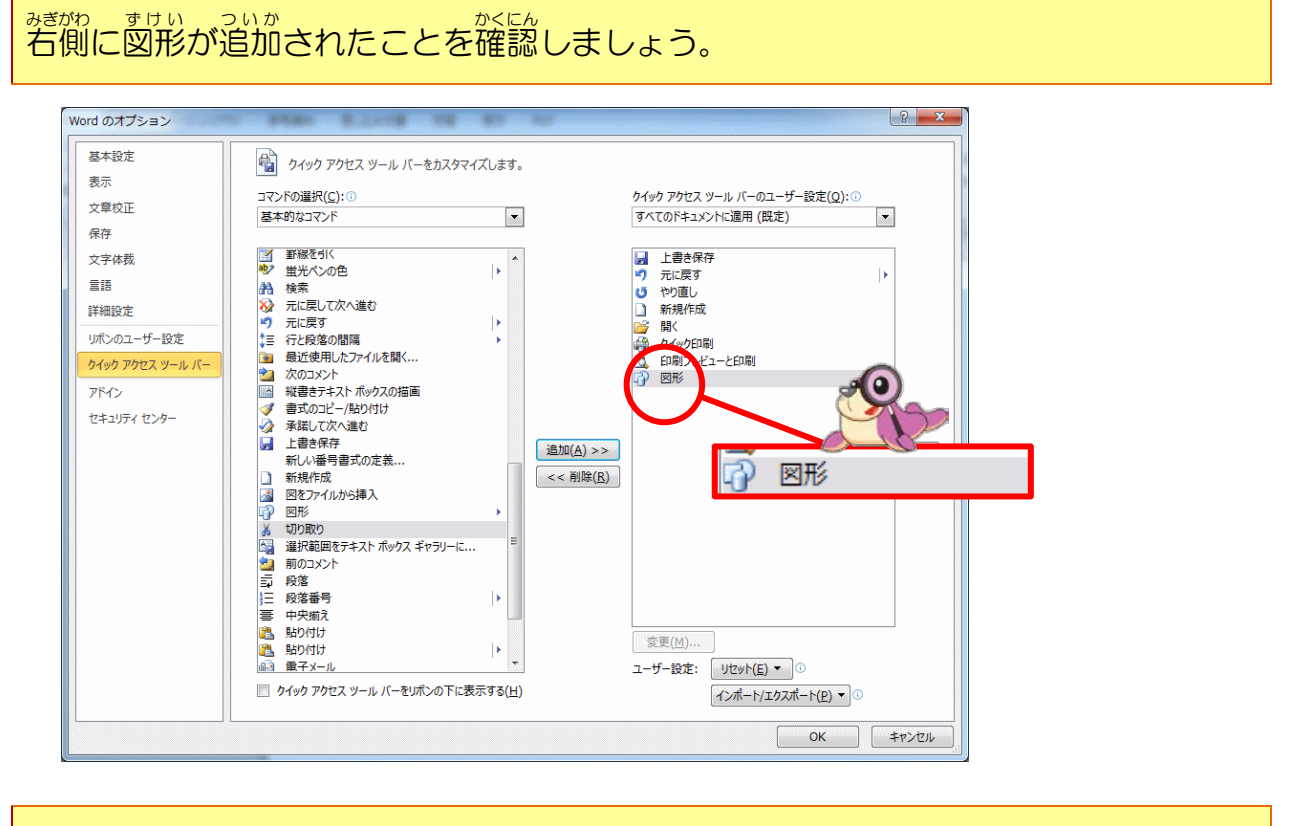

### <sup>オーケー</sup> [OK]にポイントし、そのままクリックしましょう

8

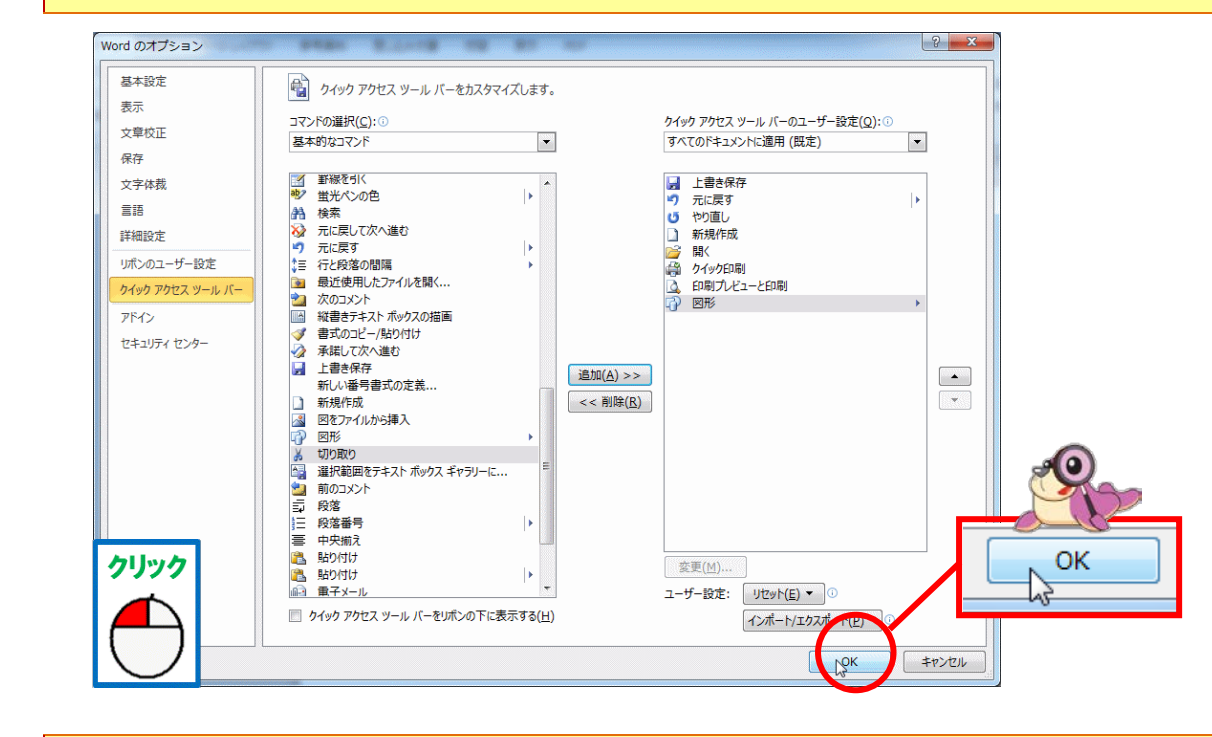

クイックアクセスツールバーに[図形]が追加されたことを確認しましょう

| w         | 1. り・ () () () () () () () () () () () () ()    | ÷                      |              | _        | 0 | X    | 1 1 - Mic    | rosoft Wor            | i 👘      |             | _            | _                       |              | _                    | _                   |                                 | 9 X                  |       |
|-----------|-------------------------------------------------|------------------------|--------------|----------|---|------|--------------|-----------------------|----------|-------------|--------------|-------------------------|--------------|----------------------|---------------------|---------------------------------|----------------------|-------|
| 774       | ね ホーム 挿入 ページ                                    | 4791                   | 参考資料 差1      | 込み文書 100 |   | PDF  |              |                       |          |             |              |                         |              |                      |                     |                                 | 6                    | ?     |
| Rabit     | 当 切り取り<br>通っピー<br>107 参査式のコピー/話り付け<br>クリップボード □ | 明日(本 ·<br>I <u>U</u> · | 10.5 · A A A | Aa*   #  | X |      | (11)<br>(11) | ≪•   24  <br>∆a • ⊞ • | <b>7</b> | あ7亜<br>」 標道 | あア亜<br>。行間語の | あア亜<br><sup>見出し 1</sup> | あア亜<br>見出し 2 | あア亜<br><sup>表観</sup> | ·<br>, スタイルの<br>変更・ | 計 検索・<br>1)。 選換<br>1) 選択・<br>単原 | 第名と紹<br>号化・<br>プライバシ | and a |
| L         |                                                 | W                      |              | 0        |   | 7 60 | ц,           | - J* -                | 17       |             | 2 34 36      | 30 455 47               | 44 46        | 40                   |                     |                                 |                      | 1631  |
| 9 ( 9 1 9 | -                                               |                        |              |          |   |      |              |                       |          |             |              |                         |              |                      |                     |                                 |                      | •     |

(6) クイックアクセスツールバーにカスタマイズで登録したボタンを削除しましょう (例:図形)

## 12は、クイックアクセスツールバーのカスタマイズの登録と同じ操作です。

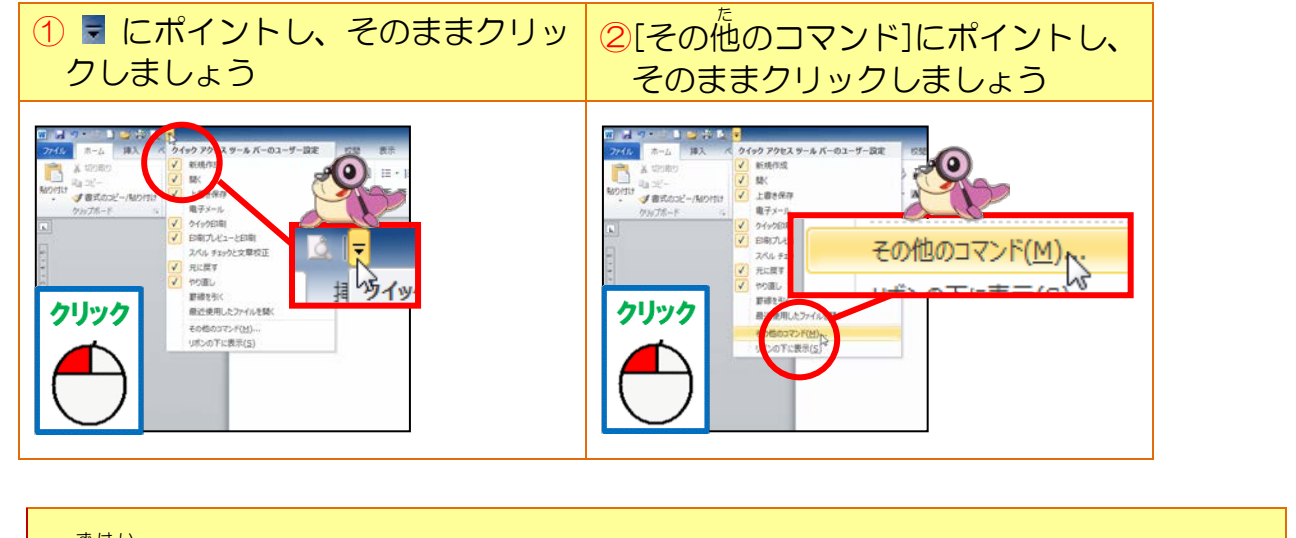

「図形」にポイントし、そのままクリックしましょう

3

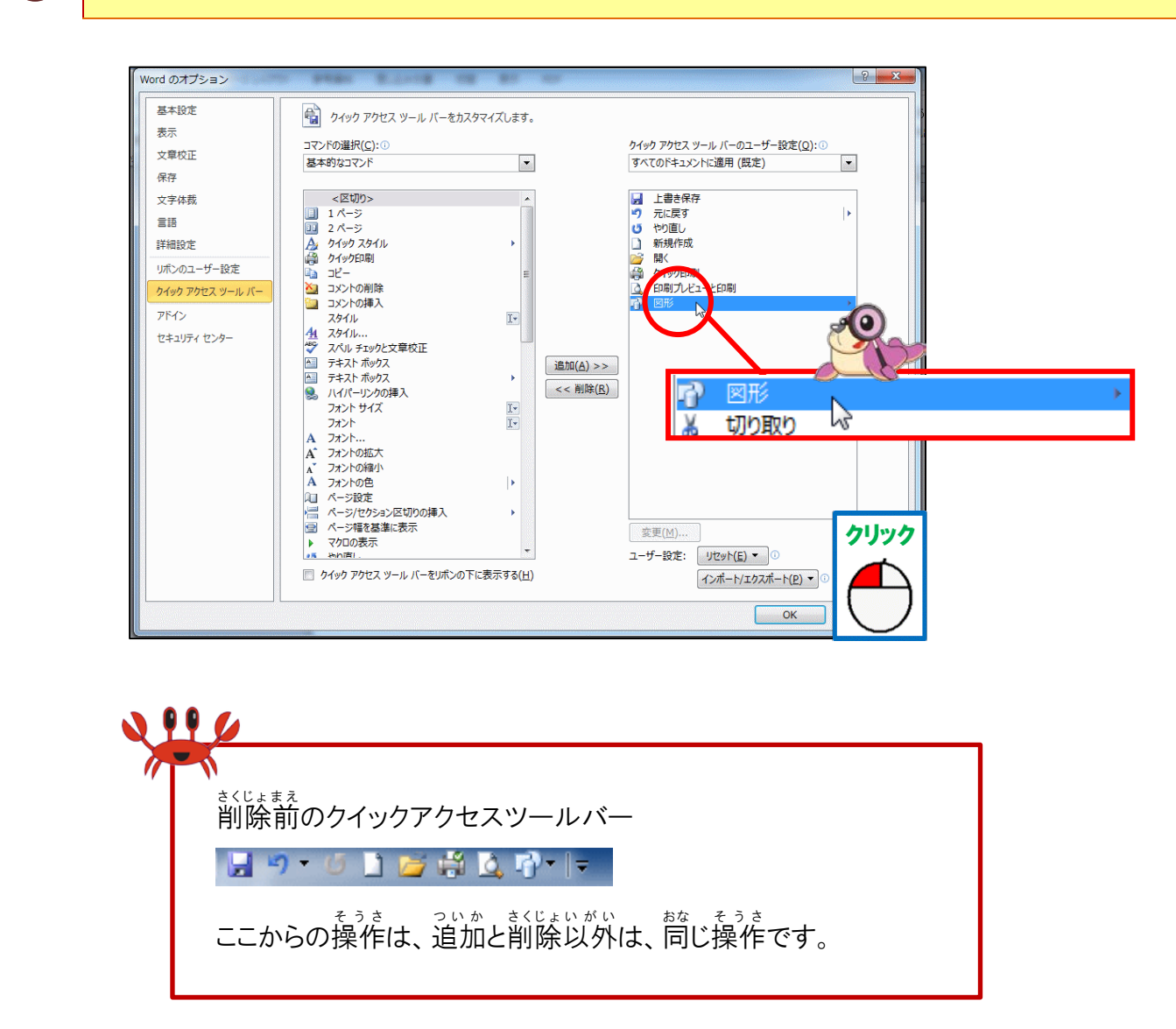

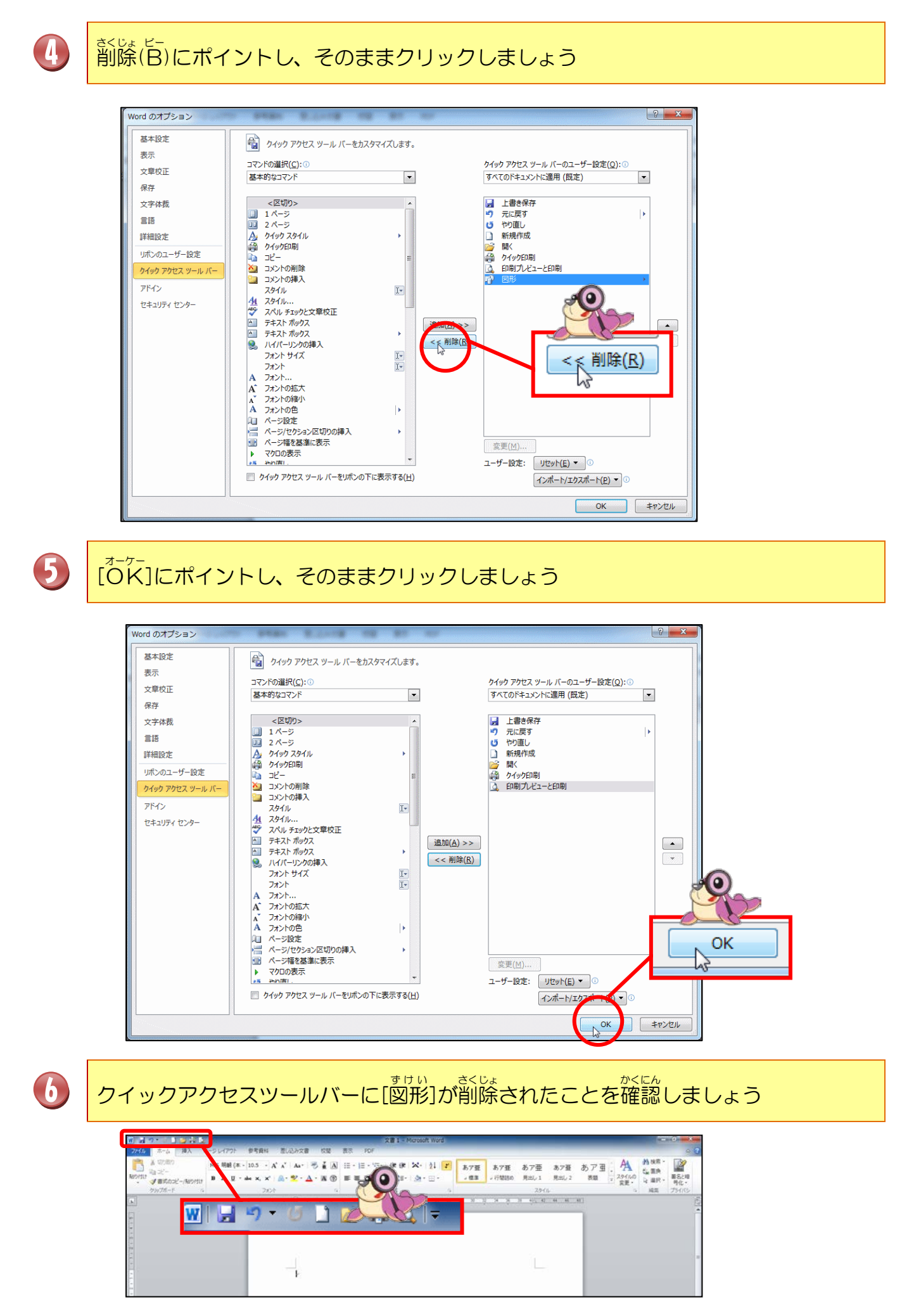

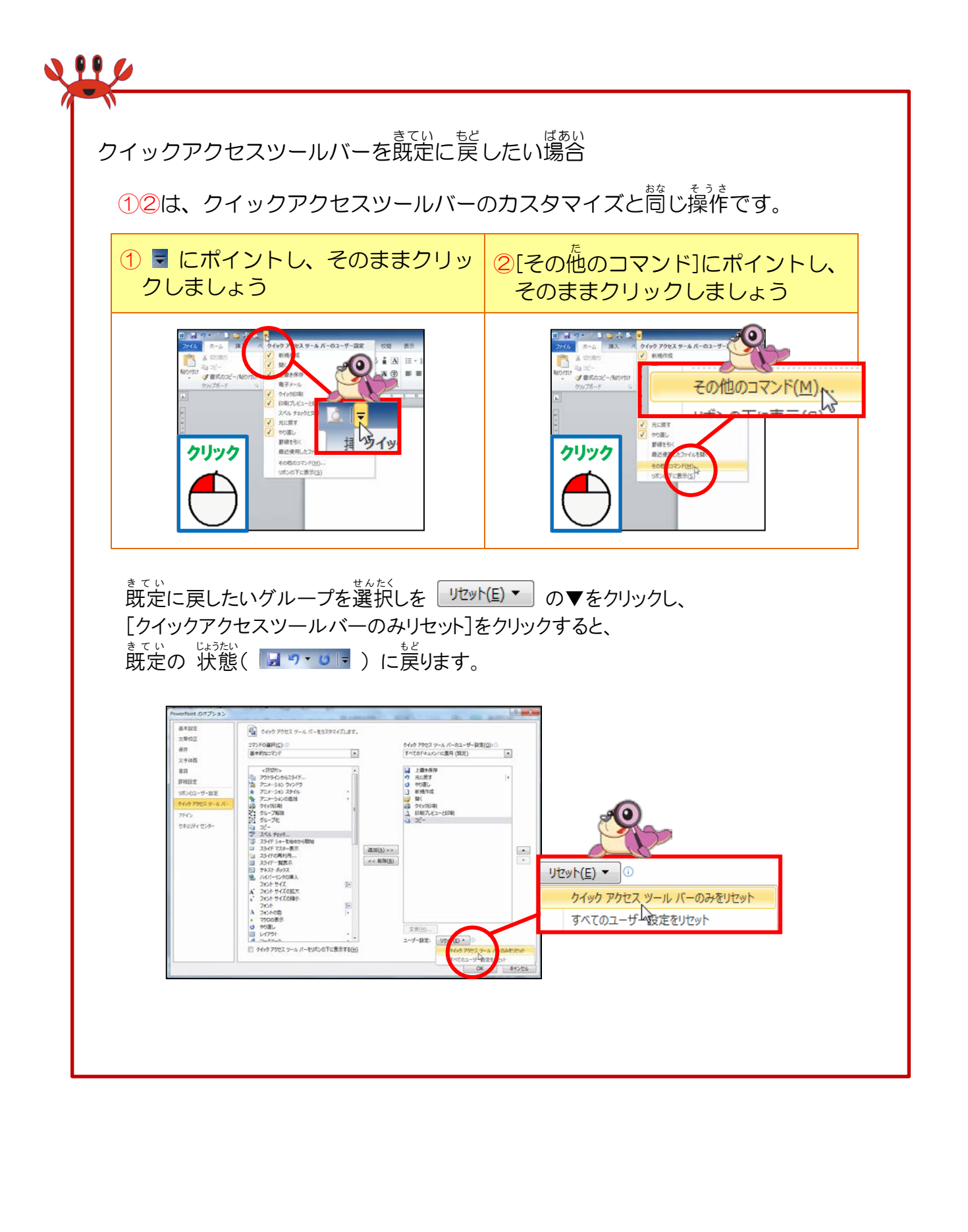

# ②リボンの最小化・展開

#### きてい 既定のリボンの状態

| W 🛃  | 9-01    | i 🖆 🛱 🛕 | l <del>.</del>                 |                                   |                         |       |      | 文書1-            | Microso | oft Word            |     |        |      |       |     |                    |                  | o x              |
|------|---------|---------|--------------------------------|-----------------------------------|-------------------------|-------|------|-----------------|---------|---------------------|-----|--------|------|-------|-----|--------------------|------------------|------------------|
| ファイル | ホーム     | 挿入 /    | ページ レイアウト                      | 参考資料                              | 差し込み文書                  | 校閲    | 表示   | PDF             |         |                     |     |        |      |       |     |                    |                  | ^ ?              |
|      | ↓ 切り取り  |         | MS 明朝 (本 →                     | 10.5 - A                          | A Aa Aa                 | Ă A   | :≡ - | ter sin ter ter | e X-    | <b>2</b> ↓ <b>⊀</b> | あア亜 | あア亜    | あア亜  | あア亜   | あアヨ | Â                  | AA 検索 ▼<br>ab 要換 | K. Alexan        |
| 貼り付け | □a 」C = | ピー/貼り付け | <b>B</b> <i>I</i> <u>U</u> ∗ a | abe X <sub>2</sub> X <sup>2</sup> | A · <u>*</u> · <u>A</u> | - A 🕀 | ≣ 3  | E = 🔳 🗎 🚦       | -   🌆 - | •                   | □標準 | → 行間詰め | 見出し1 | 見出し 2 | 表題  | ×<br>スタイルの<br>変更 × | tac 直接<br>及 選択 ▼ | <br>署名と暗<br>号化 ▼ |
|      | クリップボード | Fa      |                                | フォント                              |                         | Fa    |      | 段落              |         | G.                  |     |        | スタイノ | L     |     | E.                 | 編集               | プライバシ            |

# リボンを最小化した状態

| W 🛃  | ነ - 🖸 🗋 | i 🞽 🗳 | <u>_</u>  |      |        |    |    |     | 文書 1 - Microsoft Word |   | - | - 0 × |
|------|---------|-------|-----------|------|--------|----|----|-----|-----------------------|---|---|-------|
| ファイル | 木一厶     | 挿入    | ページ レイアウト | 参考資料 | 差し込み文書 | 校閲 | 表示 | PDF |                       | / |   | ♡ ?   |

## (1)リボンを最小化してみましょう(2つの方法)

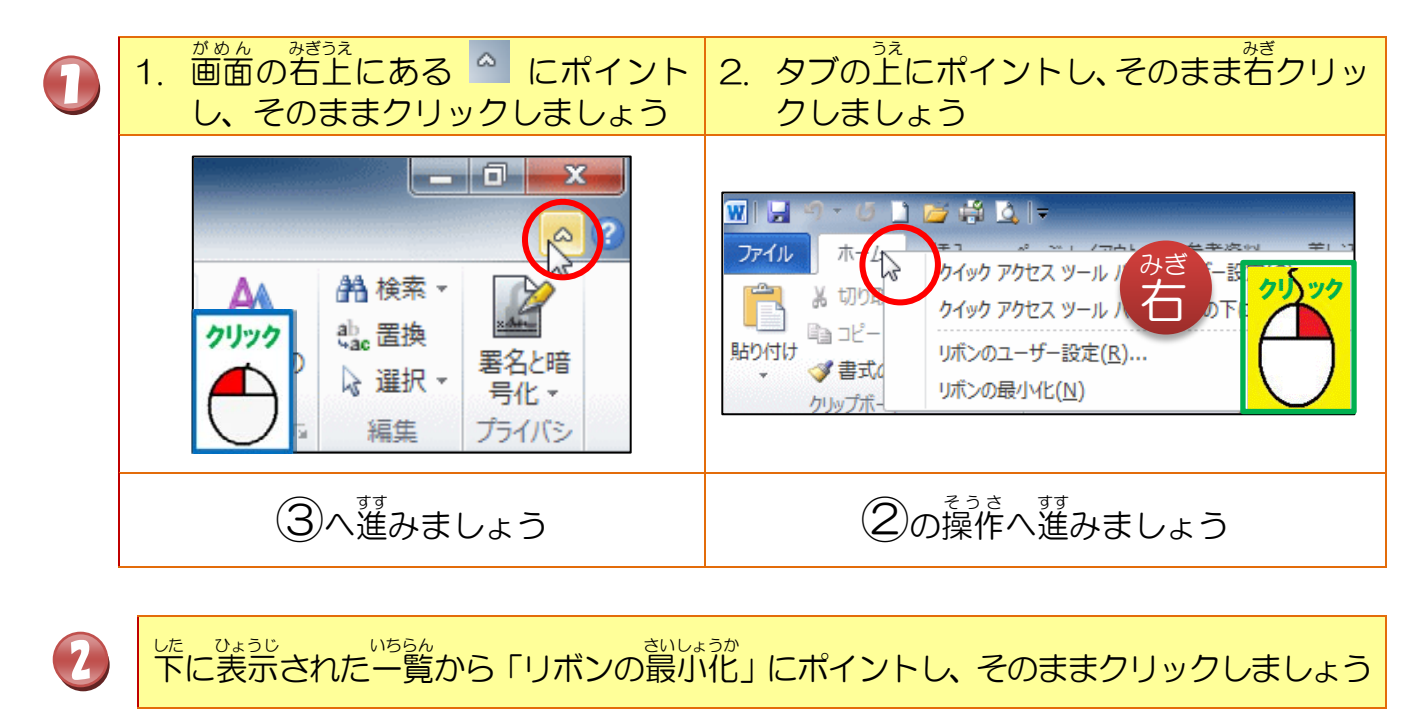

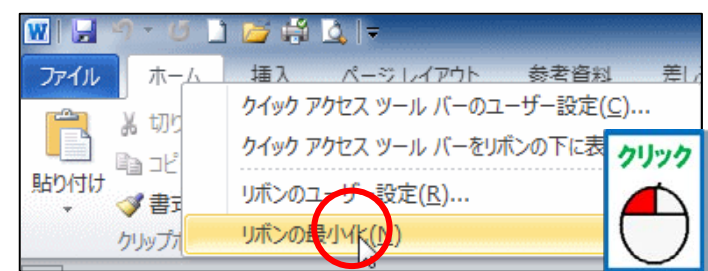

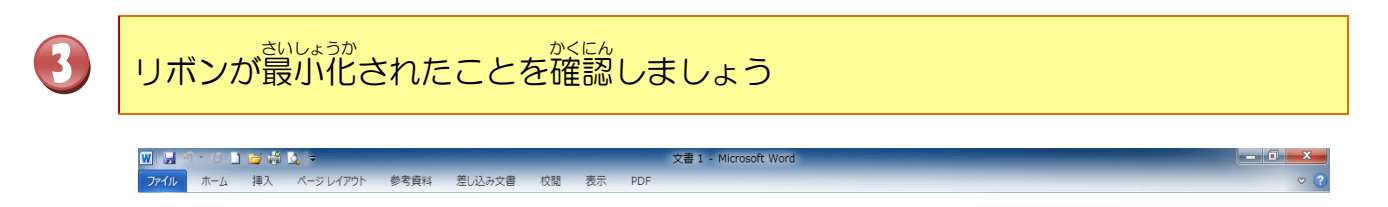

## (2)リボンを展開してみましょう(2つの方法)

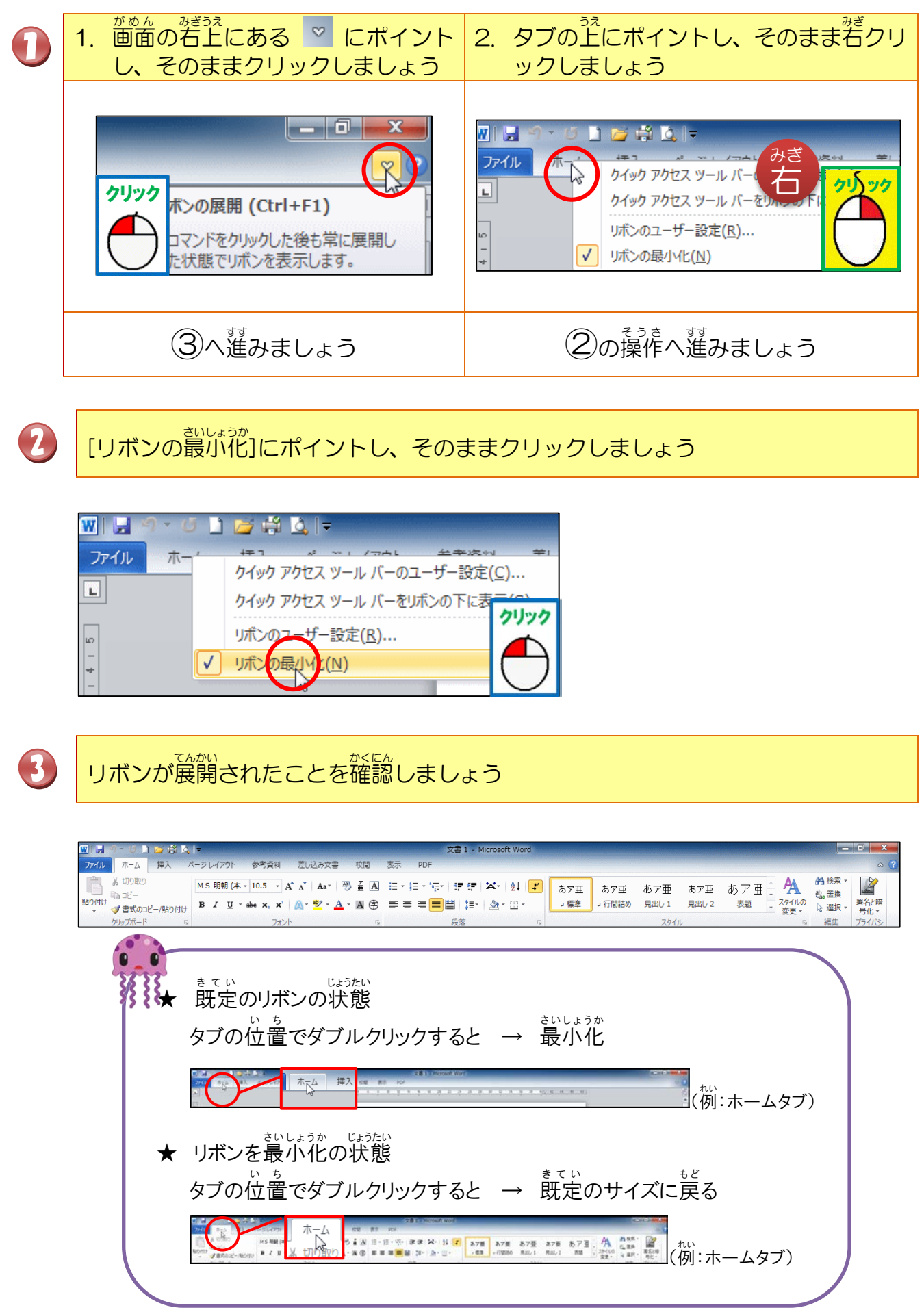

## ③コマンド (タブ)を切り替える方法

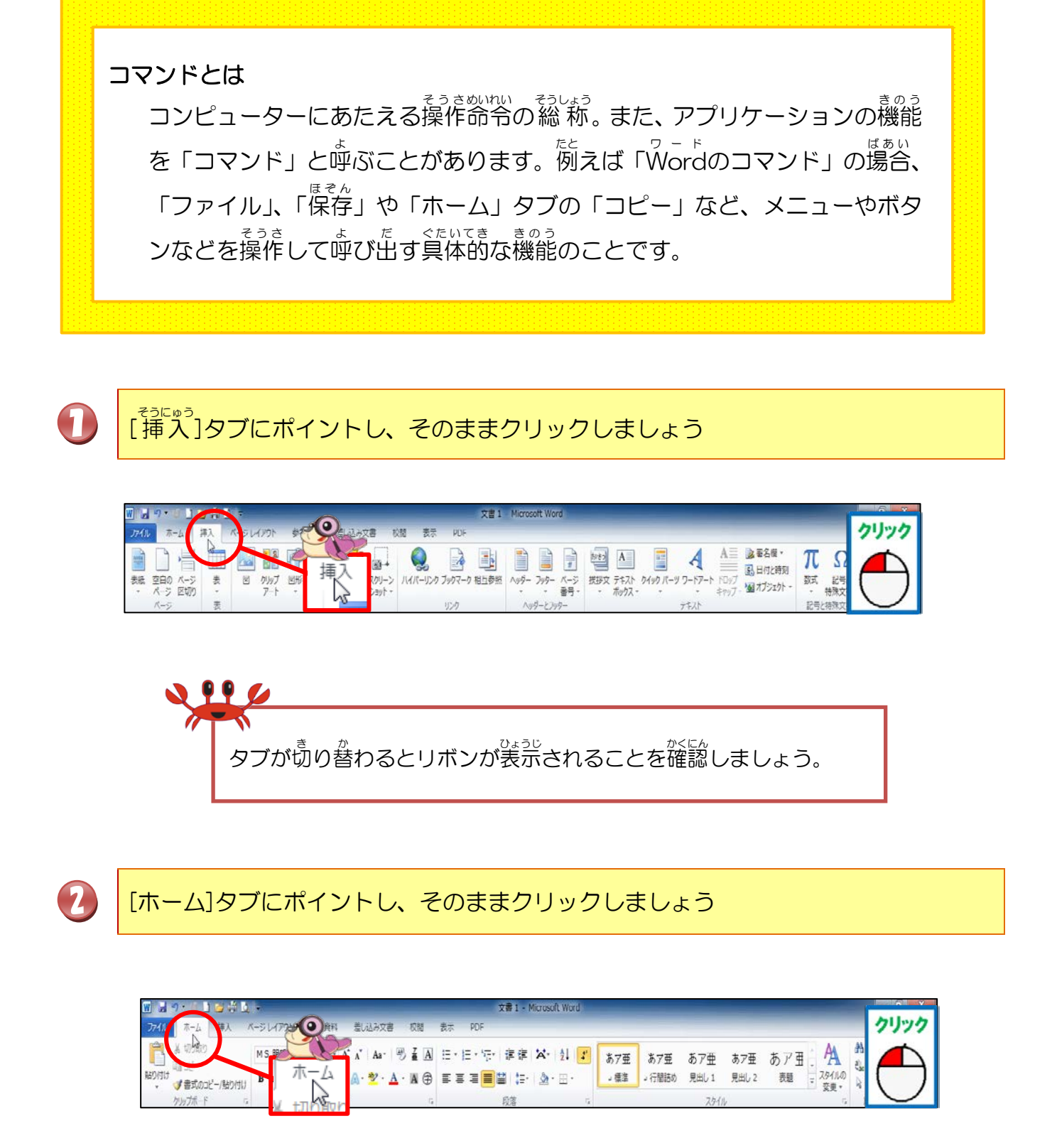

## ④ファイルタブからの操作

## [ファイル] タブ

y = k パ  $y = \pi r y k$  きょうつう Word・Power Pointに共通するタブです。[ファイル]タブをクリックすると、Backstage ビュー 画面に切り替わり、コマンドが表示されます。

#### ワードがめん Word画面 ファイル

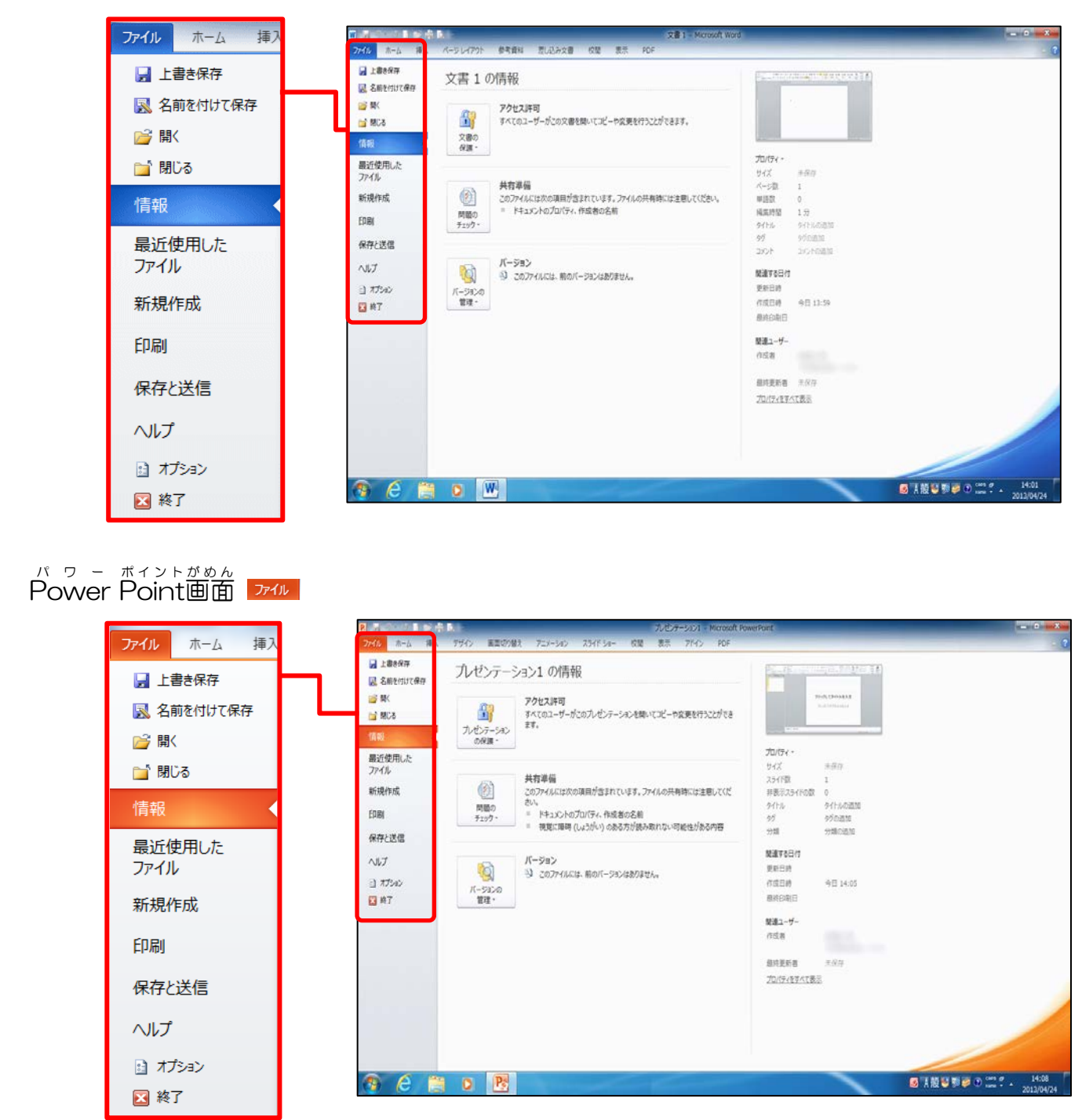

## ※Backstageビューとは

[保存]、[印刷]、[送信]などのファイル全体の操作が一括でき、印刷プレビュー面面を見な がら、用紙の向きや余白などを調整できます。 (1)ファイルタブとクイックアクセスツールバーの共通操作

きょうつう 共通のボタンがある場合には、クイックアクセスツールバーを使う方が早く操作できます。

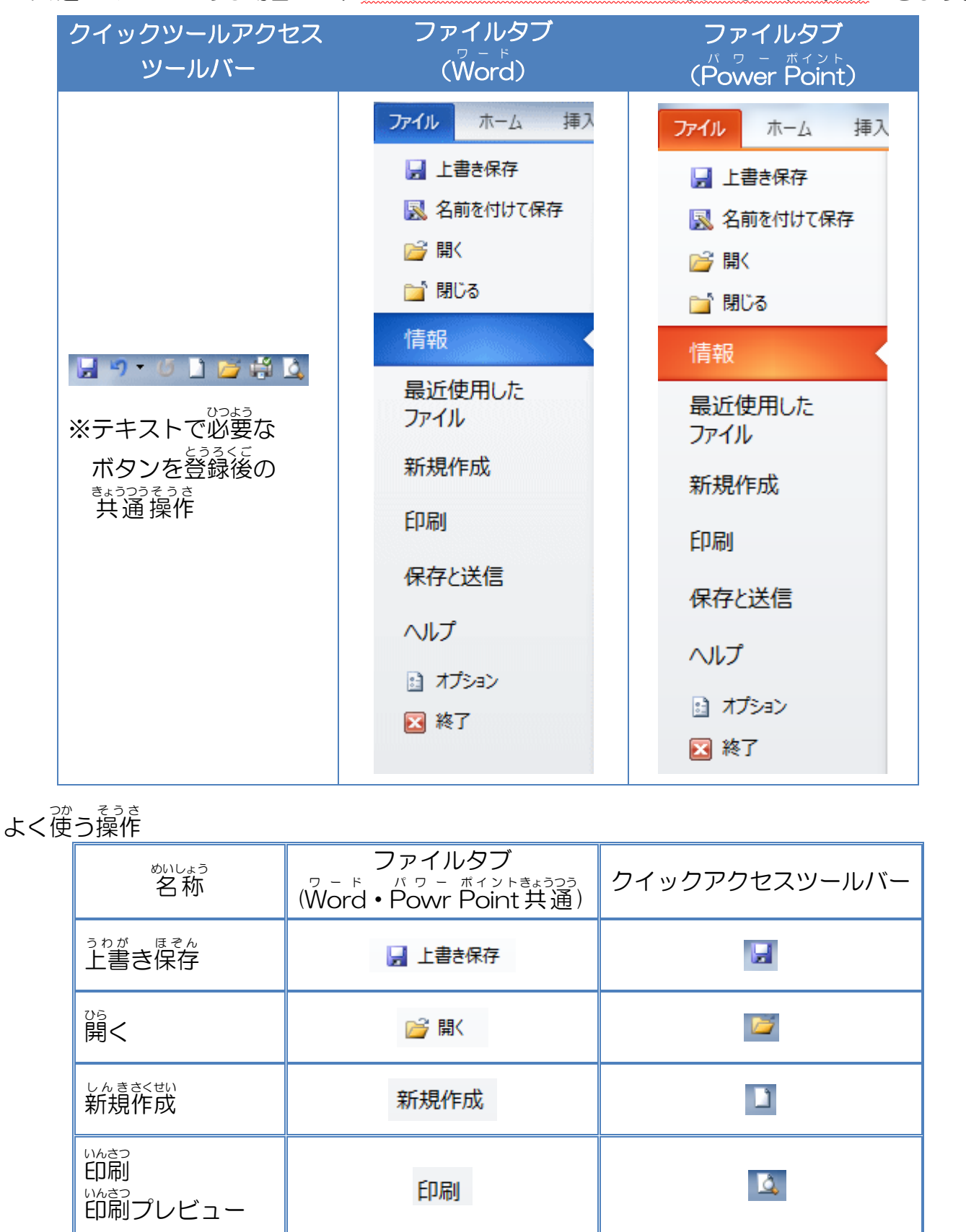

※ファイルタブの印刷をクリックした時は、印刷プレビューと同じ画面になります。 クイックアクセスツールバーの印刷は、ボタンを押すと、すぐに印刷が実行されます。

## (2) 印刷

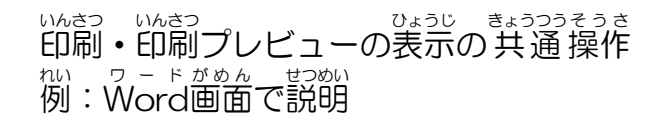

0

## [ファイル]タブにポイントし、そのままクリックしましょう

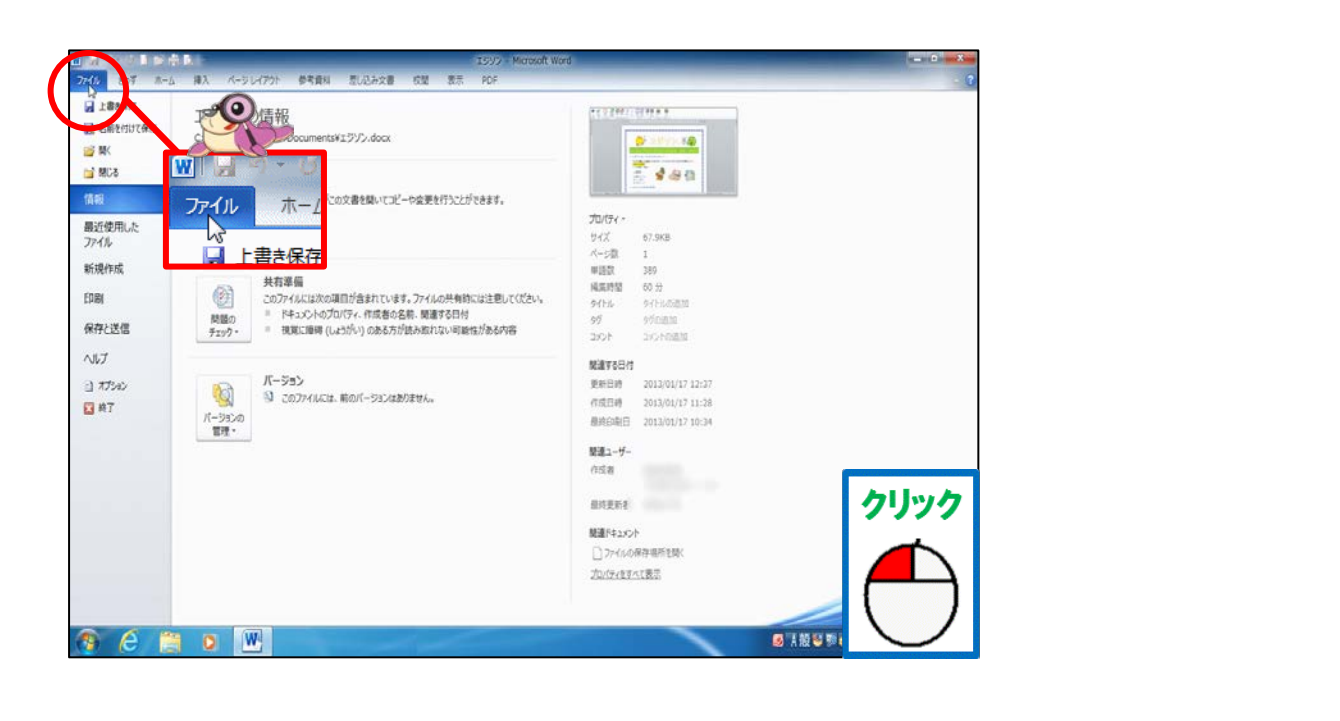

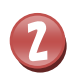

[印刷]にポイントし、そのままク<mark>リックしま</mark>しょう

| 188977         |                                     |                                                                          |   |
|----------------|-------------------------------------|--------------------------------------------------------------------------|---|
| 二 名前を付けて保存     | BM BM                               | guununununun                                                             |   |
| <b>◎</b> 東<    | ERI NEL L                           | A = 880100 R A                                                           |   |
| 1 1900         | 710.4                               |                                                                          |   |
| 10.00          | 1009-                               |                                                                          |   |
| 最近使用した<br>ファイル | CO Pu                               | AADOLAL MEDICIPACION, COCANISIADEOLEME.CA.                               |   |
| #FilerFile     | Eh@1                                |                                                                          |   |
| (Ing)          | ikie 📈                              |                                                                          |   |
|                |                                     | 0.01/3-7<br>0.2572-026428                                                |   |
|                | K-9: 0                              | 「天才とは、1パーセントのひらめきと、                                                      |   |
| NJ67           | 一 片面印刷 .                            | 99パーセントの努力が必要である」                                                        |   |
| 三 オプション        | ページの片間のみを印刷します                      | 0 25V2000                                                                |   |
| 日報了            | ■■単位で印刷<br>1,2,3 1,2,3 1,2,3 ・<br>・ | #41<br>1647 # 24110.724/0007/19460201#078                                |   |
|                | - #5n ·                             | 10778 844 (7×/27) 1998                                                   |   |
|                |                                     | E 1000# 4491240<br>1910# >=23=268                                        | - |
|                | A4                                  |                                                                          | 5 |
|                | ● 最後に適用した余白のユーザー設定 ・                | 「ロンジンの合学人気になっていた」では、「ロンジンの合学人気になった」<br>エアジンがいないがは、から生までは美ならのは、使生していなかった」 |   |
|                | 至: 20 mm 右: 20 mm                   | CERCHARDED EN CLARK                                                      |   |
|                | 1 パージ/枚 ・                           | Ennonnonnonnonnonnonnon                                                  |   |
|                | 4-09*                               |                                                                          |   |

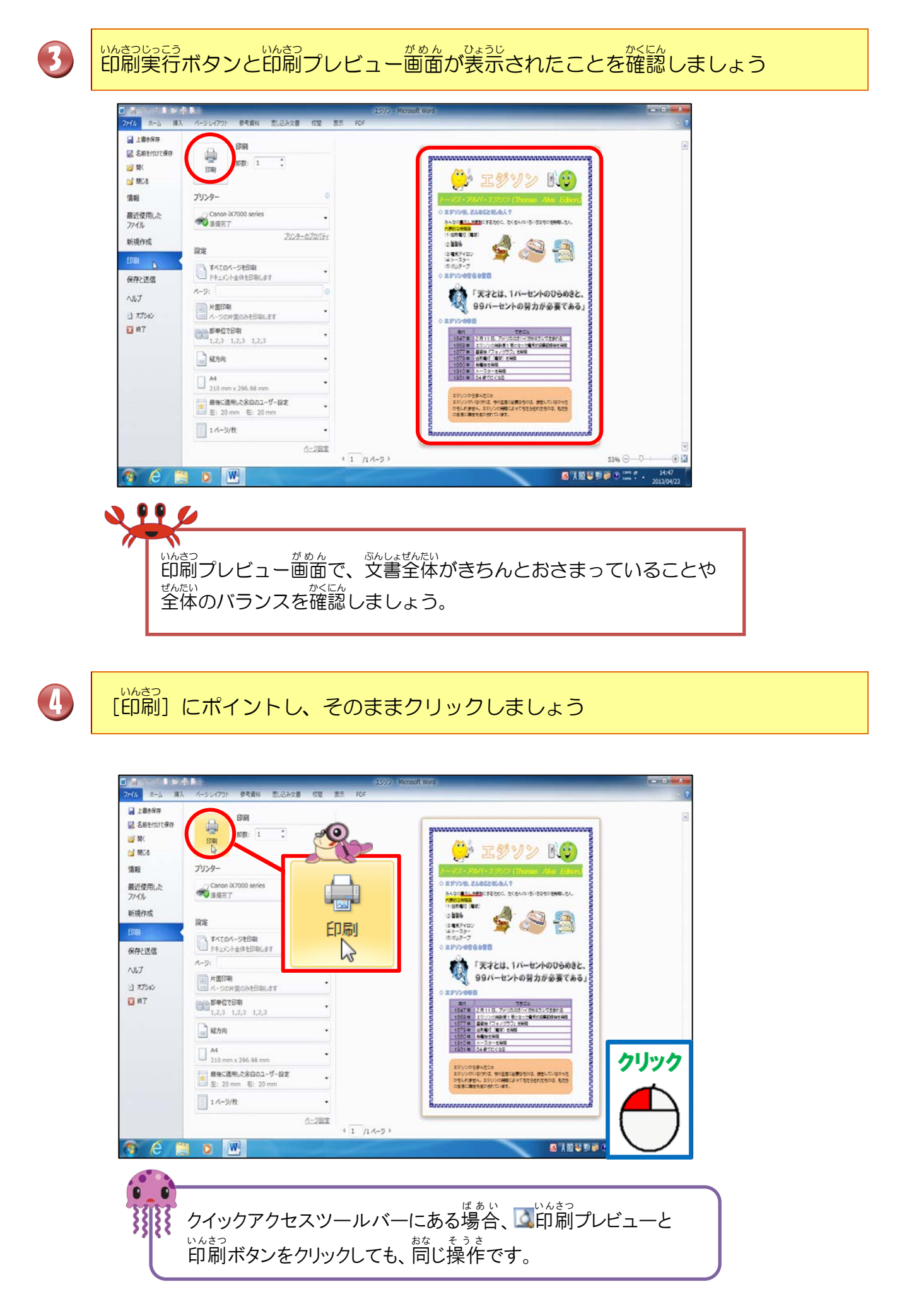

## <sup>ワード がめん</sup> 1.Wordの画面

| 👿 📓 🕾 - 🖉 📓 📸 📓                                                                                                    | 107                                                                                                    | エジンン - Microsoft Word                                                                                                    |                                                       |
|----------------------------------------------------------------------------------------------------|----------------------------------------------------------------------------------------------------|----------------------------------------------------------------------------------------------------|-------------------------------------------------------|
| ファイル ホーム 挿入                                                                                                    | ページレイアウト 参考資料 差し込み文書 校閲                                                                                                    | 表示 PDF                                                                                                    | ~ <b>?</b>                                            |
| アイル     ホーム     挿入       上書を保存         公前を付けて保守     1       一部     第1       一部     第1       二第四     3       アイル     3       新規作成     3       日日     4       保存と送信        ハレブ     1       オブション     5       ※ 終了     5 | ペーシレイアウト     参考資料     差し込み文書     校園       印刷     印刷     印数:     1     1       印刷     印数:     1     1       アリンター     0     0       〇     〇     〇       〇     〇     〇       〇     〇     〇       〇     マインターのプロパティ       日     〇       ○     サインのページを印刷       ドキュメント全体を印刷します     ・       ページ:     0       〇     片面印刷       パージの片面のみを印刷します     ・       12,23     1,2,3       12,23     1,2,3 | 表示 PDF<br>でのでは、<br>でのでのでのです。<br>またいたたいのでのでのです。<br>たいたたいのでのでのです。<br>たいたいのでのです。<br>たいたいのでのです。<br>たいたいのでのです。<br>たいたいのでのです。<br>たいたいのでのです。<br>たいたいのでのです。<br>たいたいのでのです。<br>たいたいのでのです。<br>たいたいのでのです。<br>たいたいのでのです。<br>たいたいのでのです。<br>たいたいのでのです。<br>たいたいのでのです。<br>たいたいのでのです。<br>たいたいのです。<br>たいたいのです。<br>たいたいのです。<br>たいのです。<br>たいのでです。<br>たいのです。<br>たいのです。<br>たいのでです。<br>たいのでです。<br>たいのでです。<br>たいのででででです。<br>たいのでででででででです。<br>たいのでででででででででででででででででででででででででででででででででででで |                                                       |
| <ul> <li>e </li> </ul>                                                                                                    |                                                                                                    | I 1809年、東京市ではの東京の東京市の市内市市市市であって、東京の東京市内市内市市市市市市市市市市市市市市市市市市市市市市市市市市市市市市市                                                                                                    | S396 - + + + €<br>S396 - + + €<br>14:46<br>2013/02/20 |
|                                                                                                    |                                                                                                    |                                                                                                    |                                                       |

| ばんごう<br>番号 | ボタン                                                       | そうさないよう操作内容                                      |
|------------|-----------------------------------------------------------|--------------------------------------------------|
| 1          | É16j                                                      | <sup>じっさい</sup> い <sup>んさつ</sup><br>実際に印刷をします。   |
| 2          | 部数: 1 🗘                                                   | 印刷部数を指定します。                                      |
| 3          | Canon iX7000 series<br>るる<br>邀備完了                         | っっしょうつかう<br>通常使うプリンターに設定されたプリンター名が表示されます。        |
| 4          | すべてのページを印刷<br>ドキュメント全体を印刷します           ページ:         (ページ) | 印刷対象を選択します。<br>いれきつ<br>印刷したいページを指定する時に使います。      |
| 5          | 片面印刷<br>ページの片面のみを印刷します                                    | かためんいんさつ りょうめんいんさつ せんたく<br>片面印刷、両面印刷を選択します。      |
| 6          | 印刷<br>1,2,3 1,2,3 1,2,3                                   | <sup>ぶ たんい</sup> いんさつ せってい<br>部単位で印刷を設定します。      |
| 7          | <u>ページ設定</u>                                              | ページ設定のダイアログボックスが表示され、設定することができます。                |
| 8          |                                                           | をくぜい<br>作成した文書を印刷する前に、印刷した状態が見られま<br>す。(印刷プレビュー) |
| 9          | ▲ 1 /1 ページ ▶                                              | ばんざいひょうじ<br>現在表示されているページ/総ページ数                   |

## パワーボイント がめん 2.Power Pointの画面

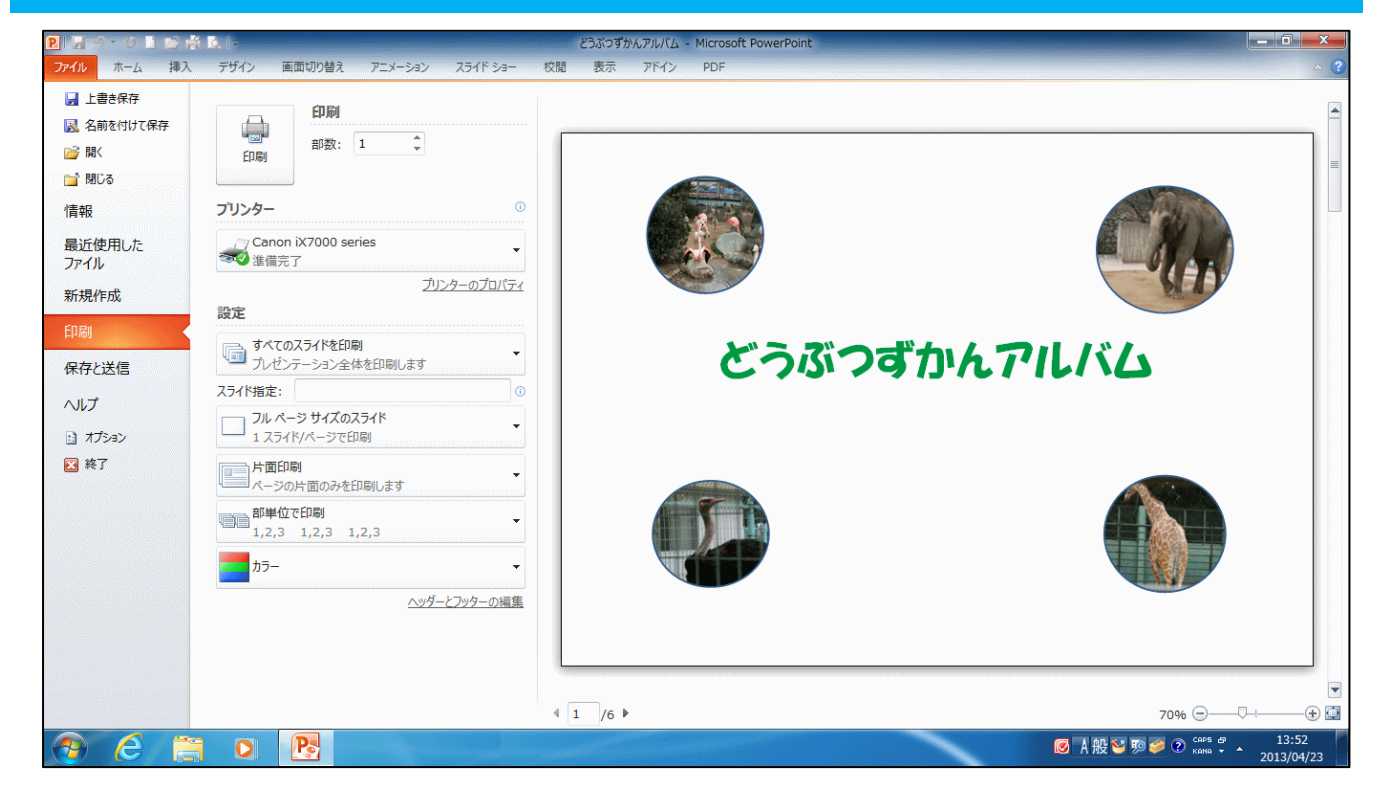

| ばんごう<br>番号 | ボタン                                            | そうさないよう<br>操作内容                                      |  |  |  |
|------------|------------------------------------------------|------------------------------------------------------|--|--|--|
| 1          | 6081                                           | 印刷を実行します。                                            |  |  |  |
| 2          | 部数: 1                                          | <sup>いんさつぶすっしてい</sup><br>印刷部数を指定します。                 |  |  |  |
| 3          | ↓<br>Canon iX7000 series<br>愛び進備完了             | っうじょうつか<br>通常使うプリンターに設定されたプリンター名が表示されます。             |  |  |  |
| 4          | 「すべてのスライドを印刷<br>フレゼンテーション全体を印刷します<br>スライド指定: 0 | いんさったいしょう<br>印刷対象を選択します。<br>いんさつ<br>印刷したいスライドを指定します。 |  |  |  |
| 5          | フル ページ サイズのスライド<br>1 スライド/メージでED刷              | いれたことので、こので、こので、こので、こので、こので、こので、こので、こので、こので、こ        |  |  |  |
| 6          | ド国印刷 人一ジの片面のみを印刷します                            | かためんいんさつ りょうめんいんさつ せんたく<br>片面印刷、両面印刷を選択します。          |  |  |  |
| 7          | 即单位で印刷<br>1,2,3 1,2,3 1,2,3                    | <sup>ぶ たんり</sup> いんさっ ぜってい<br>部単位で印刷を設定します。          |  |  |  |
| 8          | 135- ·                                         | カラー、グレースケール、単純白黒の中から選択します。                           |  |  |  |
| 9          | ヘッダーとフッターの編集                                   | ヘッダーとフッターの編集ができます。                                   |  |  |  |
| (10)       |                                                | 印刷した状態が見られます。(印刷プレビュー)                               |  |  |  |
| (1)        | <b>4</b> 1 /1 ▶                                | 現在表示されているページ/総ページ数                                   |  |  |  |

## (3) ファイルを開く・閉じる

ファイルを開いたり、閉じたりする時は、ファイルタブをクリックして表示される <sup>バックステージ</sup> Backstageビュー内で操作します。

- ファイルを開く
   保存されている文書を開く時に使います。
- ファイルを閉じる Word・Power Pointを終了しないで、文書のみを閉じます。

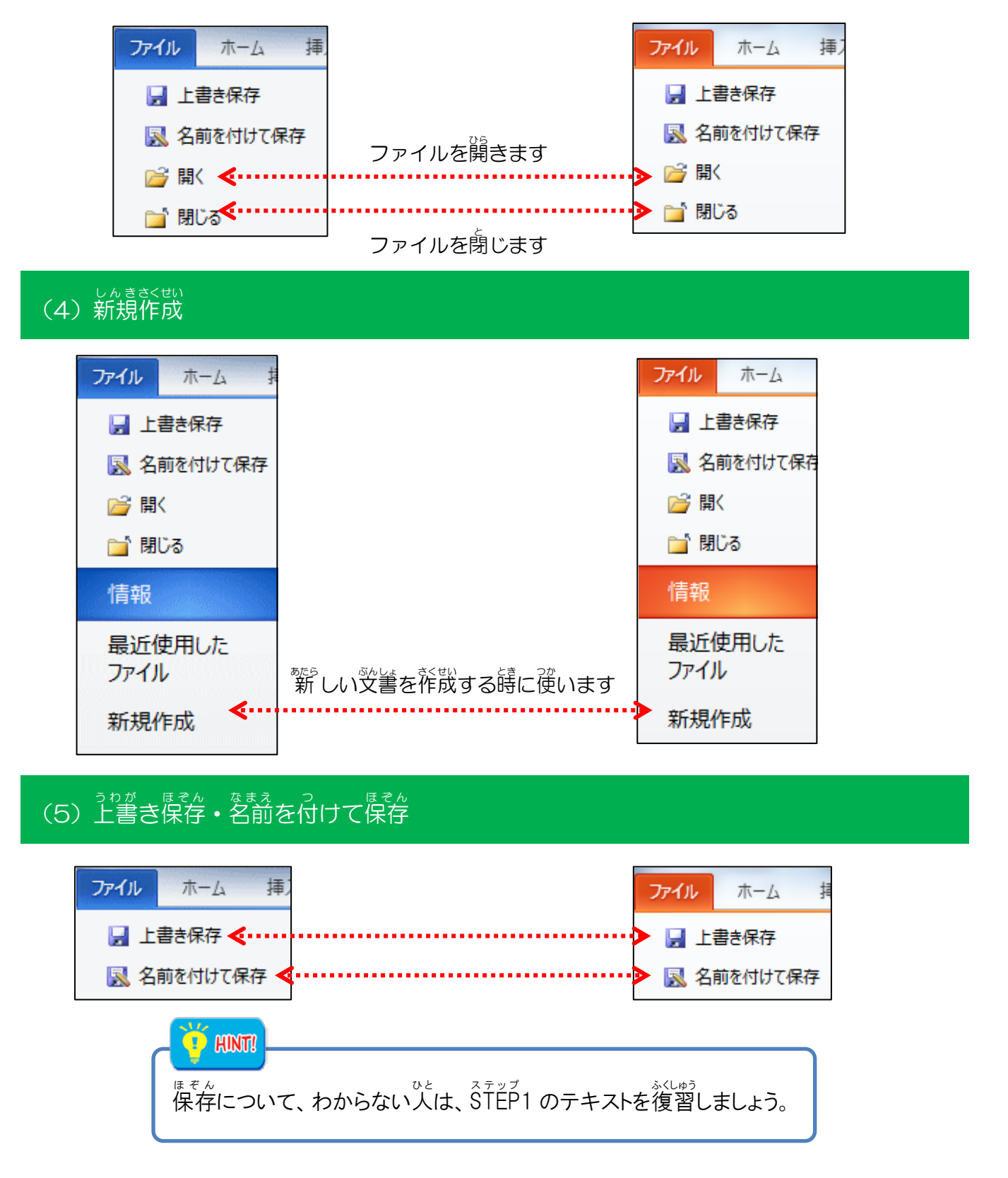

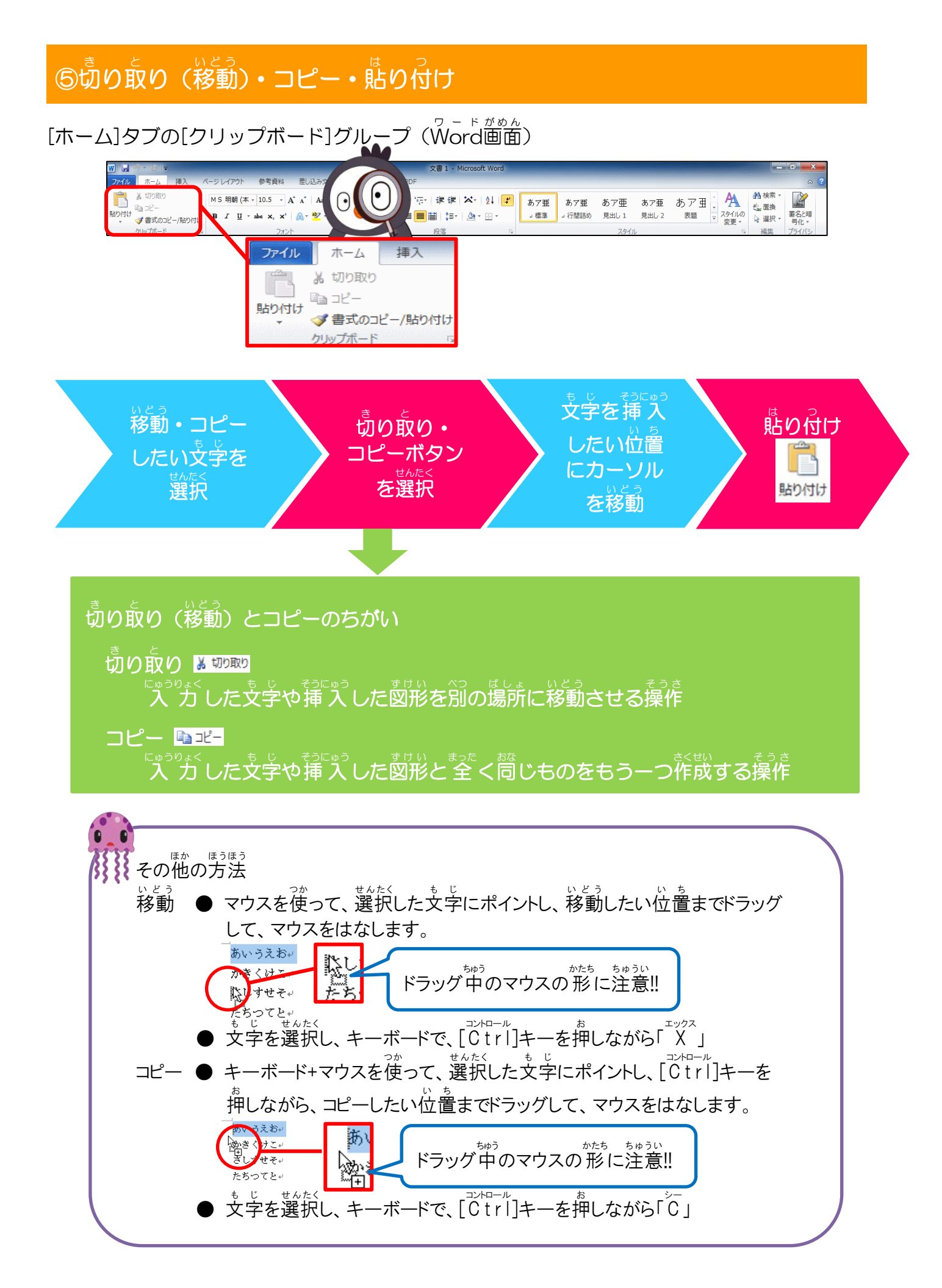

## (1)貼り付け操作を確認しましょう

ホームタブの 🤷 「貼り付け」 ボタンをクリックすると、 貼り付けたい 場所にそのまま 貼り 付けられます。

ホームタブの 💴 [貼りづけ]ボタンの下の▼をクリックすると貼りづけオプションが表示 されます。
い
り
っ
け
オ
プションは、
文
学
を
切
り
取
り
ま
た
は
コ
ピ
ー
し
て
い
い
の
づ
け
る
場
合
と
、 <sup>すけい</sup>図形などをコピーして貼り付ける場合とでは、貼り付けオプションの内容が変わります。

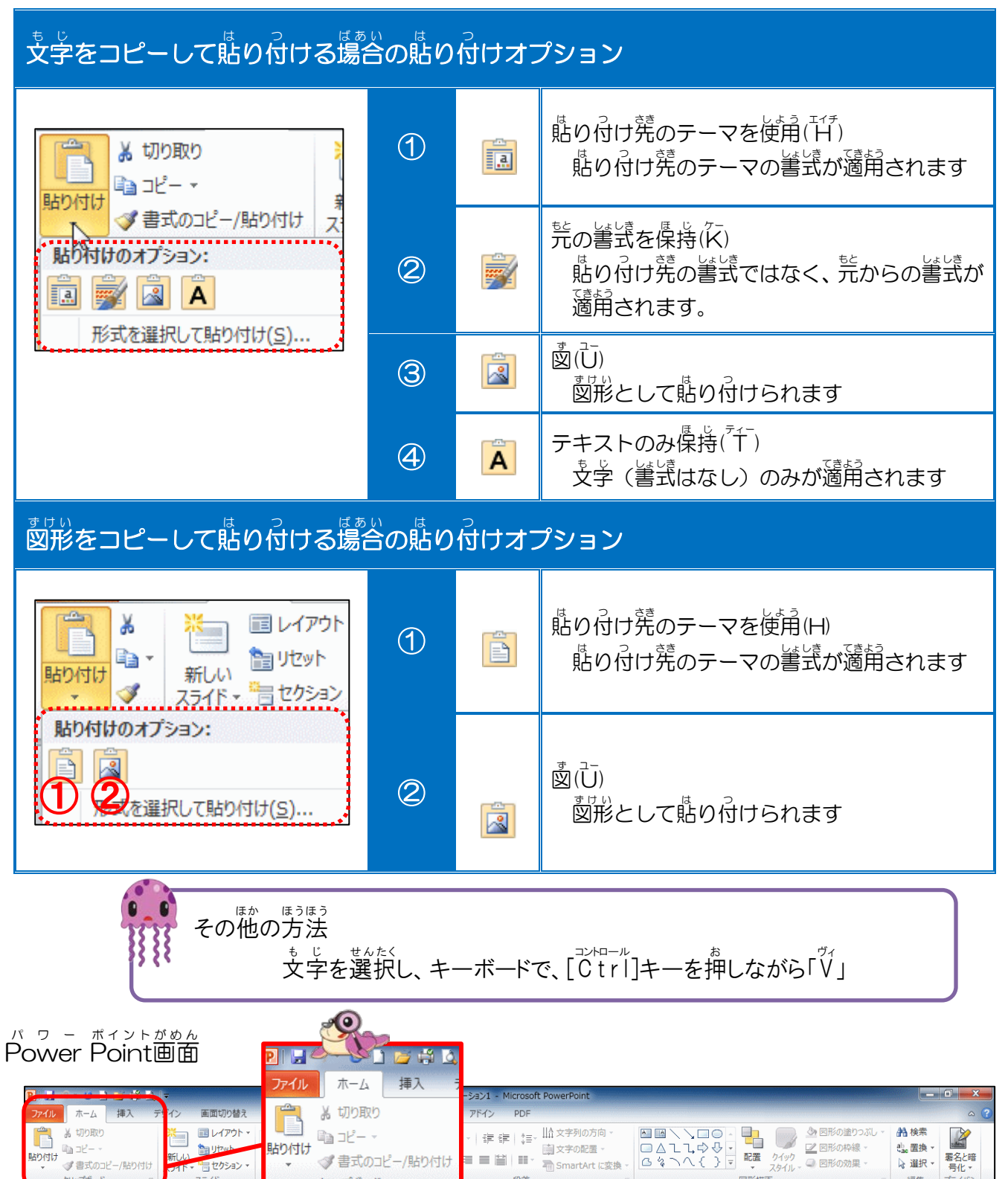

□□ 文字の配置 -

電 SmartArt に変換

ab<sub>ac</sub>置换 ▼

wac 山東・ 一一 家 選択 - 署名と暗 号化 -

貼り付け

<∥書式のコピー/貼り付け

クリップボード

🏫 ytze

言セクション

Ba 32- -

♂書式のコピー/貼り付け

クリップボードとは?

コピーや切り取り操作をした後に、データは、クリップボードに最大24個まで、一時的に 記憶されます。クリップボードに記憶されている文字・図・イラストなどは、Officeのアプリケーションで共通して利用できます。

コピー クリップボード 貼り付け (最大24個記憶) 切り取り <u>Step up</u> アプリケーションの共通 たと 例えば、Wordでクリップボードに記憶された文字や図・イラストなどのデータ をPower Point・Excelで使いたい場合、必要なデータをクリップボードから貼 り付け操作をすると、データを使うことができます。 クリップボードを表示させるには? ホーム 挿入 ファイル クリップボード (4/24) **\*** × 品 切り取り 🔝 すべて貼り付け 🛛 💸 すべてクリア ¶a⊐Ľ– 貼り付けるアイテムをクリックしてください。 貼り付け ♂書式のコピー/貼り付け **W**) クリップボード 副ここに文字を入力 クリックすると表示されます • 6付け 🗋 🔯 すべてカリア 占り付けるアイテムをクリックしてください。 クリップボードは空です。 コピーまたは切り取り操作を行ってください。 あ7亜 あ7亜 あ7亜 - A 発出し1 発出し2 表語 - 25/140 安美・ 9 単沢・ MS明朝(本 · 10.5 · A \* A 🗐 の練習 J #R.022-ROMO B J U . 4 x, x' ▲. \*\* ▲. コピー・切り取り フボードは空です。 -またはとの見の評価(生気) そうさご 操作後 クリップボードに イラスト・図形・ などが最大24個 きぉく記憶できる オブション 🔻 ■おお¥¥●●● W

### <sup>き</sup>した 1.切り取り操作

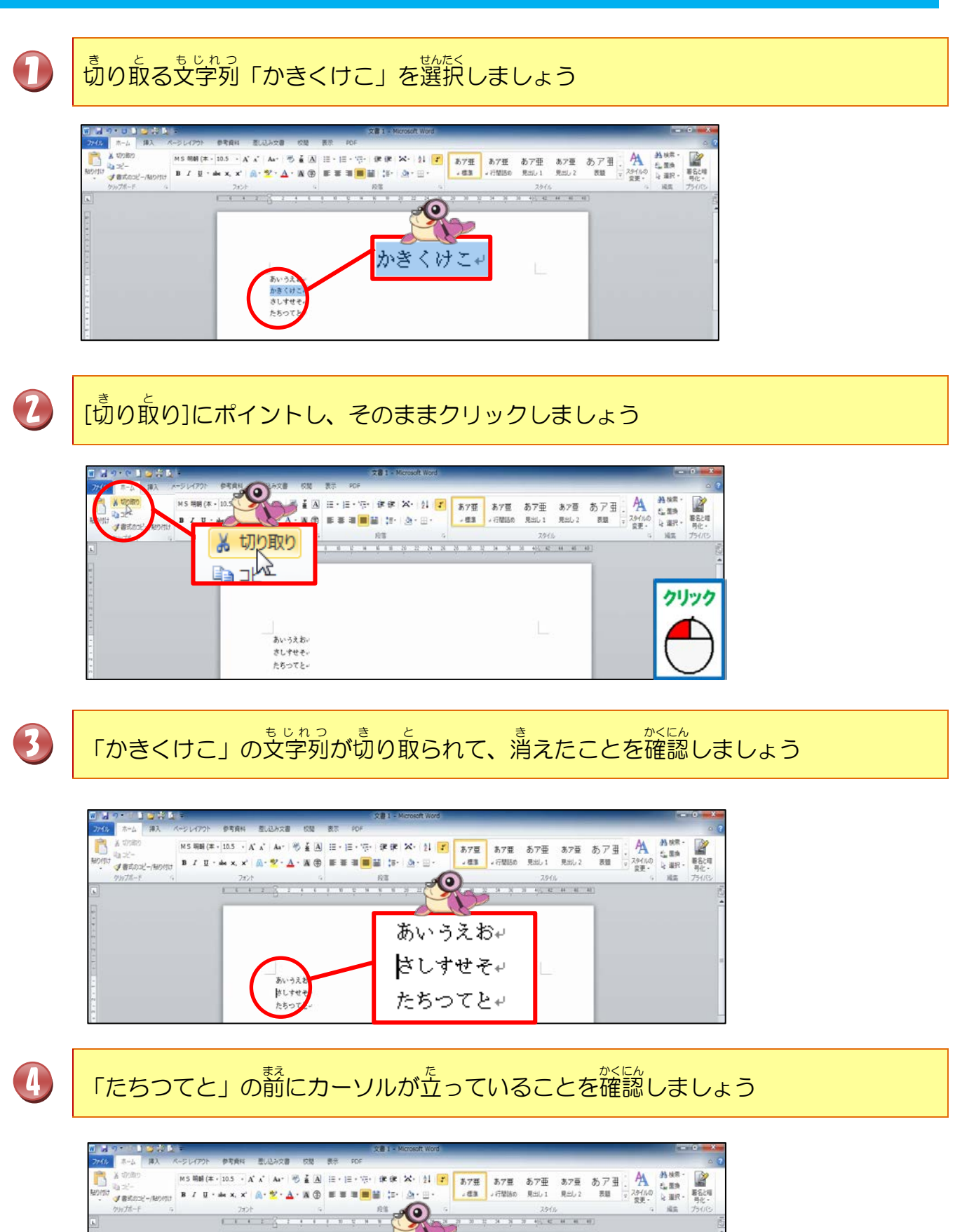

あいうえお↓ さしすせそ↓

たちつてと艹

さしすまそう

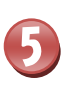

## [貼り付け]にポイントし、そのままクリックしましょう

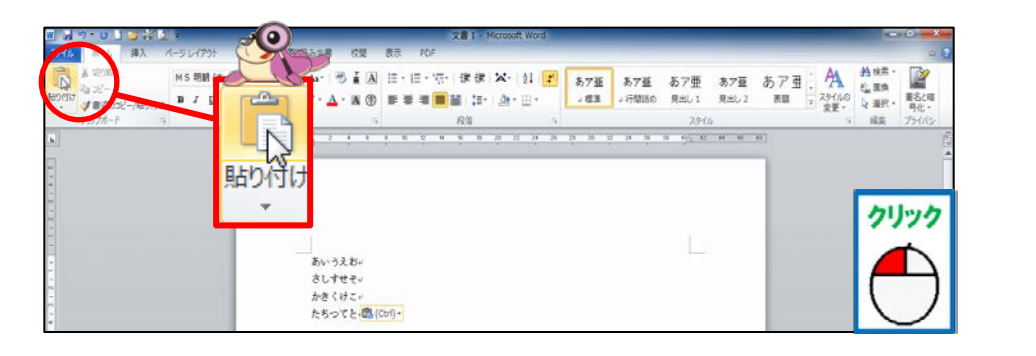

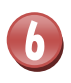

# 「かきくけこ」が貼り付けられたとを確認しましょう

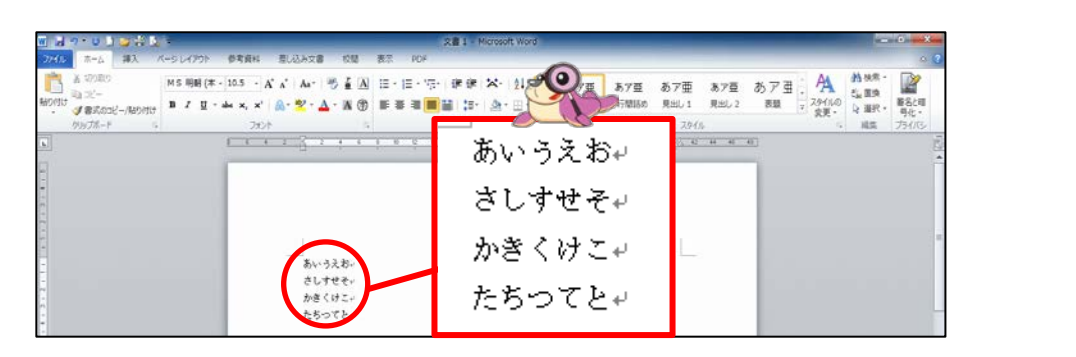

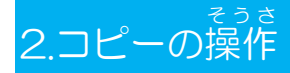

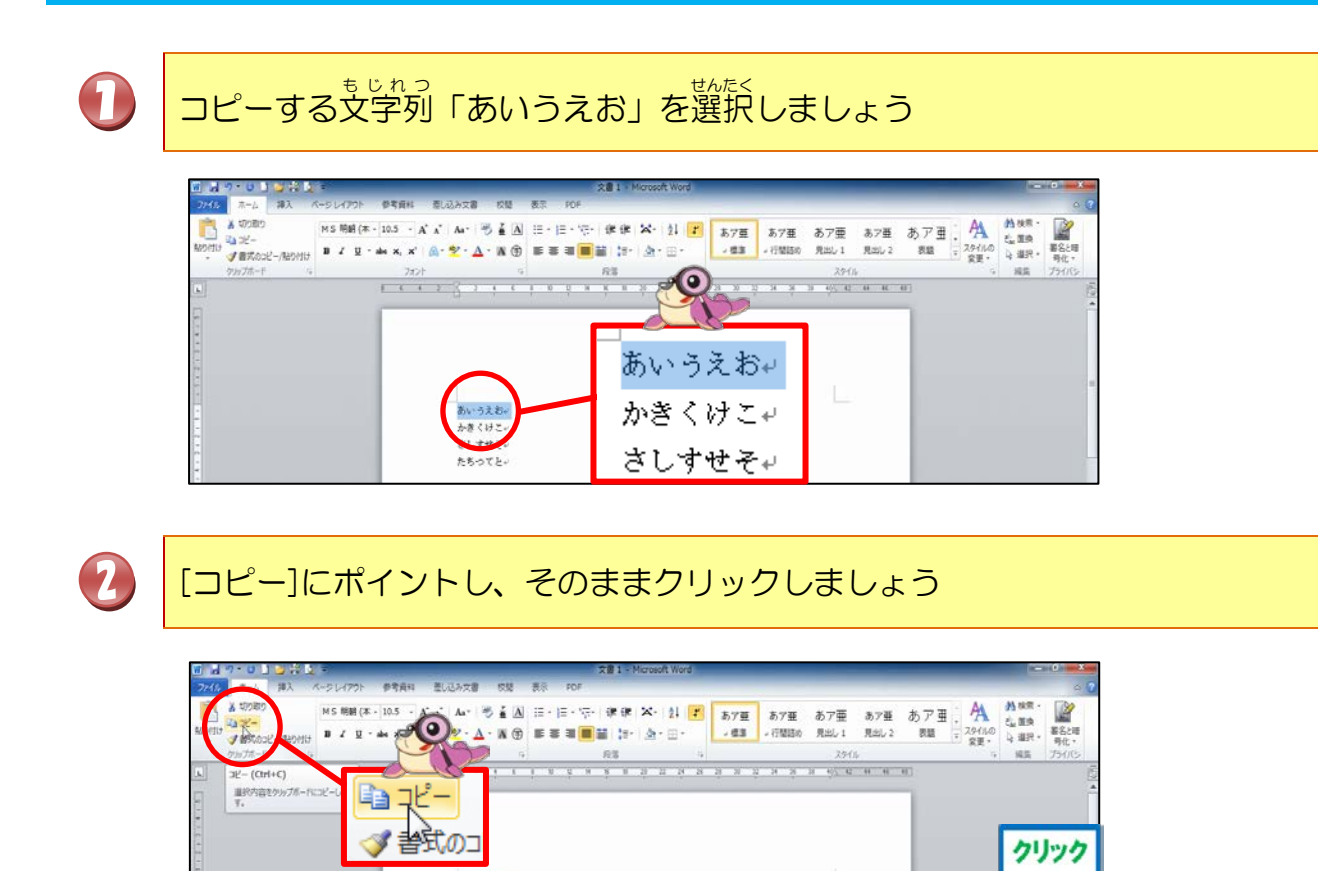

あいうえお。 かきくけこ。 さしすせそ。 たちつてと。

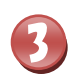

4

6

5

「たちつてと」の下の行にカーソルが立っていることを確認しましょう

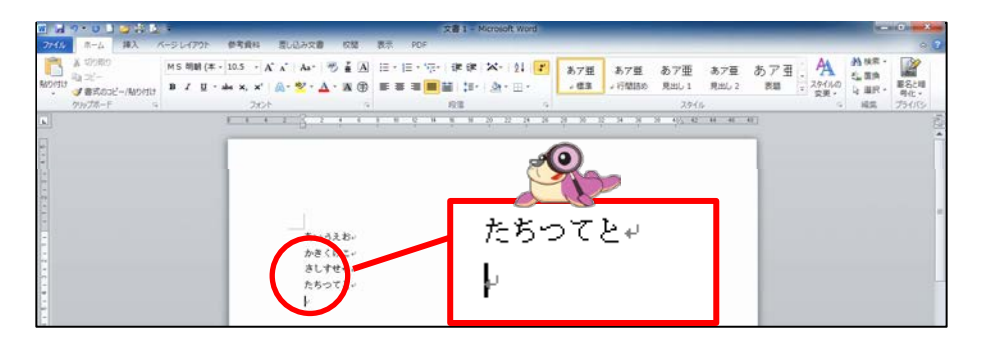

# [貼り付け]にポイントし、そのままクリックしましょう

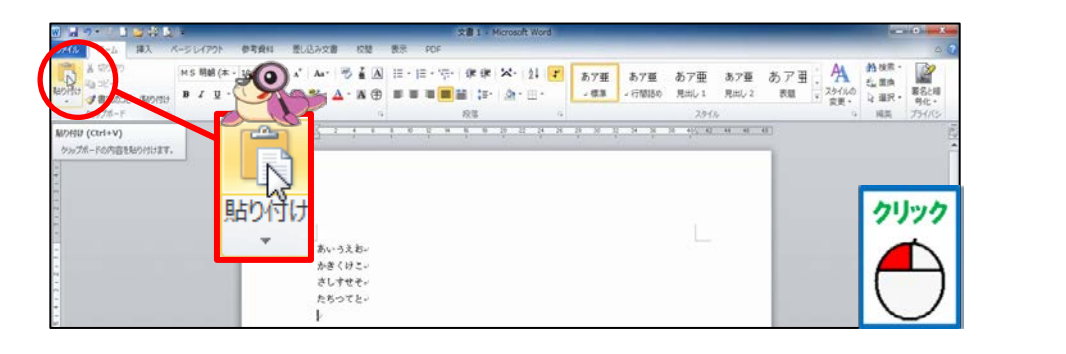

## 「あいうえお」が貼り付けられたことを確認しましょう

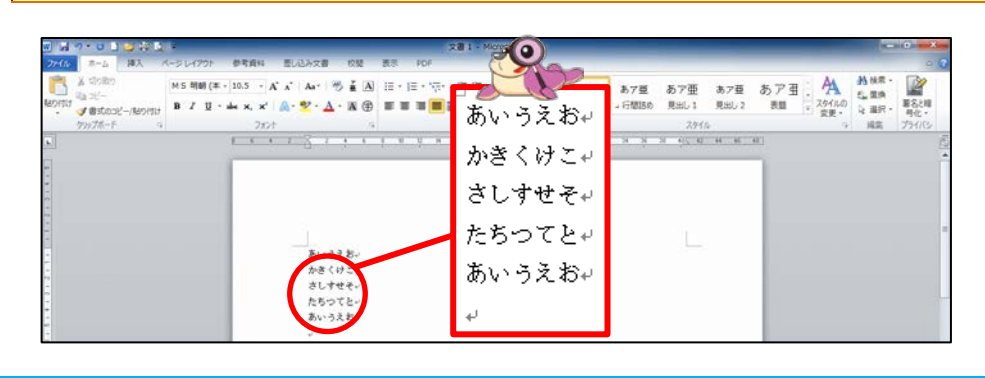

## 3.クリップボードの操作

📧 に<mark>ポ</mark>イントし、そのままクリックしましょう

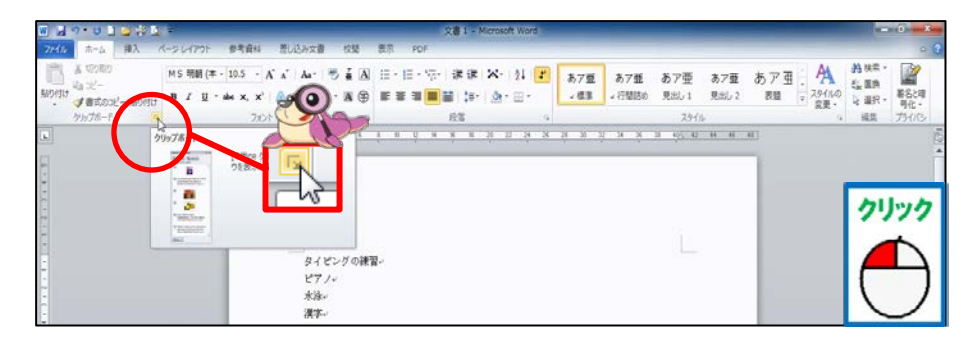

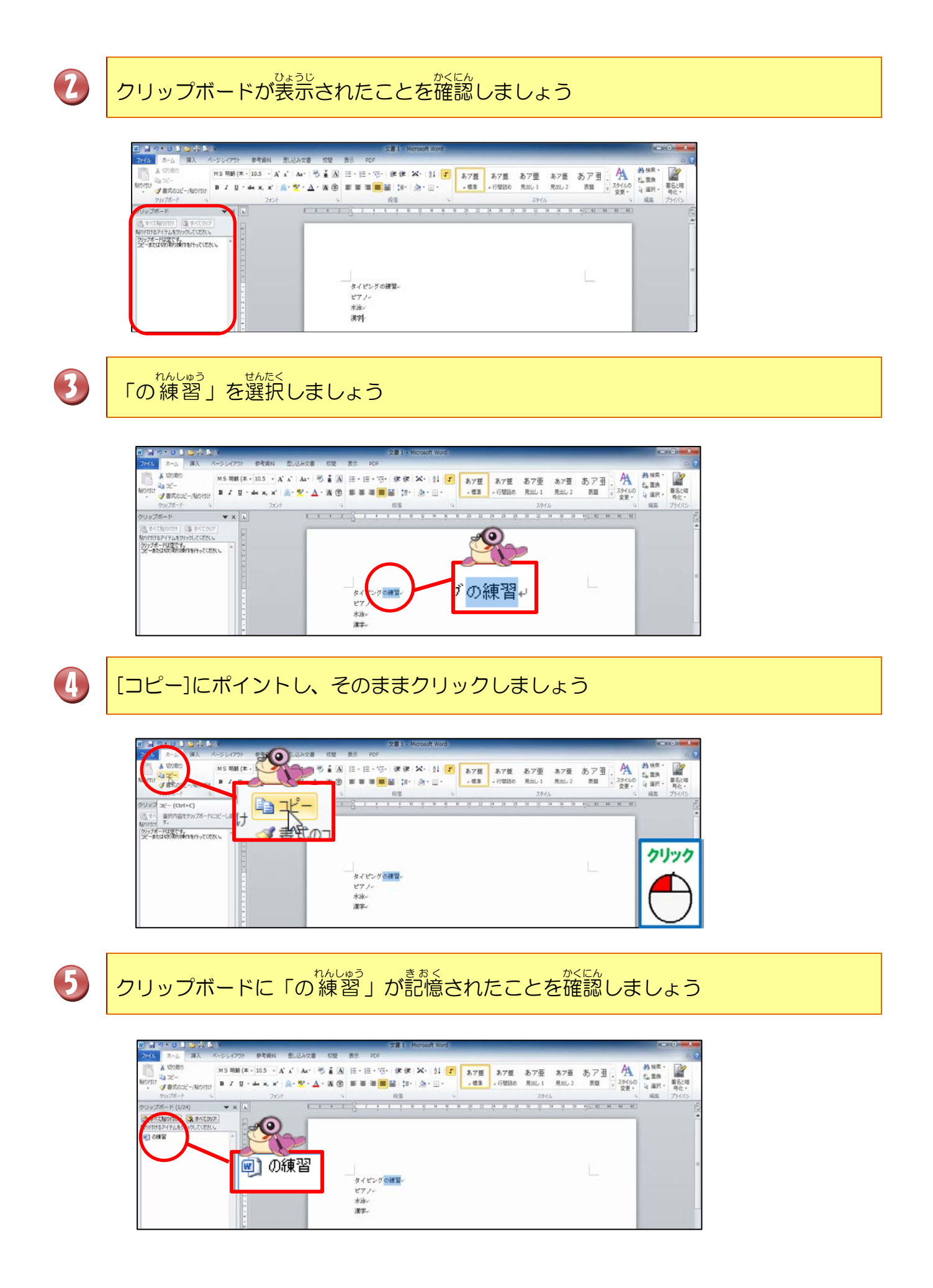

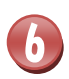

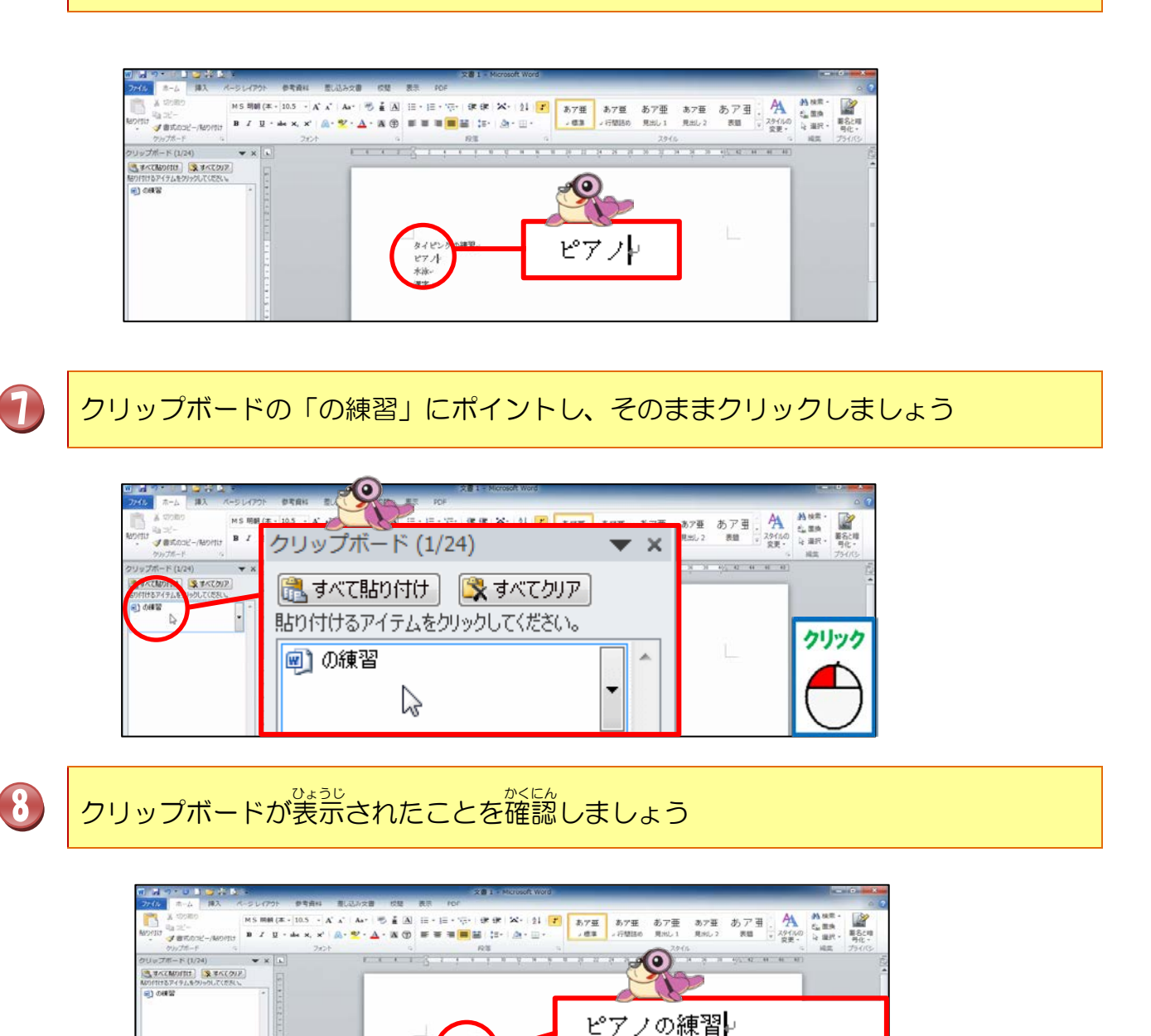

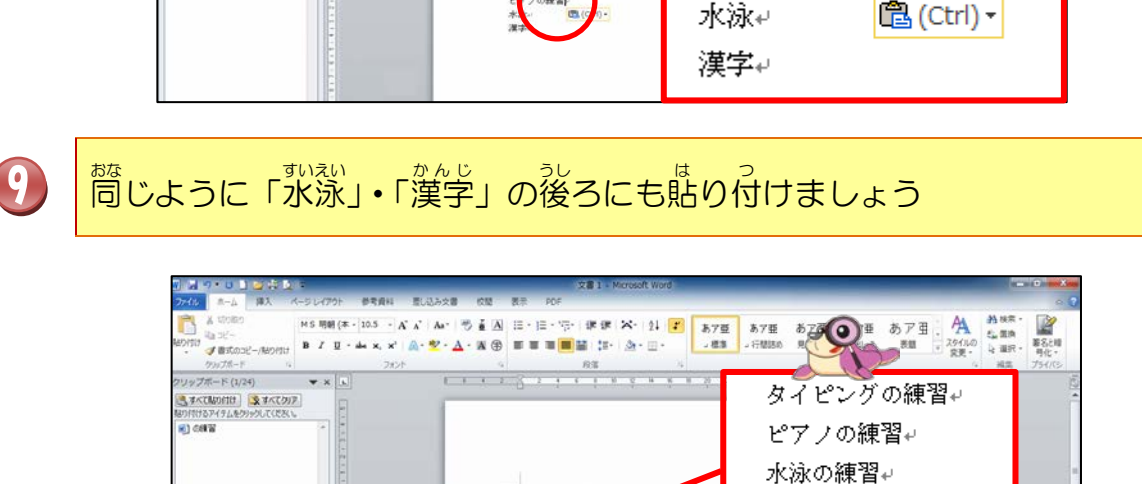

/の練習。 の練習。 の練習。 漢字の練習↩

🛍 (Ctrl) 🗸

## 4.クリップボードのアプリケーションの共通操作(例:Excel)

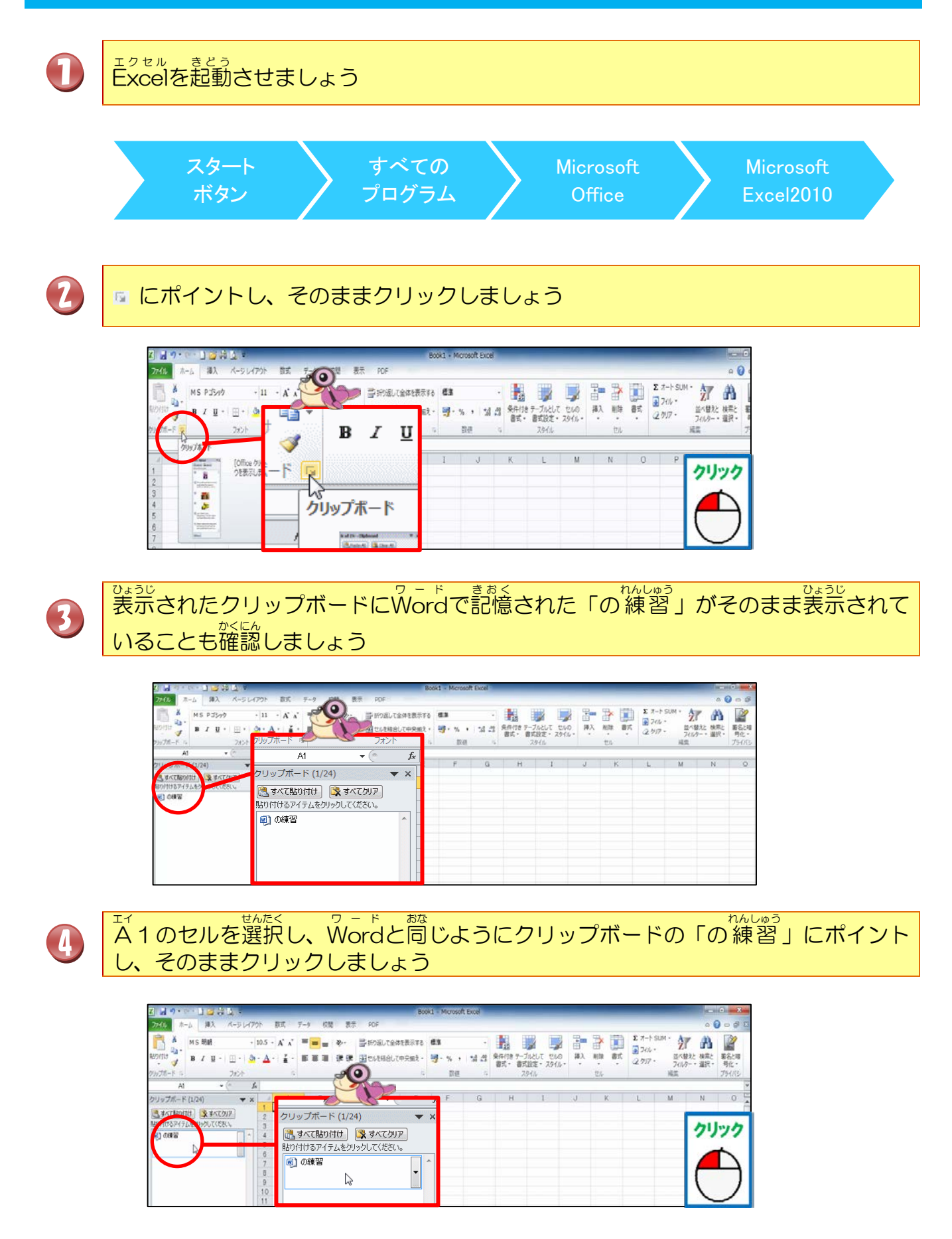

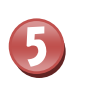

# A1 に貼り付けられたことを確認しましょう

| 2 🚽 🤊 · 🖙 🕽 📑 😫 🗶 🖘                                                                            |                                                    |            |                 | Book1 - | Microsoft Excel | _           |                           |          |           | _  |                               |                         | 100                          | • ×                  |
|------------------------------------------------------------------------------------------------|----------------------------------------------------|------------|-----------------|---------|-----------------|-------------|---------------------------|----------|-----------|----|-------------------------------|-------------------------|------------------------------|----------------------|
| フパル ホーム 挿入 パージレイ                                                                               | (70) 截式                                            | 〒-9 校開 書   | 表示 PDF          |         |                 |             |                           |          |           |    |                               |                         | 4                            | 0 = 0                |
| №         М 5 ЯВН           № 5 ЯВН         В Г Ц +   Ш +             № 7/Л - F =         7/27 | • 10.5 • A* x*<br>0• • <u>A</u> •   <del>∡</del> • | = = = (* : | 計9938<br>第 図セルを |         | 2 14 2          | 条件付き<br>書式・ | デーブルとして セルの<br>書式設定・スタイル・ | ₩入<br>単入 | (1) 和称 セル | 81 | Σ オート SUM<br>2700 *<br>2700 * | * ZT<br>並べ替えと<br>フィルター・ | (株式)<br>(株式)<br>(株式)<br>(株式) | 第名2時<br>等化・<br>プライバら |
| Al • (*                                                                                        | A Tati                                             |            | 4               | A       | B               |             | C                         |          |           |    |                               |                         |                              |                      |
| クリップポード (1/24) 🔹 🔻                                                                             | X A                                                |            | 1               | の練習     |                 |             |                           | J        |           | ξ  | L                             | М                       | Ν                            | 0                    |
| S) our                                                                                         | 2<br>4<br>5<br>6                                   | 🕲 (Ctrl) • | 2<br>3<br>4     |         | 🖺 (Ctrl         | •           |                           |          |           |    |                               |                         |                              |                      |
|                                                                                                | 7<br>8<br>9<br>10                                  |            |                 |         |                 |             |                           |          |           |    |                               |                         |                              |                      |

**ヘルプ**   $\neg - F = 0$   $\neg - F = 0$ WordやPower Pointなど、Microsoft Officeのソフトに付いているヘルプ <sup>\*</sup> 機能です。パソコンの操作で、わからない時に操作方法を調べます。

| W 4<br>774/J<br>820(d) | 水ーム     挿入     バークレイアウト     参考資料     差し込み文書     校園     表示     PDF       ホーム     挿入     バークレイアウト     参考資料     差し込み文書     校園     表示     PDF       (% 切り取り)     (MS 明朝 (木・10.5・) A* A*   A+*   例) 孟     (A)     (H-*) [日:*1元*   注:# [1]:*       (a) ジー     (MS 明朝 (木・10.5・) A* A*   A+*   例) 孟     (A)     (H-*) [日:*1元*   注:# [1]:*       (a) ジー     (B) 【     (I) * abe     (A) * (1) * (2) * (2) * (2) * (2)     (A)       (a) ジー     (B) 【     (I) * abe     (A) * (2) * (2) * (2) * (2)     (A)       (a) ジー     (a) * (2) * (2) * (2) * (2) * (2)     (A) * (2) * (2) * (2)     (A) * (2) * (2)       (b) ジー     (b) * (2) * (2) | crosoft Word                                                                                                    |
|------------------------|----------------------------------------------------------------------------------------------------|----------------------------------------------------------------------------------------------------|
| 0                      | マイクロソフト ワード<br>Microsoft Wordヘルプにポイントし、                                                                                                    | そのままクリックしましょう                                                                                                    |
|                        | - □ ×<br>・<br>・<br>・<br>・<br>・<br>・<br>・<br>・<br>・<br>・<br>・<br>・<br>・                                                                                                    | [F1]キーを押しても同じ操作です。                                                                                                    |
| 2                      | <sup>ッード</sup> Wordヘルプの画面が表示されました。                                                                                                    |                                                                                                    |
|                        | Word ヘルプ         D         D         X                ・ ● 彼 金 金 合 合 合 本         ● の 金 へ し プ         ● の 金 へ し プ         ● の 金 へ し プ         ● の 金 へ し プ         ● の 金 へ し プ         ● の 金 へ し プ         ● の 金 へ し プ         ● の 金 へ し プ         ● の 金 へ し プ         ● の 金 へ し プ         ● の 金 へ い つ ご つ ご つ ご つ ご つ ご つ ご い い い い い い い                                                                                                    | <ul> <li>ALERT!!</li> <li>ALERT!!</li> <li>Comb, インターネットに接続されてい<br/>ばぁぃ かきず ひょうじ<br/>ない場合は、下記の図のように表示が<br/>変わります</li> <li>Weid ペルブ (000 - 0.0.5)</li> <li>アンリカンマン・レンジーのです)</li> <li>アンリカンマン・レンジーのです)</li> <li>アンリカンマン・レンジーのです)</li> <li>アンリカンマン・レンジーのです)</li> <li>アンリカンマン・レンジーのです)</li> <li>アンリカンマン・レンジーのです)</li> <li>アンリカンマン・レンジーのです)</li> <li>アンリカンマン・レンジーのです)</li> <li>アンリカンマン・レンジーので)</li> <li>アンリカンマン・レンジーので)</li> <li>アンリカンマン・レンジーので)</li> <li>アンリカンマン・レンジーので)</li> <li>アンリカンマン・レンジーので)</li> <li>アンリカンマン・レンジーので)</li> <li>アンリカンマン・レンジーので)</li> <li>アンリカンマン・レンジーので)</li> <li>アンリカンマン・レンジーので)</li> <li>アンリカンマン・レンジーので)</li> <li>アンリカンマン・レンジーので)</li> <li>アンリカンマン・レンジーの(100 - 0.0.1)</li> <li>アンリカンマン・アンリーン・アント</li> <li>アンリカンマン・アント</li> <li>アンリカンマン・アント</li> <li>アンリカンマン・アント</li> <li>アンリカンマンジーの(100 - 0.0.1)</li> <li>アンリカンマンジーの(100 - 0.0.1)</li></ul> |

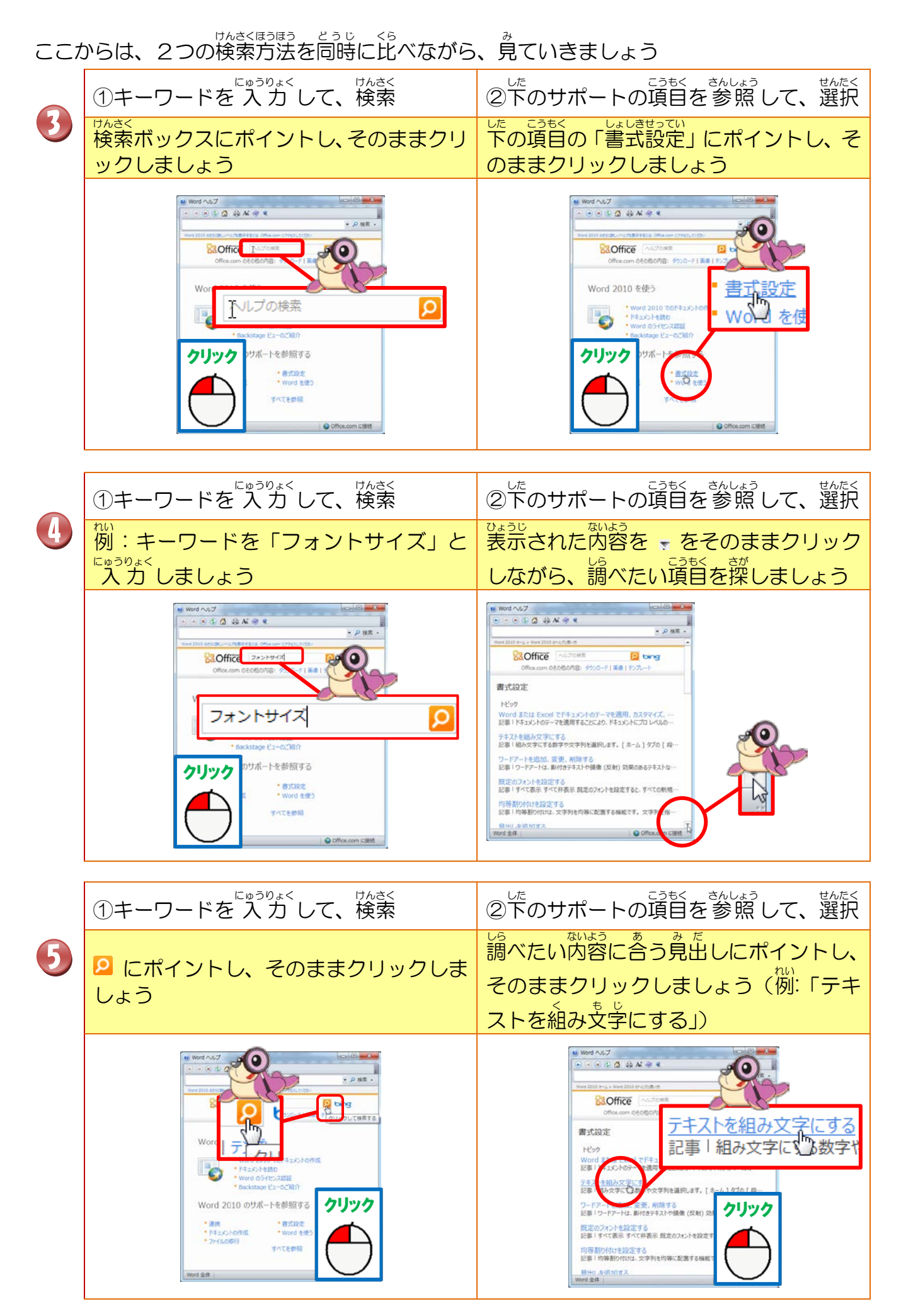

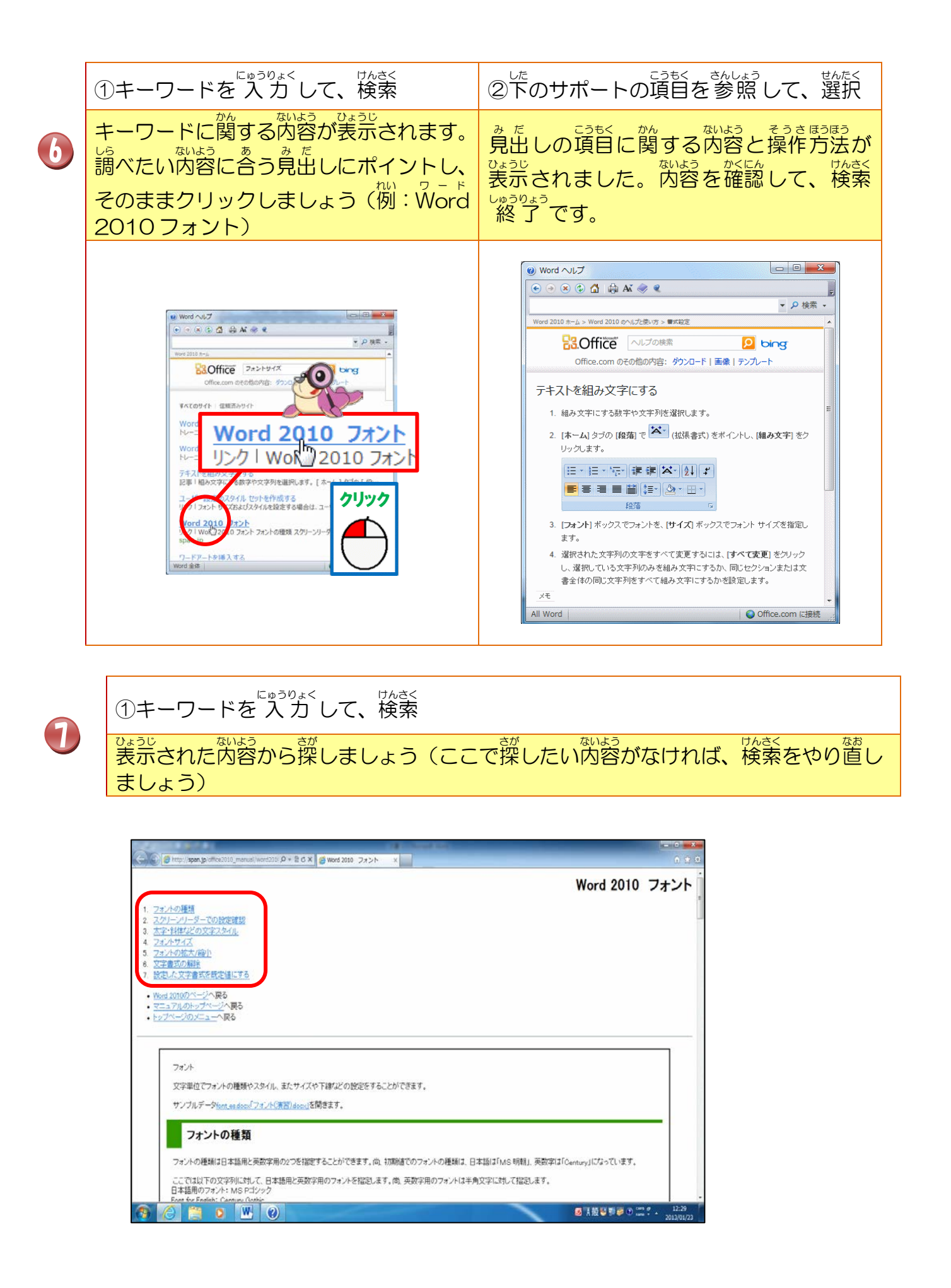

-40-

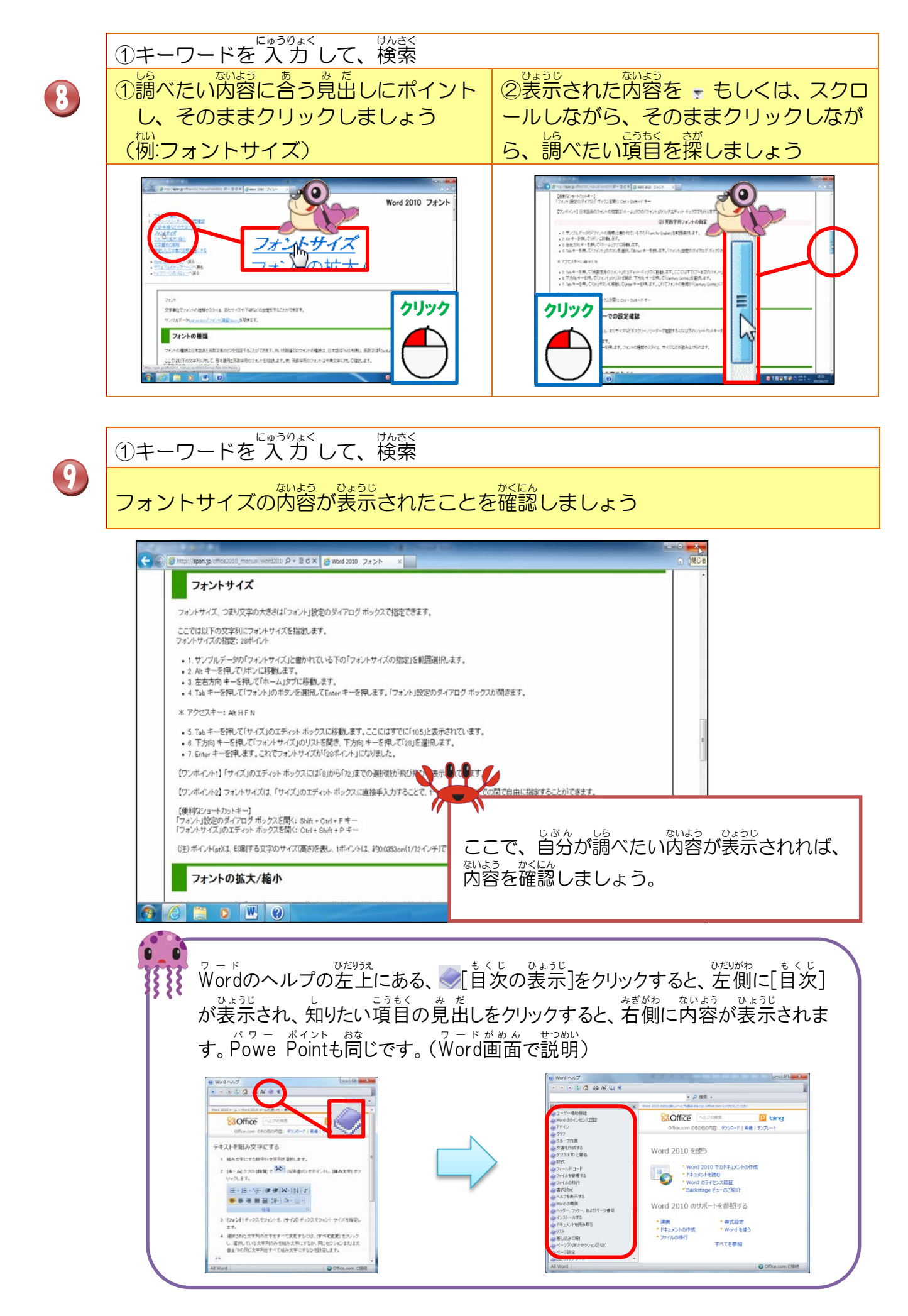

# ⑦ミニツールバーとは ミニツールバーとは 変覚したい支ទなどを選択した時に、カーソルの逛くに装売される、 警式 設定などを管行うことができるボタンのかたまりです。

#### も じ ぜんたくちょくご 文字の選択直後のミニツールバーの状態(淡く表示される)

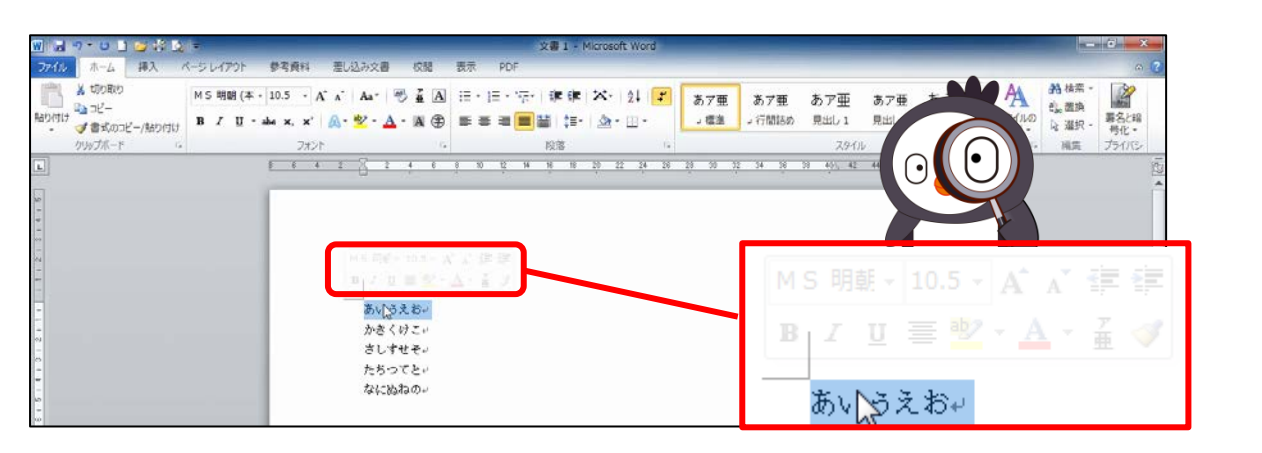

も じ ぜんたくご 文字の選択後、マウスポインターをミニツールバー上に移動した状態(濃く表示される)

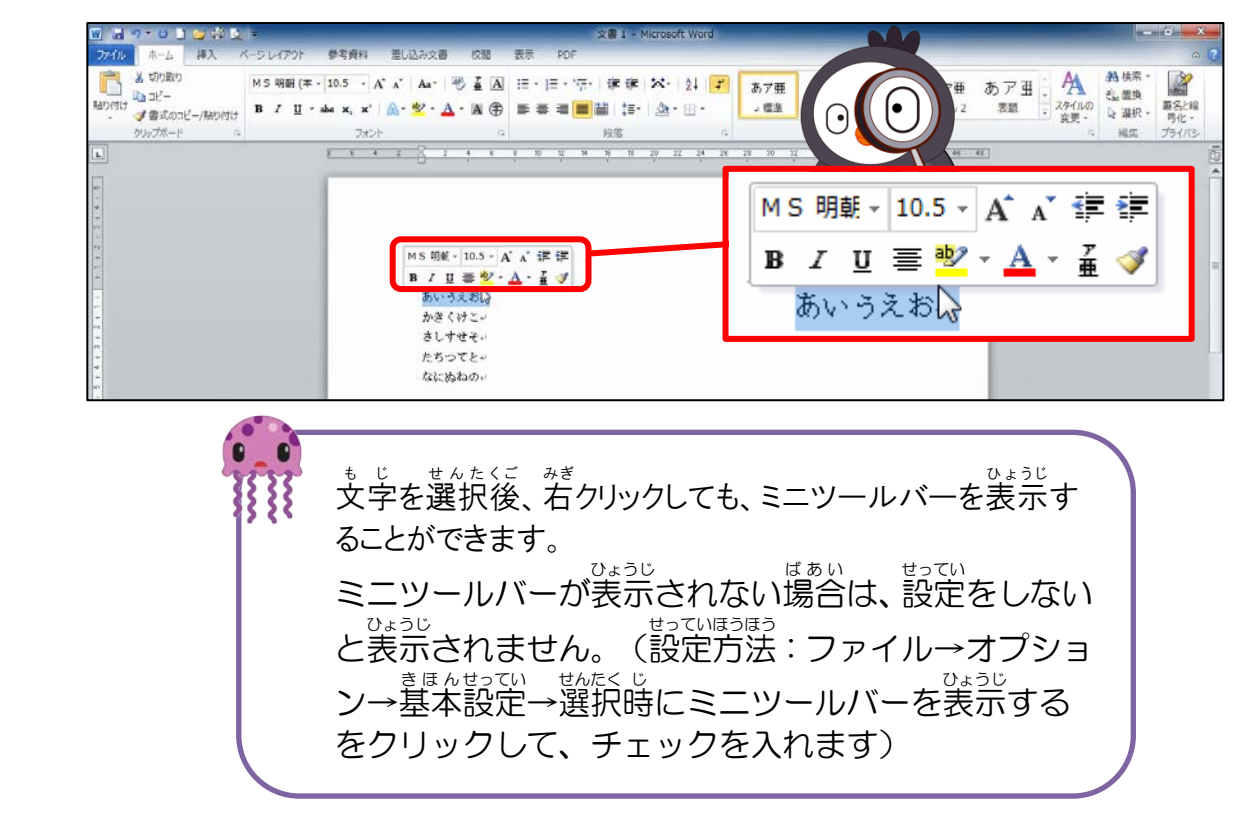

## ⑧リアルタイムプレビュー

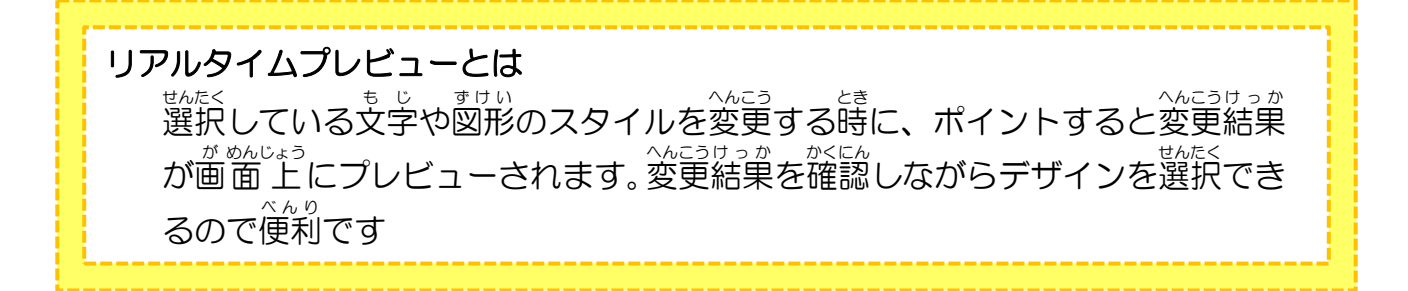

# それぞれの番号にをポイントするだけで、図のスタイルが画面上でプレビューされます。

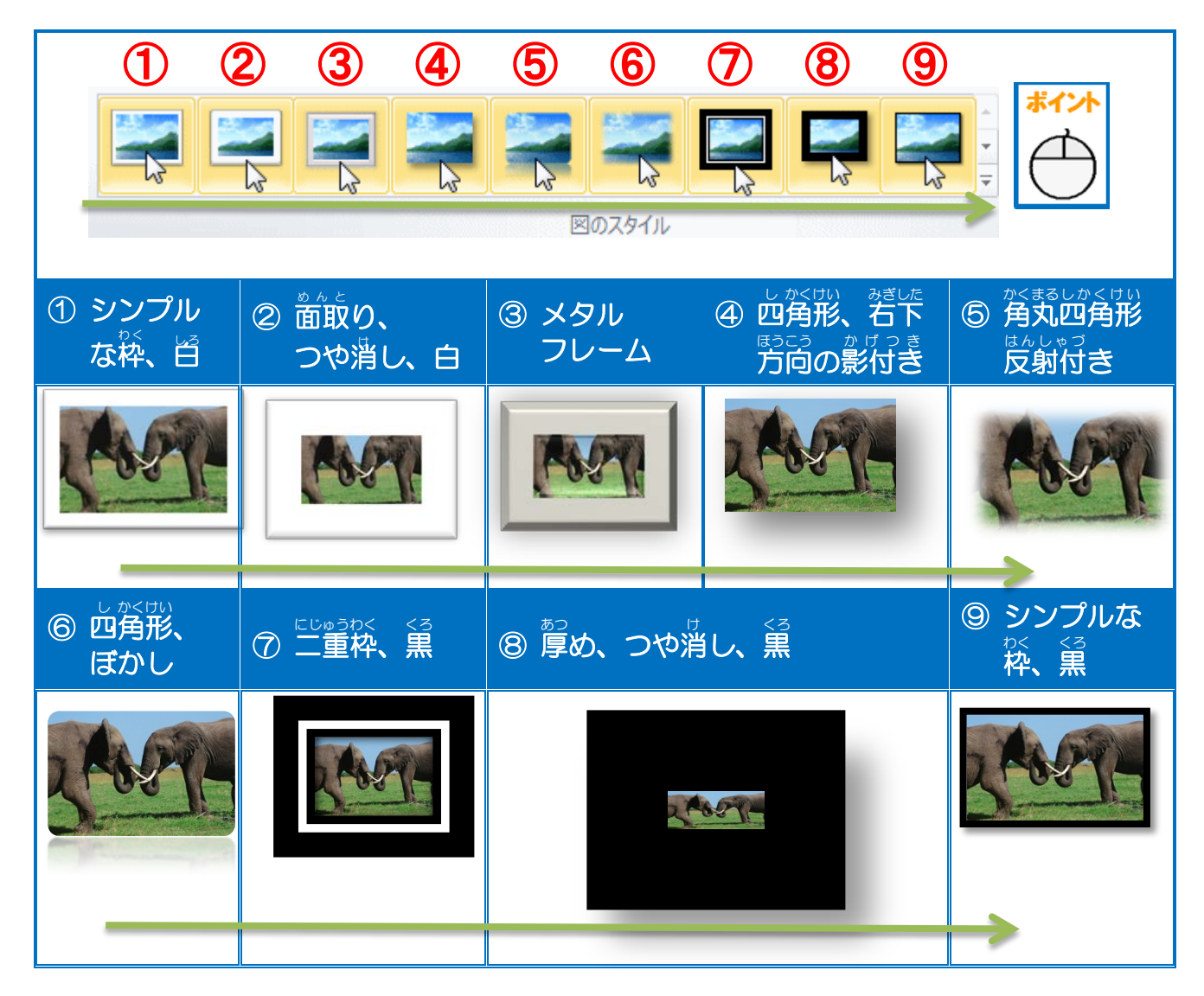

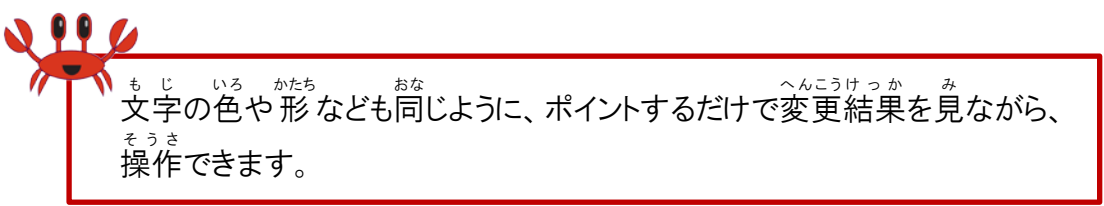

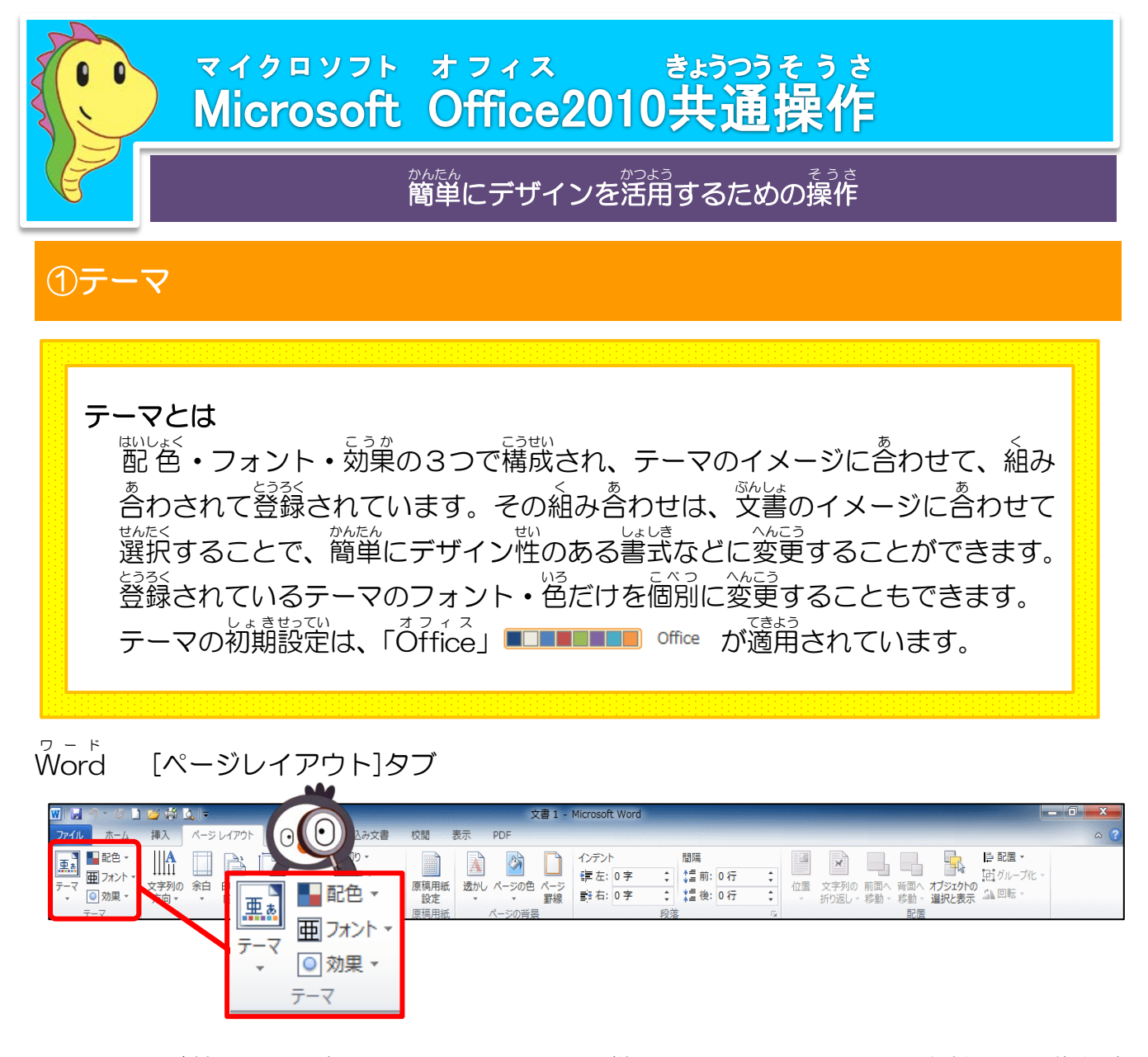

テーマを適用すると、設定されているテーマに応じて、リボンのボタンに表示される配色 ・フォント・効果の一覧が変更されます。そのため、文書作成途中で変更するとそれまで の配色も変更されてしまうので、変更する場合は、あらかじめ変更しておきましょう。

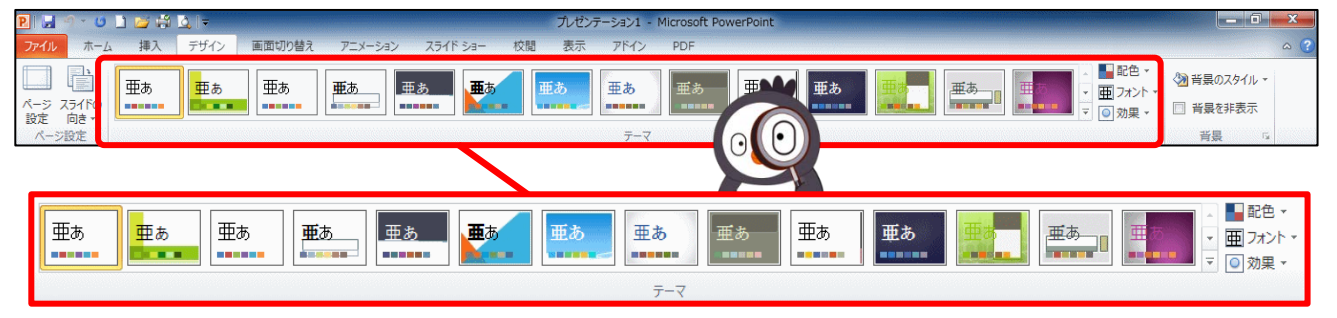

テーマを適用すると、プレゼンテーション全体のデザインを一括して変更することができます。スライドごとに書式を設定しなくても、簡単に見た首のよいプレゼンテーションを 作成することができます。

#### <sup>ヮ - ト</sup> ☆Wordのテーマのボタンと一覧☆

| 王真高                                                                                                    | ■ 配色 ▼                                                                  | ा २७२४ वि                                                                                                    | ◎効果▼                                                                                                    |
|----------------------------------------------------------------------------------------------------|-------------------------------------------------------------------------|----------------------------------------------------------------------------------------------------|----------------------------------------------------------------------------------------------------|
| $\begin{array}{c} 1 - \mathbf{f} - \mathbf{f} \mathbf{k} \mathbf{k} \\ \hline \mathbf{H} \mathbf{k} \\ \hline \mathbf{H} \mathbf{k} \\ \hline \mathbf{h} \mathbf{k} \\ \hline \mathbf{h} \mathbf{h} \\ \hline \mathbf{h} \mathbf{h} \\ \hline \mathbf{h} \mathbf{h} \\ \hline \mathbf{h} \mathbf{h} \\ \hline \mathbf{h} \mathbf{h} \\ \hline \mathbf{h} \mathbf{h} \\ \hline \mathbf{h} \mathbf{h} \\ \hline \mathbf{h} \mathbf{h} \\ \hline \mathbf{h} \mathbf{h} \\ \hline \mathbf{h} \mathbf{h} \\ \hline \mathbf{h} \mathbf{h} \\ \hline \mathbf{h} \mathbf{h} \\ \hline \mathbf{h} \mathbf{h} \\ \hline \mathbf{h} \mathbf{h} \mathbf{h} \\ \hline \mathbf{h} \mathbf{h} \\ \hline \mathbf{h} \mathbf{h} \mathbf{h} \\ \hline \mathbf{h} \mathbf{h} \mathbf{h} \mathbf{h} \\ \hline \mathbf{h} \mathbf{h} \mathbf{h} \\ \hline \mathbf{h} \mathbf{h} \mathbf{h} \\ \hline \mathbf{h} \mathbf{h} \mathbf{h} \\$ | 田み込み<br>グレースケール<br>アース<br>アース<br>アース<br>アース<br>アース<br>アース<br>アース<br>アース | <ul> <li>組み込み</li> <li>● MS ゴシック<br/>MS 町朝</li> <li>● Office<br/>MS 町朝</li> <li>● Office<br/>画参</li> <li>● Office<br/>第日</li> <li>● Office<br/>第日</li> <li>● Office<br/>第日</li> <li>● Office<br/>第日</li> <li>● Office<br/>第日</li> <li>● Office<br/>第日</li> <li>● Office<br/>75%7</li> <li>● MS PEIJSy2</li> <li>● MS PEIJSy2</li> <li>● MS PEIJSy2</li> <li>● Office<br/>MS PEIJSy2</li> <li>● Office<br/>MS PEIJSy2</li> <li>● Office<br/>MS PEIJSy2</li> <li>● Office<br/>MS PEIJSy2</li> <li>● Office<br/>MS PEIJSy2</li> <li>● Office<br/>FILUE<br/>FILUE<br/>F</li></ul> | Hard Jar<br>$\overline{Office}$<br>$\overline{P-7}$<br>$\overline{P-1}C$<br>$\overline{P-1}C$ |

☆Power Pointのテーマのボタンと一覧☆

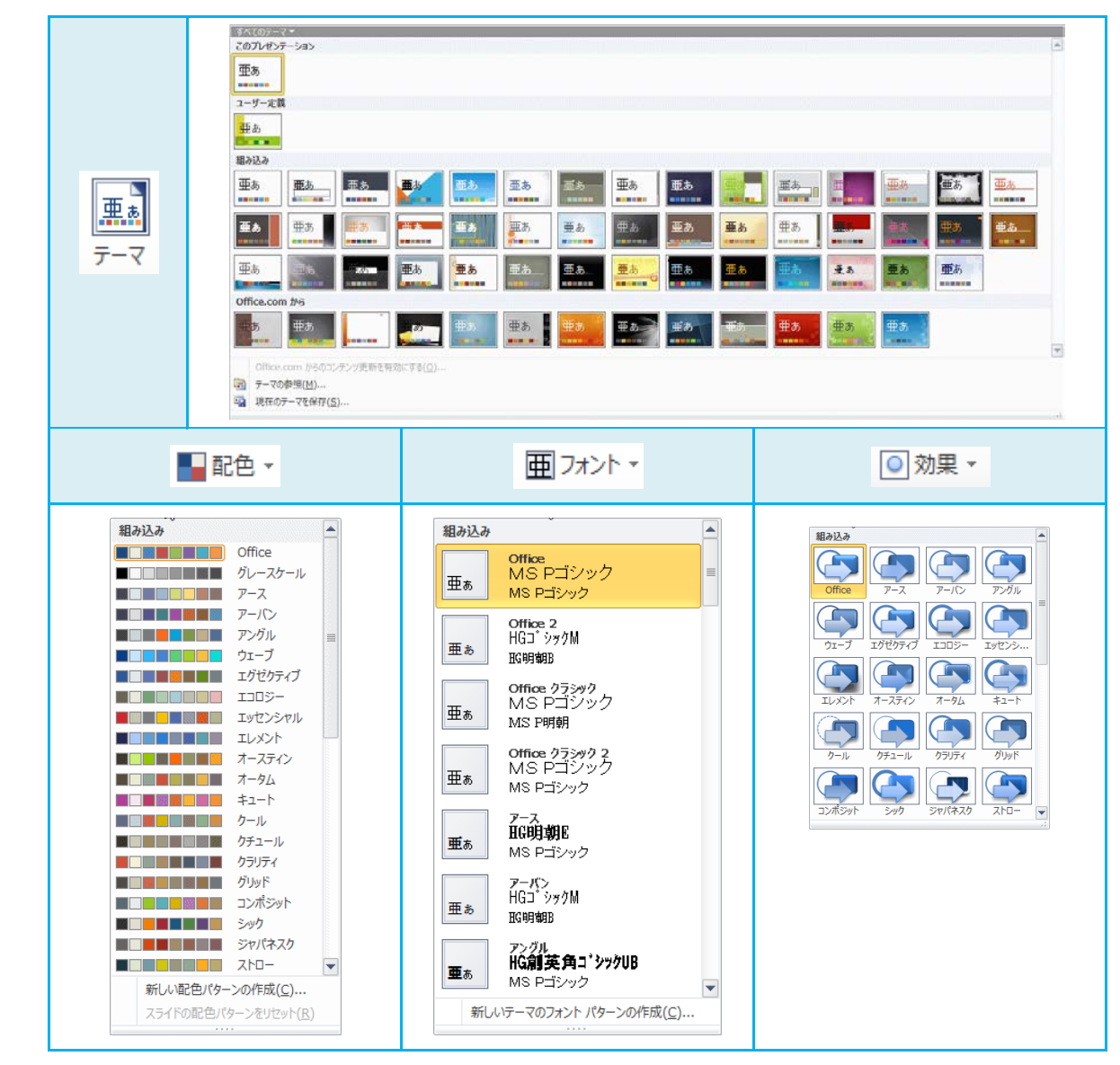

-45-

## (1) Wordのテーマを変更しましょう(例:キュート)

テーマを変更するの前に「初期設定 Office」の配色・フォント・効果を確認しましょう

 ● 配色 [ホーム]タブ フォントの色にポイントし、そのままクリックして、配色を 確認しましょう。

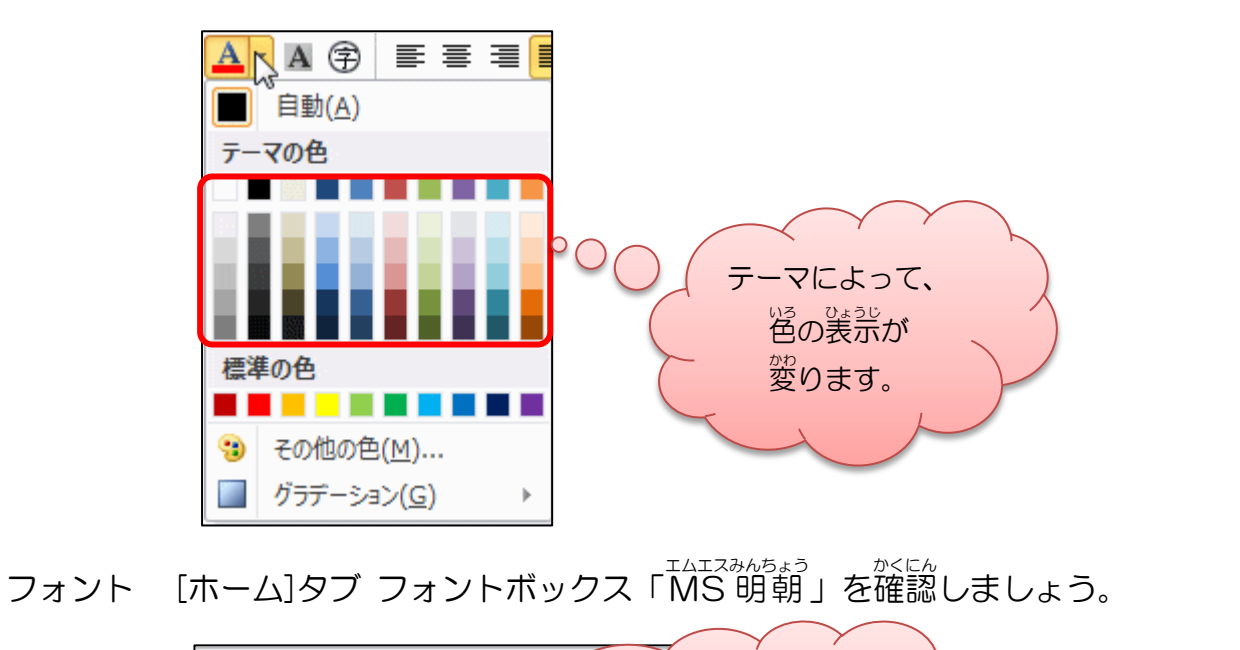

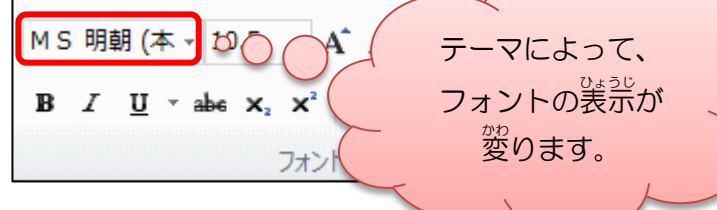

● 効果

ない、 図形を選択した時に表示される[描画]ツールの[書式]タブのスタイルを、 かちきの図で、確認しましょう。(※図形のOを描いて表示させています。)

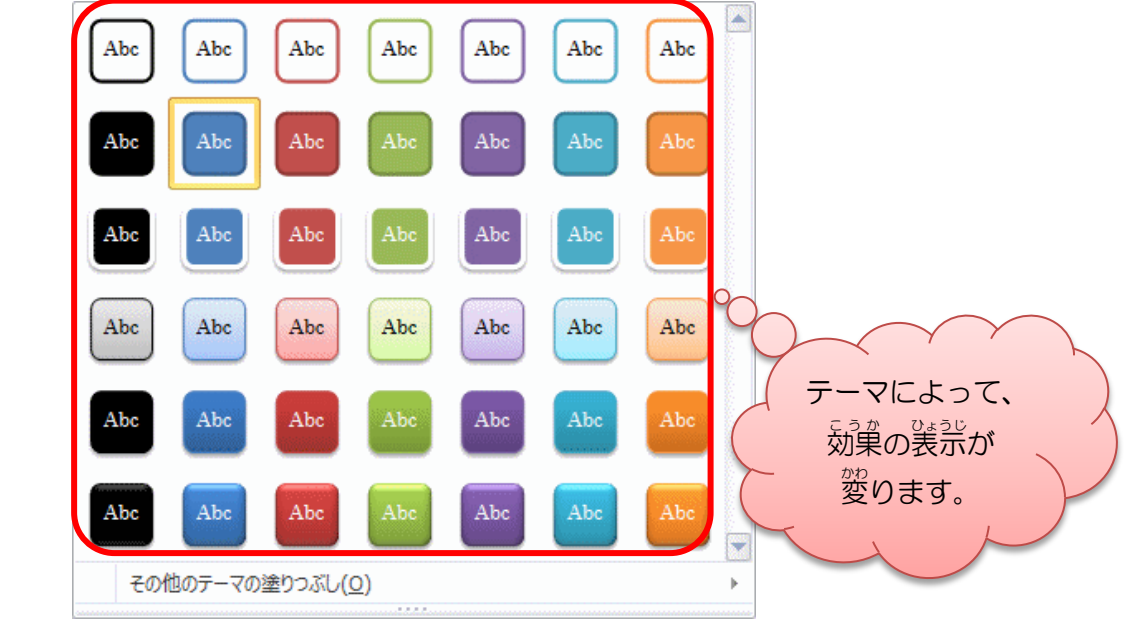

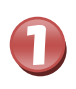

# [ページレイアウト]タブにポイントし、そのままクリックしましょう

|   | 文君1 - Microsoft Word     文月 - Microsoft Word     クリック       7760     ホーム 構入     ペーシレイア)     参考森科     位哲 高宗 PDF     加速     ● 原屋・     ● 原屋・     ● 原     ● 原     ● 原     ● 原     ● 原     ● 原     ● 原     ● 原     ● 原     ● 原     ● 原     ● 原     ● 原     ● 原     ● 原     ● 原     ● 原     ● 原     ● R     ● R         |
|---|----------------------------------------------------------------------------------------------------|
| 2 | 「テーマ」にポイントし、そのままクリックしましょう                                                                                                    |
|   |                                                                                                    |
| 3 | 「キュート」にポイントし、そのままクリックしましょう                                                                                                    |
|   |                                                                                                    |
| 4 | 「キュート」に変ったことを確認しましょう                                                                                                    |
|   | X = 0     X = 1     X = 1 |

テーマ「キュート」に変更後の配色・フォント・効果を確認しましょう

● 配色 [ホーム]タブ フォントの色にポイントし、そのままクリックして、配色を 確認しましょう。

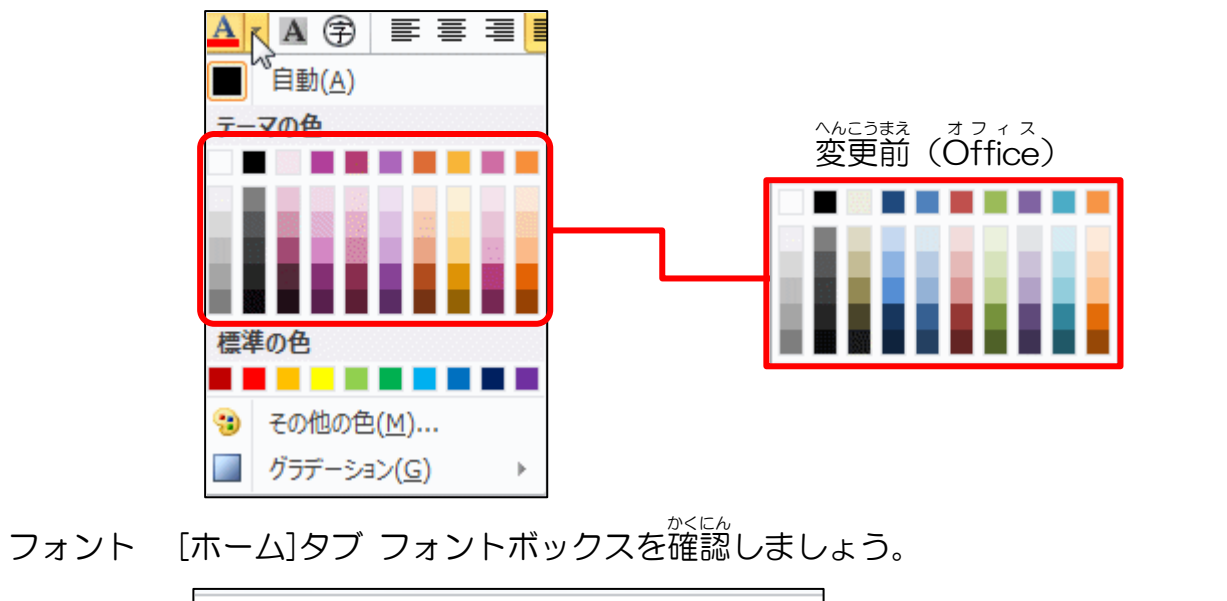

| HG丸ゴシックM 10.5 - A A A A Aa<br>В <i>I</i> <u>U</u> - abe x <sub>2</sub> x <sup>2</sup> 魚 - <sup>ab</sup> | - 🏾 🖗 🚡 🗛 | へんこうまえ オフィス<br>変更前(Office) |
|----------------------------------------------------------------------------------------------------|-----------|----------------------------|
| フォント                                                                                                    | G.        | M3 奶奶 (本 ↑                 |

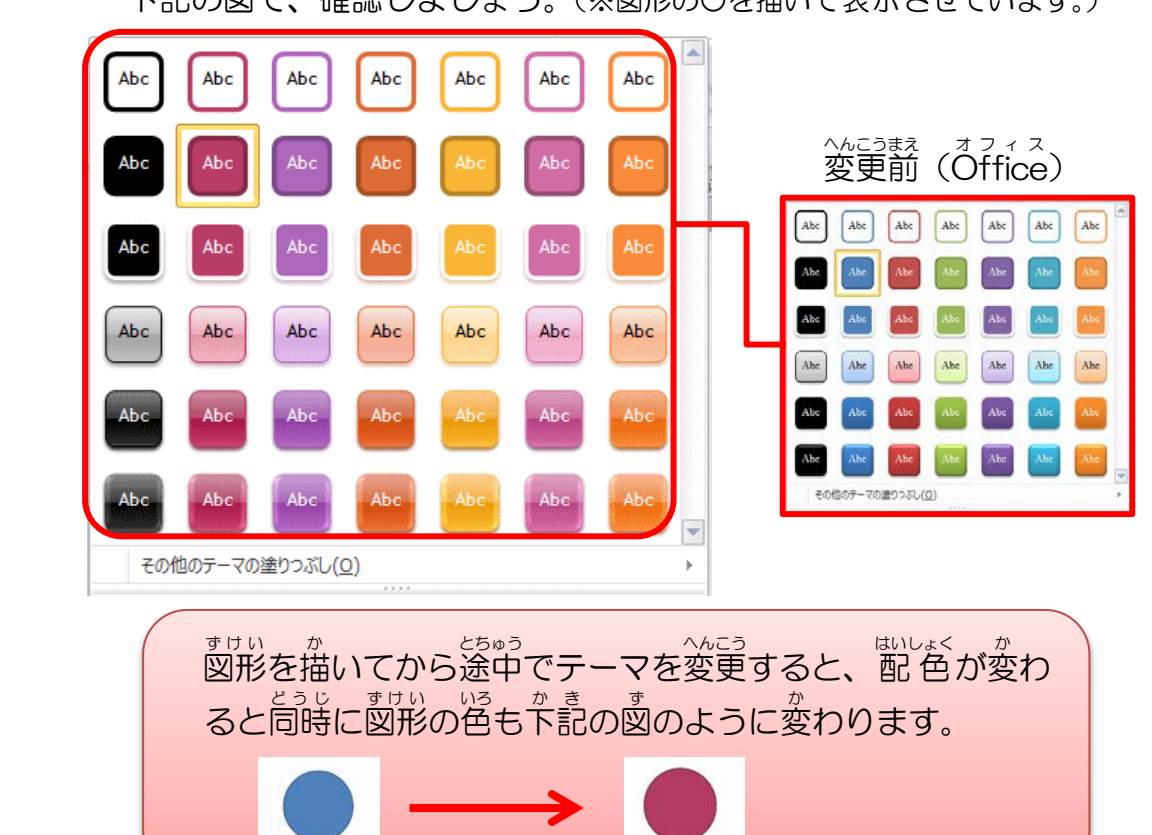

## (2) Power Pointのテーマを変更しましょう(例:ウェーブ)

テーマを変更するの前にプレゼンテーションのテーマ「初期設定 Office」を確認しましょう

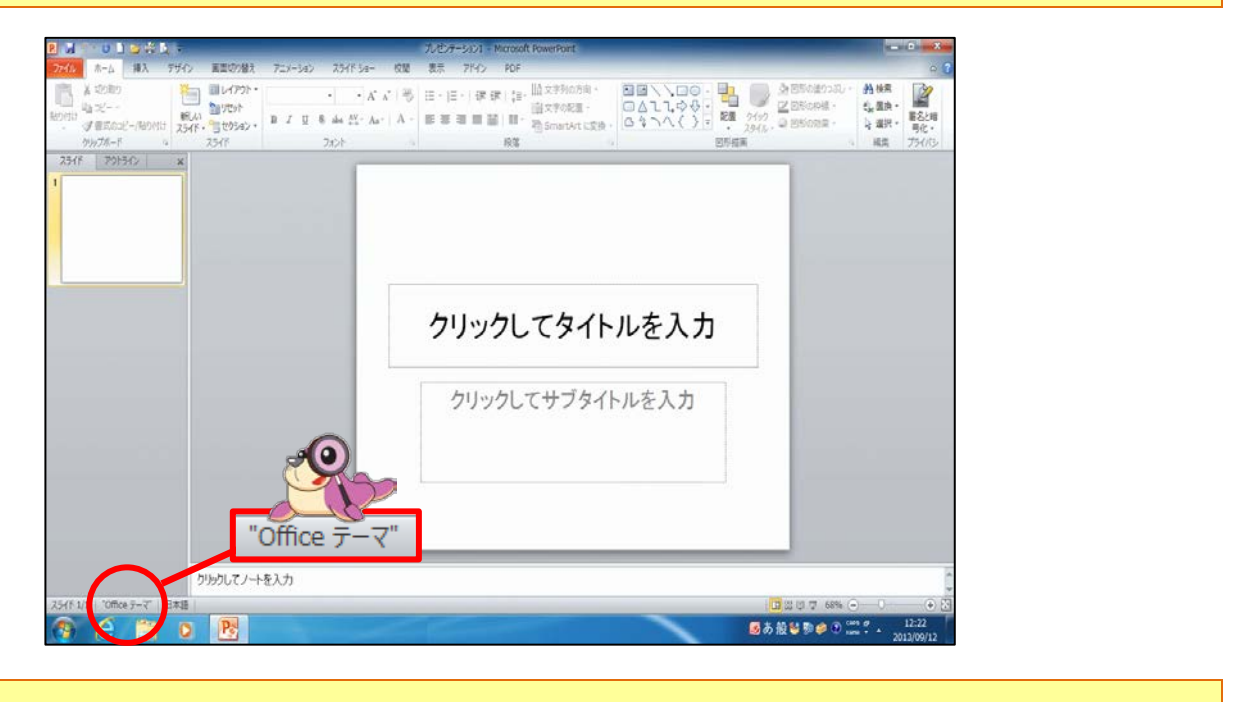

[デザイン]タブにポイントし、そのままクリックしましょう

1

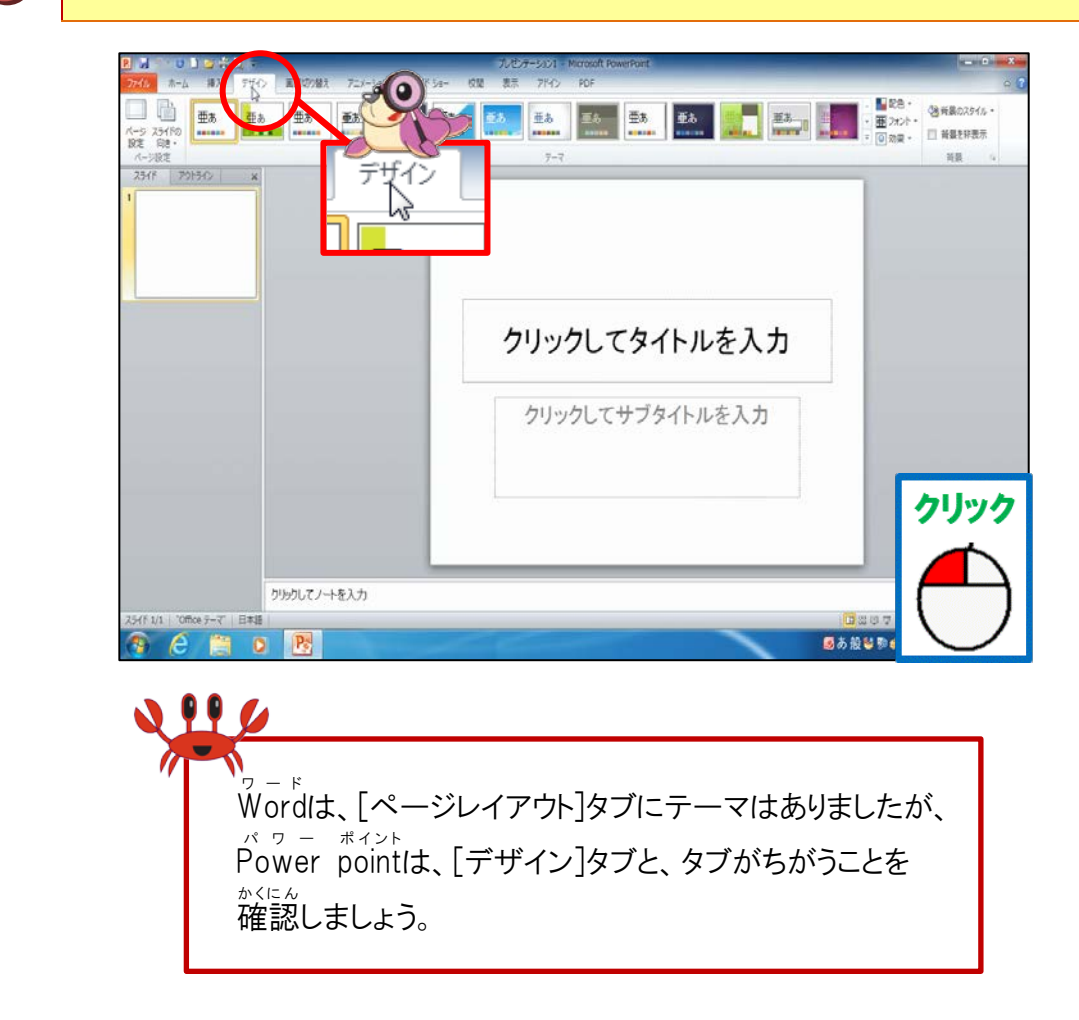

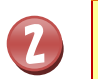

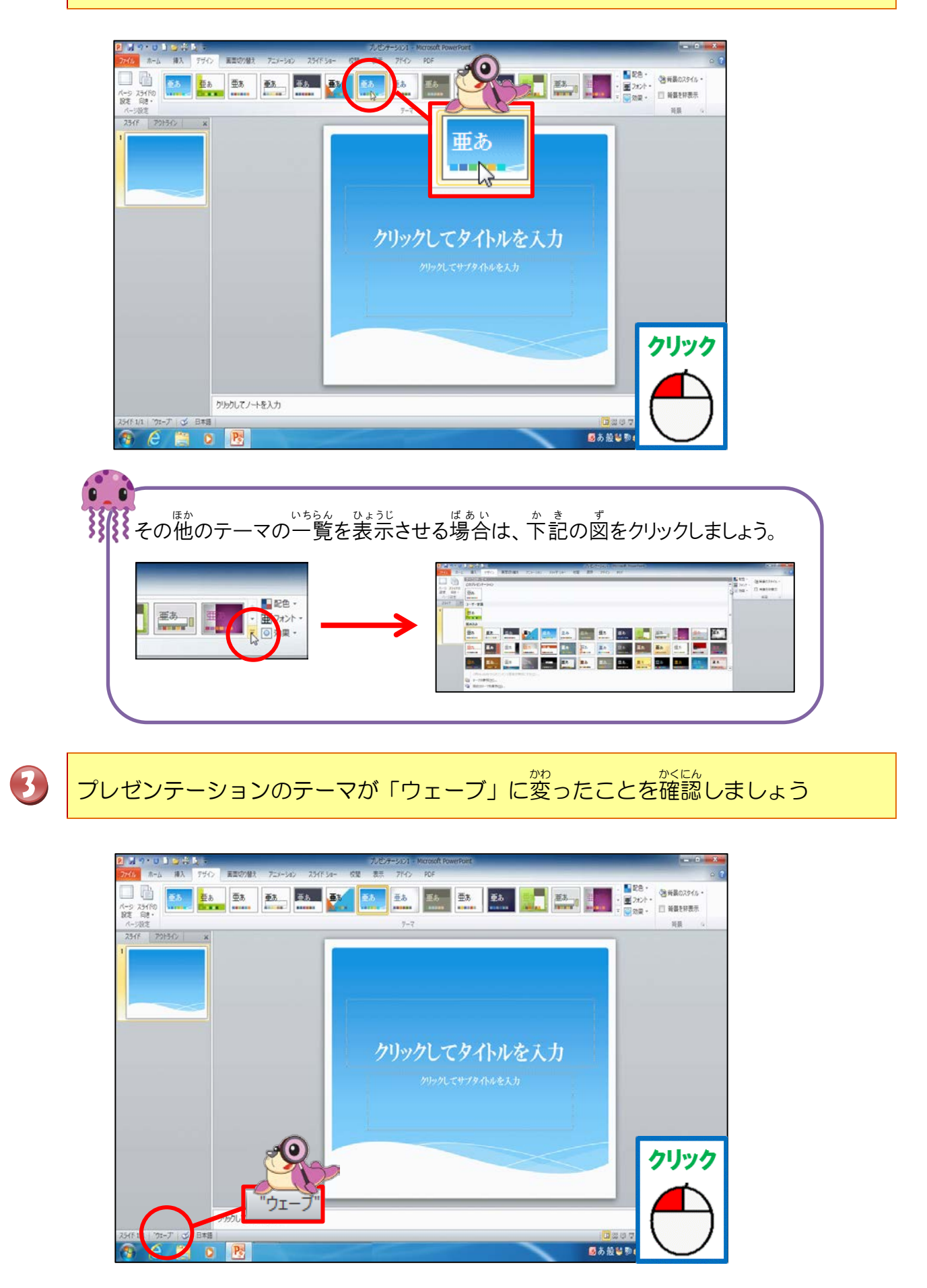